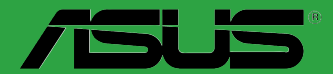

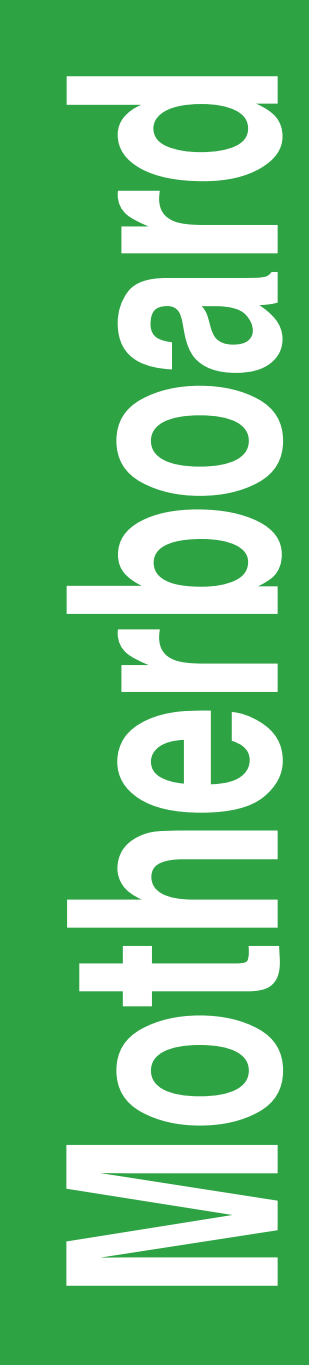

# **H97I-PLUS**

J9289 第1刷 2014年5月

#### Copyright © 2014 ASUSTeK COMPUTER INC. All Rights Reserved.

バックアップの目的で利用する場合を除き、本書に記載されているハードウェア・ソフトウェアを 含む、全ての内容は、ASUSTeK Computer Inc. (ASUS)の文書による許可なく、編集、転載、引用、 放送、複写、検索システムへの登録、他言語への翻訳などを行うことはできません。

以下の場合は、保証やサービスを受けることができません。

(1) ASUSが明記した方法以外で、修理、改造、交換した場合。

(2) 製品のシリアル番号が読むことができない状態である場合。

ASUSは、本マニュアルについて、明示の有無にかかわらず、いかなる保証もいたしません。ASUS の責任者、従業員、代理人は、本書の記述や本製品に起因するいかなる損害(利益の損失、ビジネ スチャンスの遺失、データの損失、業務の中断などを含む)に対して、その可能性を事前に指摘し たかどうかに関りなく、責任を負いません。

本書の仕様や情報は、個人の使用目的にのみ提供するものです。また、予告なしに内容は変更されることがあり、この変更についてASUSはいかなる責任も負いません。本書およびハードウェア、ソフトウェアに関する不正確な内容について、ASUSは責任を負いません。

本マニュアルに記載の製品名及び企業名は、登録商標や著作物として登録されている場合が ありますが、本書では、識別、説明、及びユーザーの便宜を図るために使用しており、これ らの権利を侵害する意図はありません。

#### Offer to Provide Source Code of Certain Software

This product contains copyrighted software that is licensed under the General Public License ("GPL"), under the Lesser General Public License Version ("LGPL") and/or other Free Open Source Software Licenses. Such software in this product is distributed without any warranty to the extent permitted by the applicable law. Copies of these licenses are included in this product.

Where the applicable license entitles you to the source code of such software and/or other additional data, you may obtain it for a period of three years after our last shipment of the product, either

(1) for free by downloading it from http://support.asus.com/download

or

(2) for the cost of reproduction and shipment, which is dependent on the preferred carrier and the location where you want to have it shipped to, by sending a request to:

ASUSTeK Computer Inc. Legal Compliance Dept. 15 Li Te Rd., Beitou,Taipei 112 Taiwan

In your request please provide the name,model number and version, as stated in the About Box of the product for which you wish to obtain the corresponding source code and your contact details so that we can coordinate the terms and cost of shipment with you.

The source code will be distributed WITHOUT ANY WARRANTY and licensed under the same license as the corresponding binary/object code.

This offer is valid to anyone in receipt of this information.

ASUSTeK is eager to duly provide complete source code as required under various Free Open Source Software licenses. If however you encounter any problems in obtaining the full corresponding source code we would be much obliged if you give us a notification to the email address <u>gpl@asus.com</u>.stating the product and describing the problem (please DO NOT send large attachments such as source code archives,etc. to this email address).

# もくじ

| 安全上のご注意        | iv  |
|----------------|-----|
| このマニュアルについて    | V   |
| パッケージの内容       | vii |
| H97I-PLUS 仕様一覧 | vii |

### Chapter1: 製品の概要

| 始める前に         | 1-1                                                                                                    |
|---------------|----------------------------------------------------------------------------------------------------|
| マザーボードの概要     | 1-2                                                                                                    |
| プロセッサー        |                                                                                                    |
| システムメモリー      |                                                                                                    |
| 拡張スロット        |                                                                                                    |
| ジャンパ          |                                                                                                    |
| コネクター         |                                                                                                    |
| オンボードボタン/スイッチ |                                                                                                    |
| オンボードLED      |                                                                                                    |
| ソフトウェア        |                                                                                                    |
|               | 始める前にマザーボードの概要<br>マザーボードの概要<br>ジロセッサー<br>システムメモリー<br>拡張スロット<br>ジャンパ<br>コネクター<br>オンボードボタン/スイッチ<br>ソフトウェア |

# Chapter2: UEFI BIOS設定

| 2.1  | UEFI BIOS更新       |      |
|------|-------------------|------|
| 2.2  | UEFI BIOS Utility |      |
| 2.3  | My Favorites      | 2-15 |
| 2.4  | メインメニュー           | 2-17 |
| 2.5  | Ai Tweaker メニュー   | 2-19 |
| 2.6  | アドバンスドメニュー        | 2-29 |
| 2.7  | モニターメニュー          | 2-38 |
| 2.8  | ブートメニュー           | 2-41 |
| 2.9  | ツールメニュー           | 2-47 |
| 2.10 | 終了メニュー            | 2-48 |
|      |                   |      |

### Chapter3: 付録

| ご注意   |               | 3-1 |
|-------|---------------|-----|
| ASUS⊐ | レタクトインフォメーション | 3-3 |

### 安全上のご注意 電気の取り扱い

- 本製品、周辺機器、ケーブルなどの取り付けや取り外しを行う際は、必ずコンピューターと周辺 機器の電源ケーブルをコンセントから抜いて行ってください。お客様の取り付け方法に問題が あった場合の故障や破損に関して弊社は一切の責任を負いません。
- 電源延長コードや特殊なアダプターを用いる場合は専門家に相談してください。これらは、回路のショート等の原因になる場合があります。
- ご使用の電源装置に電圧選択スイッチが付いている場合は、システムの損傷を防ぐために 電源装置の電圧選択スイッチがご利用の地域の電圧と合致しているかをご確認ください。ご 利用になる地域の電圧が不明な場合は、各地域の電力会社にお問い合わせください。
- ・ 電源装置が故障した場合はご自分で修理・分解をせず、各メーカーや販売店にご相談ください。
- 光デジタルS/PDIFは、光デジタルコンポーネントで、クラス1レーザー製品に分類されています。(本機能の搭載・非搭載は製品仕様によって異なります)

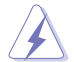

不可視レーザー光です。ビームを直接見たり触れたりしないでください。

### 操作上の注意

- 作業を行う前に、本パッケージに付属のマニュアル及び取り付ける部品のマニュアルを全て 熟読してください。
- ・ 電源を入れる前に、ケーブルが正しく接続されていることを確認してください。また電源コード に損傷がないことを確認してください。
- 各コネクタ及びスロット、ソケット、回路にクリップやネジなどの金属を落とさないようにしてください。電源回路のショート等の原因になります。
- ・ 埃·湿気·高温・低温を避けてください。湿気のある場所で本製品を使用しないでください。
- · 本製品は安定した場所に設置してください。
- 本製品をご自分で修理・分解・改造しないでください。火災や感電、やけど、故障の原因となり ます。修理は弊社修理センターまたは販売代理店にご依頼ください。

### 回収とリサイクルについて

使用済みのコンピューター、ノートパソコン等の電子機器には、環境に悪影響を与える有害物質が 含まれており、通常のゴミとして廃棄することはできません。リサイクルによって、使用済みの製品 に使用されている金属部品、プラスチック部品、各コンポーネントは粉砕され新しい製品に再使用 されます。また、その他のコンポーネントや部品、物質も正しく処分・処理されることで、有害物質の 拡散の防止となり、環境を保護することに繋がります。

ASUSは各国の環境法等を満たし、またリサイクル従事者の作業の安全を図るよう、環境保護に関する厳しい基準を設定しております。ASUSのリサイクルに対する姿勢は、多方面において環境保護に大きく貢献しています。

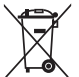

本機は電気製品または電子装置であり、地域のゴミと一緒に捨てられません。また、本機の コンポーネントはリサイクル性を考慮した設計を採用しております。なお、廃棄の際は地域の 条例等の指示に従ってください。

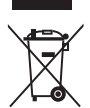

本機に装着されているボタン型電池には水銀が含まれています。通常ゴミとして廃棄しないでください。

# このマニュアルについて

このマニュアルには、マザーボードの取り付けや構築の際に必要な情報が記してあります。

### マニュアルの概要

本章は以下のChapter から構成されています。

- Chapter 1: 製品の概要 マザーボードの機能や各部位についての説明、及びコンポーネントの取り付けに必要なハ ードウェアのセットアップ手順。
- Chapter 2: UEFI BIOS設定
   UEFI BIOS Utilityでのシステム設定の変更方法とパラメータの詳細。
- Chapter 3: 付録
   製品の規格や海外の法令について。

## 参考情報

1. ASUSオフィシャルサイト(http://www.asus.com/) タミヨに対応した戦社ウェブページで、制日のフップデートは起わせ

多言語に対応した弊社ウェブページで、製品のアップデート情報やサポート情報をご確認 いただけます。

2. 追加ドキュメント

パッケージ内容によっては、追加のドキュメントが同梱されている場合があります。注意事項 や購入店・販売店などが追加した最新情報などです。これらは、本書がサポートする範囲に は含まれていません。

### このマニュアルの表記について

本書には、製品を安全にお使いいただき、お客様や他の人々への危害や財産への損害を未然に防止していただくために、守っていただきたい事項が記載されています。次の内容をよくご理解いただいた上で本文をお読みください。

警告:作業人が死亡する、または重傷を負う可能性が想定される内容を示しています。

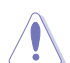

注意:ハードウェアの損傷やデータの損失の可能性があることを示し、その危険を回避 するための方法を説明しています。

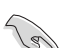

重要:作業を完了するために必要な指示や設定方法を記載しています。

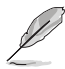

メモ:製品を使いやすくするための情報や補足の説明を記載しています。

#### 表記

| 太字                                | 選択するメニューや項目を表示します。                                                     |
|-----------------------------------|------------------------------------------------------------------------|
| 斜字                                | 文字やフレーズを強調する時に使います。                                                    |
| <key></key>                       | <> で囲った文字は、キーボードのキーです。<br>例: <enter>→Enter もしくはリターンキーを押してください。</enter> |
| <key1+key2+key3></key1+key2+key3> | 1度に2つ以上のキーを押す必要がある場合は(+)を使って示して<br>います。                                |

例: <Ctrl+Alt+Del>

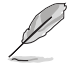

本書に記載の内容(安全のための注意事項を含む)は、製品やサービスの仕様変更などにより、 予告なく変更される場合があります。あらかじめご了承ください。

# パッケージの内容

製品パッケージに以下のものが揃っていることを確認してください。

| マザーボード | H97I-PLUS        |  |
|--------|------------------|--|
| ケーブル   | SATA 6Gb/sケーブル×2 |  |
| アクセサリー | 1/0シーJレド ×1      |  |
| ディスク   | サポートDVD          |  |
| ドキュメント | ユーザーマニュアル        |  |

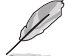

万一、付属品が足りない場合や破損していた場合は、すぐにご購入元にお申し出ください。

# H97I-PLUS 仕様一覧

| 対応プロセッサー | LGA1150ソケット:                                                                                      |  |
|----------|---------------------------------------------------------------------------------------------------|--|
|          | 4th / New 4th / 5th Generation                                                                    |  |
|          | Intel® Core™ i7/Intel® Core™ i5/ Intel® Core™ i3 プロセッサー                                           |  |
|          | Pentium® /Celeron® プロセッサー                                                                         |  |
|          | 22nm CPU サポート                                                                                     |  |
|          | Intel® Turbo Boost Technology 2.0 サポート*                                                           |  |
|          | * Intel® Turbo Boost Technology 2.0のサポートはCPUにより異なります。                                             |  |
|          | ** 最新のCPU対応状況は、オフィシャルサイト (www.asus.com) をご参照ください。                                                 |  |
| 搭載チップセット | Intel® H97 Express チップセット                                                                         |  |
| 対応メモリー   | DDR3 DIMM スロット×2: 最大16GB                                                                          |  |
|          | DDR3 1600 / 1333MHz、Non-ECC Unbuffered DIMM対応                                                     |  |
|          | デュアルチャンネルメモリーアーキテクチャ                                                                              |  |
|          | Intel <sup>®</sup> Extreme Memory Profile (XMP) サポート                                              |  |
|          | * XMPメモリーの動作はメモリーコントローラーを内蔵するCPUの物理的特性に依存します。<br>メモリーサポートの詳細についてはQVL(推奨ペンダーリスト)をご参照ください。          |  |
|          | * チップセットの仕様により、本製品に動作周波数1600MHzを超えるメモリーモジュールを取<br>り付けた場合、デフォルト設定では1600MHzとして動作します。                |  |
| 拡張スロット   | PCI Express 3.0 x16 スロット ×1                                                                       |  |
|          | Mini PCI Express 2.0 スロット (ハーフサイズ対応)                                                              |  |
| 画面出力機能   | 統合型グラフィックスプロセッサー Intel® HD Graphics サポート                                                          |  |
|          | - DisplayPort 1.2*: 最大解像度4096 x 2160 @24Hz/ 3840 x 2160 @60Hz                                     |  |
|          | - HDMI: 最大解像度4096 x 2160 @24Hz /2560 x 1600 @60Hz                                                 |  |
|          | - DVI-D: 最大解像度1920 x 1200 @60Hz                                                                   |  |
|          | - VGA:最大解像度1920 x 1200 @60Hz                                                                      |  |
|          | Intel® InTru™ 3D、Intel® Quick Sync Video、Intel® Clear Video HD Technology、<br>Intel®Insider™サポート  |  |
|          | 最大3台までのマルチディスプレイ環境に対応                                                                             |  |
|          | 最大共有メモリー512MB *                                                                                   |  |
|          | * DisplayPort 1.2 マルチ・ストリーム・トランスポート対応。デイジーチェーン接続で最大3台ま<br>でのディスプレイを接続可能                           |  |
|          | * 最大共有メモリーの容量は、Intel <sup>®</sup> Dynamic Video Memory Technology(DVMT)により動<br>作状況によって自動的に変更されます。 |  |
| (次項へ)    |                                                                                                   |  |

# H97I-PLUS 仕様一覧

| ストレージ機能       | Intel® H97 Express チップセット                                                                                                    |
|---------------|----------------------------------------------------------------------------------------------------|
|               | - Intel® Rapid Storage Technology 13 (RAID 0/1/5/10 サポート)                                                                                                    |
|               | - SATA 6Gb/s ポート×4                                                                                                    |
|               | - M.2スロット×1 (Key M、Socket3、Type 2260/2280)*                                                                                                    |
|               | - Intel® Smart Response Technology、Intel® Rapid StartTechnology、<br>Intel® Smart Connect Technologyサポート**                                                                                                    |
|               | * M.2スロットは、SATAインターフェース、PCleインターフェース両規格のSSDモジュールに<br>対応しています。                                                                                                    |
|               | ** サポートする機能は、OSやCPUなど機器の構成により異なります。                                                                                                    |
| LAN機能         | Intel® Ethernet Connection I218-V                                                                                                    |
|               | - 内蔵LANコントローラーと物理層(PHY)間のデュアル・インターコネクト                                                                                                    |
| オーディオ機能       | Realtek® ALC887 (7.1チャンネル HDオーディオコーデック)                                                                                                    |
|               | - 専用オーディオPCBレイヤー:                                                                                                    |
|               | 左右のトラックを別々のレイヤーに別けることで均質な音質を確保                                                                                                    |
|               | - オーナイオアンノ・<br>フレーカー山カレヘッドナン山カ田のナペアンプを搭載                                                                                                    |
|               | へて一刀一両刀とハットホン両刀用のオハアフノを搭載<br>- 日本製プレミアムオーディオコンデンサー                                                                                                    |
|               | 個本表 アレミアム アイオコンアン ア<br>優れた 再現性により自然でクリアたサウンドを提供                                                                                                    |
|               | - 独自のデポップ回路:                                                                                                    |
|               | スタートアップ時のポップノイズを低減                                                                                                    |
|               | - ジャック検出、マルチレコーディング、フロントパネル・ジャックリタスキング                                                                                                    |
|               |                                                                                                    |
| USB機能         | Intel® H97 Express チップセット                                                                                                    |
| USB機能         | <b>Intel<sup>®</sup> H97 Express チップセット</b><br>- USB 3.0 Boost 対応                                                                                                    |
| USB機能         | Intel <sup>®</sup> H97 Express チップセット<br>- USB 3.0 Boost 対応<br>- USB 3.0ポート×6 (基板上コネクター×1基、バックパネル×4ポート                                                                                                    |
| USB機能         | Intel <sup>®</sup> H97 Express チップセット<br>- USB 3.0 Boost 対応<br>- USB 3.0ポート×6 (基板上コネクター×1基、バックパネル×4ポート<br>[ブルー])<br>- USB 2.0ポート×6 (基板上コネクター×1基、バックパネル×2ポート)                                                                                                    |
| USB機能         | Intel <sup>®</sup> H97 Express チップセット<br>- USB 3.0 Boost 対応<br>- USB 3.0ポート×6 (基板上コネクター×1基、バックパネル×4ポート<br>[ブルー])<br>- USB 2.0ポート×6 (基板上コネクター×1基、バックパネル×2ポート)                                                                                                    |
| USB機能<br>搭載機能 | Intel <sup>®</sup> H97 Express チップセット - USB 3.0 Boost 対応 - USB 3.0ポート×6 (基板上コネクター×1基、バックパネル×4ポート<br>[ブルー]) - USB 2.0ポート×6 (基板上コネクター×1基、バックパネル×2ポート) /1/ フォーマンス                                                                                                    |
| USB機能<br>搭載機能 | Intel <sup>®</sup> H97 Express チップセット<br>- USB 3.0 Boost 対応<br>- USB 3.0ポート×6 (基板上コネクター×1基、バックパネル×4ポート<br>[ブルー])<br>- USB 2.0ポート×6 (基板上コネクター×1基、バックパネル×2ポート)<br>/1パフォーマンス<br>5X PROTECTION<br>- DIGI+VRM_DRAM Fuse_FSD Guards_High-Quality Solid                                                                                                    |
| USB機能<br>搭載機能 | Intel <sup>®</sup> H97 Express チップセット<br>- USB 3.0 Boost 対応<br>- USB 3.0ポート×6 (基板上コネクター×1基、バックパネル×4ポート<br>[ブルー])<br>- USB 2.0ポート×6 (基板上コネクター×1基、バックパネル×2ポート)<br>/1/プオーマンス<br>5X PROTECTION<br>- DIGI+VRM、DRAM Fuse、ESD Guards、High-Quality Solid<br>Capacitors、Stainless Steel Back I/O                                                                                                    |
| USB機能<br>搭載機能 | Intel <sup>®</sup> H97 Express チップセット<br>- USB 3.0 Boost 対応<br>- USB 3.0ポート×6 (基板上コネクター×1基、バックパネル×4ポート<br>[ブルー])<br>- USB 2.0ポート×6 (基板上コネクター×1基、バックパネル×2ポート)<br>SX PROTECTION - DIGI+VRM、DRAM Fuse、ESD Guards, High-Quality Solid<br>Capacitors, Stainless Steel Back I/O<br>DIGI+VRM                                                                                                    |
| USB機能<br>搭載機能 | Intel <sup>®</sup> H97 Express チップセット<br>- USB 3.0 Boost 対応<br>- USB 3.0ポート×6 (基板上コネクター×1基、バックパネル×4ポート<br>[ブルー])<br>- USB 2.0ポート×6 (基板上コネクター×1基、バックパネル×2ポート)<br>/1/プフォーマンス<br>5X PROTECTION<br>- DIGI+VRM、DRAM Fuse、ESD Guards、High-Quality Solid<br>Capacitors、Stainless Steel Back I/O<br>DIGI+ VRM<br>- 6フェーズデジタル電源回路                                                                                                    |
| USB機能<br>搭載機能 | Intel <sup>®</sup> H97 Express チップセット<br>- USB 3.0 Boost 対応<br>- USB 3.0ポート×6 (基板上コネクター×1基、バックパネル×4ポート<br>[ブルー])<br>- USB 2.0ポート×6 (基板上コネクター×1基、バックパネル×2ポート)<br>/1/プフォーマンス<br>5X PROTECTION<br>- DIGI+VRM、DRAM Fuse、ESD Guards、High-Quality Solid<br>Capacitors、Stainless Steel Back I/O<br>DIGI+ VRM<br>- 6フェーズデジタル電源回路<br>DRAM Fuse                                                                                                    |
| USB機能<br>搭載機能 | Intel <sup>®</sup> H97 Express チップセット<br>- USB 3.0 Boost 対応<br>- USB 3.0ポート×6 (基板上コネクター×1基、バックパネル×4ポート<br>[ブルー])<br>- USB 2.0ポート×6 (基板上コネクター×1基、バックパネル×2ポート)<br>/</th                                                                                                    |
| USB機能<br>搭載機能 | Intel <sup>®</sup> H97 Express チップセット<br>- USB 3.0 Boost 対応<br>- USB 3.0ポート×6 (基板上コネクター×1基、バックパネル×4ポート<br>[ブルー])<br>- USB 2.0ポート×6 (基板上コネクター×1基、バックパネル×2ポート)<br>/</th                                                                                                    |
| USB機能<br>搭載機能 | Intel <sup>®</sup> H97 Express チップセット<br>- USB 3.0 Boost 対応<br>- USB 3.0ポート×6 (基板上コネクター×1基、バックパネル×4ポート<br>[ブルー])<br>- USB 2.0ポート×6 (基板上コネクター×1基、バックパネル×2ポート)<br>/</th                                                                                                    |
| USB機能<br>搭載機能 | <ul> <li>Intel<sup>®</sup> H97 Express チップセット         <ul> <li>USB 3.0 Boost 対応</li> <li>USB 3.0ポート×6 (基板上コネクター×1基、バックパネル×4ポート<br/>[ブルー])</li> <li>USB 2.0ポート×6 (基板上コネクター×1基、バックパネル×2ポート)</li> </ul> </li> <li></li></ul> <li> <li>USB 2.0ポート×6 (基板上コネクター×1基、バックパネル×2ポート)</li> <li> <li> <li> <li> <li>USB 2.0ポート×6 (基板上コネクター×1基、バックパネル×2ポート)</li> <li> <li> <li> <li> <li> <li> <li> <li> <li><ul> <li>USB 2.0ポート×6 (基板上コネクター×1基、バックパネル×2ポート)</li> </ul> <li> <li> <li> <li><ul> <li>USB 2.0ポート×6 (基板上コネクター×1基、バックパネル×2ポート)</li> </ul> <li><ul> <li><ul> <li><ul> <li>USB 2.0ポート×6 (基板上コネクター×1基、バックパネル×2ポート)</li> <li><ul> <li><ul> <li><ul> <li><ul> <li><ul> <li>USB 2.0ポート×6 (基板上コネクター×1基、バックパネル×2ポート)</li> <li><ul> <li><ul> <li><ul> <li><ul> <li><ul> <li><ul> <li><ul> <li><ul> <li><ul> <li><ul> <li><ul> <li><ul> <li><li><ul> <li>&lt;<ul> <li><ul> <li><li><ul> <li>&lt;<ul> <li>&lt;<ul> <li><li><ul> <li>&lt;<li><ul> <li>&lt;<ul> <li>&lt;<ul> <li>&lt;<ul> <li>&lt;<li><ul> <li>&lt;<ul> <li><ul> <li><ul> <li><ul> <li><ul> <li><ul></ul></li></ul></li></ul></li></ul></li></ul></li></ul></li></ul></li></li></ul></li></ul></li></ul></li></ul></li></li></ul></li></li></ul></li></ul></li></ul></li></li></ul></li></ul></li></ul></li></li></ul></li></ul></li></ul></li></ul></li></ul></li></ul></li></ul></li></ul></li></ul></li></ul></li></ul></li></ul></li></ul></li></ul></li></ul></li></ul></li></ul></li></ul></li></ul></li></ul></li></li></li></li></li></li></li></li></li></li></li></li></li></li></li></li></li></li></li>                                                                                                    |
| USB機能<br>搭載機能 | <ul> <li>Intel<sup>®</sup> H97 Express チップセット</li> <li>USB 3.0 Boost 対応</li> <li>USB 3.0ポート×6 (基板上コネクター×1基、バックパネル×4ポート<br/>[ブルー])</li> <li>USB 2.0ポート×6 (基板上コネクター×1基、バックパネル×2ポート)</li> <li></li> <li></li> <li></li> <li></li> <li></li> <li></li> <li></li> <li></li> <li></li> <li>DIGI+VRM、DRAM Fuse, ESD Guards, High-Quality Solid<br/>Capacitors, Stainless Steel Back I/O<br/>DIGI+ VRM</li> <li></li> <li><!--</th--></li></ul> |
| USB機能<br>搭載機能 | <ul> <li>Intel<sup>®</sup> H97 Express チップセット         <ul> <li>USB 3.0 Boost 対応</li> <li>USB 3.0 ボート×6 (基板上コネクター×1基、バックパネル×4ポート<br/>[ブルー])</li> <li>USB 2.0ポート×6 (基板上コネクター×1基、バックパネル×2ポート)</li> </ul> </li> <li></li></ul> <li> <li>USB 2.0ポート×6 (基板上コネクター×1基、バックパネル×2ポート)</li> <li> <li> <li> <li> <li>USB 2.0ポート×6 (基板上コネクター×1基、バックパネル×2ポート)</li> <li> <li> <li> <li> <li> <li> <li>USB 2.0ポート×6 (基板上コネクター×1基、バックパネル×2ポート)</li> <li> <li> <li> <li> <li> <li> <li> <li> <li> <li> <li> <li><ul> <li></li> <li></li></ul> <ul> <li></li> <li></li> <li></li></ul> <li><ul> <li><u< th=""></u<></li></ul></li></ul></li></li></li></li></li></li></li></li></li></li></li></li></li></li></li></li></li></li></li></li></li></li></li></li>                                                                                                    |
| USB機能<br>搭載機能 | <ul> <li>Intel<sup>®</sup> H97 Express チップセット         <ul> <li>USB 3.0 Boost 対応</li> <li>USB 3.0 ボート×6 (基板上コネクター×1基、バックパネル×4ポート<br/>[ブルー])</li> <li>USB 2.0ポート×6 (基板上コネクター×1基、バックパネル×2ポート)</li> </ul> </li> <li></li></ul> <li> <li>USB 2.0ポート×6 (基板上コネクター×1基、バックパネル×2ポート)</li> <li> <li> <li> <li>USB 2.0ポート×6 (基板上コネクター×1基、バックパネル×2ポート)</li> <li> <li> <li> <li> <li>USB 2.0ポート×6 (基板上コネクター×1基、バックパネル×2ポート)</li> <li> <li> <li> <li> <li> <li>USB 2.0ポート×6 (基板上コネクター×1基、バックパネル×2ポート)</li> <li> <li><ul> <li></li></ul> <li> <li> <li> <li> <li> <li><ul> <li><ul> <li><ul> <li><ul> <li><ul> <ul></ul></ul></li></ul></li></ul></li></ul></li></ul></li></li>                                                                                                    |
| USB機能<br>搭載機能 | <ul> <li>Intel<sup>®</sup> H97 Express チップセット         <ul> <li>USB 3.0 Boost 対応</li> <li>USB 3.0 ボート×6 (基板上コネクター×1基、バックパネル×4ポート<br/>[ブルー])</li> <li>USB 2.0ポート×6 (基板上コネクター×1基、バックパネル×2ポート)</li> </ul> </li> <li></li></ul> <li> <li>USB 2.0ポート×6 (基板上コネクター×1基、バックパネル×2ポート)</li> <li> <li> <li> <li> <li>USB 2.0ポート×6 (基板上コネクター×1基、バックパネル×2ポート)</li> <li> <li> <li> <li> <li>USB 2.0ポート×6 (基板上コネクター×1基、バックパネル×2ポート)</li> <li> <li> <li> <li> <li> <li> <li> <li> <li> <li> <li> <li> <li> <li><ul> <li></li> <li></li></ul> <ul> <li></li> <li></li> <li></li></ul> <li><ul> <li><u< th=""></u<></li></ul></li></ul></li></li></li></li></li></li></li></li></li></li></li></li></li></li></li></li></li></li></li></li></li></li></li></li>                                                                                                    |

(次項へ)

# H97I-PLUS 仕様一覧

| 搭載機能     | <インタラクティブ・ホームクラウド>                                                                                          |  |
|----------|----------------------------------------------------------------------------------------------------|--|
|          | ASUS Media Streamer                                                                                         |  |
|          | - PCからスマートTVにストリーミング配信                                                                                      |  |
|          | - IUS7.U以上/Android <sup>™</sup> 4.U以上に対応                                                                    |  |
|          | - Cloud GOL Remote Deskton Remote Keyboard & Mouse File Transfer                                            |  |
|          | - Wi-Fi GO! & NFC Remote (iOS 7.0以上 / Android™ 4.0以上に対応)                                                    |  |
|          | ASUS独自機能                                                                                                    |  |
|          | - USB 3.0 Boost                                                                                             |  |
|          | - Ai Charger                                                                                                |  |
|          | - DISK UNIOCKER<br>- Al Suite 3                                                                             |  |
|          | - Anti Surge                                                                                                |  |
|          | - MemOK!                                                                                                    |  |
|          | 静音サーマルデザイン                                                                                                  |  |
|          | - Fan Xpert 2+                                                                                              |  |
|          | EZ DIY                                                                                                    |  |
|          | Push Notice                                                                                                 |  |
|          | - PCの状態をスマートデバイスに通知                                                                                         |  |
|          | UEFI BIOS EZ Mode<br>。 直蔵的に操作できるグラフィカルたインターフェーフ                                                             |  |
|          | - Eleonic Alle Carlos 3                                                                                     |  |
|          | - EZ Flash 2                                                                                                |  |
|          | Q-Design                                                                                                    |  |
|          | - Q-Slot                                                                                                    |  |
|          | - Q-DIMM                                                                                                    |  |
| バックバネル   | PS/2コンボボート(キーボード/マウス両対応)                                                                                    |  |
| 1/3-71-7 | HDMI 出力ホート× I                                                                                               |  |
|          |                                                                                                    |  |
|          | VGA 西刀小一下 × T<br>DirelayPort 出力ポート × 1                                                                      |  |
|          | DisplayPolt 西方ホートスコ<br>光学ジタルS/DDIE中カポートメコ                                                                   |  |
|          | $\int \int \mathcal{F} \mathcal{F} \mathcal{F} \mathcal{F} \mathcal{F} \mathcal{F} \mathcal{F} \mathcal{F}$ |  |
|          | USB 20 $\%$ – K×4                                                                                           |  |
|          | USB 3.0ポート×4 [ブルー]                                                                                          |  |
|          | オーディオ I/O ポート×3 (7.1チャンネル対応)                                                                                |  |

(次項へ)

# H97I-PLUS仕様一覧

| 基板上              | USB 3.0コネクター×1:追加USB 3.0ポート2基に対応(19ピン)                                                                                                    |  |
|------------------|----------------------------------------------------------------------------------------------------|--|
| インターフェース         | USB 2.0コネクター×1:追加USB 2.0ポート2基に対応 (9ピン)                                                                                                    |  |
|                  | M.2スロット×1 (Key M、Type 2260/2280、Socket3)                                                                                                    |  |
|                  | SATA 6Gb/sポート×4                                                                                                    |  |
|                  | 4ピン CPUファンコネクター×1(PWM制御に対応)                                                                                                    |  |
|                  | 4ピンケースファンコネクター×2<br>(3ピンDC制御と4ピンPWM制御に対応)                                                                                                    |  |
|                  | フロントパネルオーディオコネクター×1                                                                                                    |  |
|                  | デジタルオーディオコネクター×1                                                                                                    |  |
|                  | 24ピン EATX電源コネクター×1                                                                                                    |  |
|                  | 8ピン EPS12V電源コネクター×1                                                                                                    |  |
|                  | システムパネルコネクター×1                                                                                                    |  |
|                  | MemOK! ボタン ×1                                                                                                    |  |
|                  | ビープスピーカーコネクター ×1                                                                                                    |  |
|                  | Clear CMOSジャンパ× 1                                                                                                    |  |
|                  | TPMヘッダー× 1                                                                                                    |  |
| BIOS機能           | 64 Mb Flash ROM, UEFI AMI BIOS, PnP、DMI 2.7、WfM 2.0、SM BIOS 2.8、<br>ACPI 2.0a、多言語 BIOS、ASUS EZ Flash 2、CrashFree BIOS 3、F11 EZ Tuning<br>Wizard、F6 Qfan Control、F3 My Favorites、Quick Note、Last Modified<br>Log、F12 画面キャプチャー、ASUS SPD Information |  |
| 管理機能             | WfM 2.0, DMI 2.7, WOL by PME, PXE                                                                                                    |  |
| サポートDVDの<br>主な内容 | ドライバー各種<br>ASUS ユーティリティ各種<br>マニュアル各種<br>アンチウイルスソフトウェア (OEM版)                                                                                                    |  |
| サポートOS           | Windows <sup>®</sup> 8.1                                                                                                    |  |
|                  | Windows <sup>®</sup> 8                                                                                                    |  |
|                  | Windows <sup>®</sup> 7                                                                                                    |  |
| フォームファクター        | Mini-ITXフォームファクター: 17.0cm x 17.0cm(6.7インチ x 6.7インチ)                                                                                                    |  |

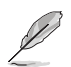

製品は性能・機能向上のために、仕様およびデザインを予告なく変更する場合があります。

# 製品の概要

# 1.1 始める前に

.

マザーボードのパーツの取り付けや設定変更の際は、次の事項に注意してください。

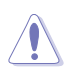

- 各パーツを取り扱う前に、コンセントから電源ケーブルを抜いてください。
- 静電気による損傷を防ぐために、各パーツを取り扱う前に、静電気除去装置に触れるなど、静電気対策をしてください。
  - ・ IC部分には絶対に手を触れないように、各パーツは両手で端を持つようにしてください。
  - 各パーツを取り外すときは、必ず静電気防止パッドの上に置くか、コンポーネントに付属 する袋に入れてください。
- パーツの取り付け、取り外しを行う前に、ATX電源ユニットのスイッチをオフにし、電源 ケーブルがコンセントから抜かれていることを確認してください。電力が供給された状態 での作業は、感電、故障の原因となります。

# 1.2 マザーボードの概要

システム構築の際は、ご使用されるケースの仕様をご確認の上、本製品がご使用されるケースに対応していることをご確認ください。

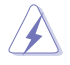

マザーボードの取り付けや取り外しを行う前に、必ず電源コードをコンセントから抜き、全ての 接続コードを外した状態で行ってください。電源コードを接続したまま作業を行うと、ケガやマ ザーボード、コンポーネントの故障の原因となる恐れがあります。

# 1.2.1 設置方向

マザーボードのバックパネルをケースの背面部分に合わせ、マザーボードを正しい向きで取り付けます。 誤った取り付けを行うと、製品の破損、故障の原因となりますのでご注意ください。

# 1.2.2 ネジ穴

ネジ穴は4カ所あります。ネジ穴の位置を合せてマザーボードをケースに固定します。

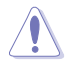

ネジをきつく締めすぎないでください。マザーボードの破損の原因となります。

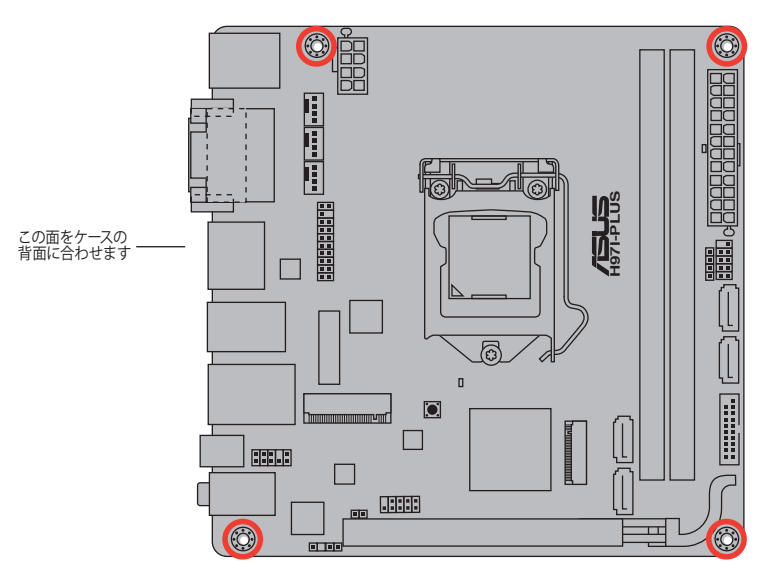

1.2.3 マザーボードのレイアウト

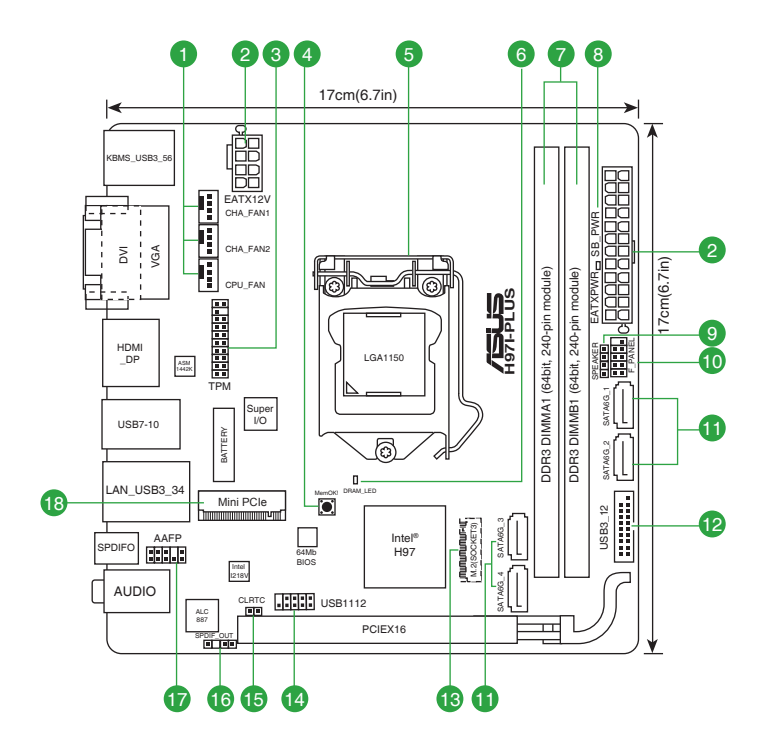

# 1.2.4 レイアウトの内容

| コネクター/ジャンパ/スロット/スイッチ/LED                                   | ページ  |
|------------------------------------------------------------|------|
| 1. CPU、ケース ファンコネクター (4ピン CPU_FAN、4ピン CHA_FAN1/2)           | 1-16 |
| 2. ATX電源コネクター (24ピン EATXPWR、8ピン ATX12V)                    | 1-18 |
| 3. TPM ヘッダー (20-1ピン TPM)                                   | 1-18 |
| 4. MemOK! ボタン (MemOK!)                                     | 1-20 |
| 5. CPUソケット: LGA1150                                        | 1-4  |
| 6. DRAM LED (DRAM_LED)                                     | 1-21 |
| 7. DDR3 DIMMスロット                                           | 1-8  |
| 8. スタンバイ電源LED (SB_PWR)                                     | 1-21 |
| 9. ビープスピーカーコネクター (4ピン SPEAKER)                             | 1-16 |
| 10. システムパネルコネクター (10-1ピン F_PANEL)                          | 1-19 |
| 11. Intel <sup>®</sup> H97 SATA 6Gb/s ポート (7ピン SATA6G_1-4) | 1-14 |
| 12. USB 3.0 コネクター (20-1ピン USB3_12)                         | 1-15 |
| 13. M.2スロット (M.2)                                          | 1-17 |
| 14. USB 2.0コネクター (10-1ピン USB1112)                          | 1-15 |
| 15. Clear RTC RAM (2-pin CLRTC)                            | 1-11 |
| 16. デジタルオーディオコネクター (4-1ピン SPDIF_OUT)                       | 1-14 |
| 17. フロントパネルオーディオコネクター (10-1ピン AAFP)                        | 1-17 |
| 18. Mini PCI Express 2.0 スロット (Mini PCIe)                  | 1-19 |

# 1.3 プロセッサー

本製品には、4th / New 4th / 5th GenerationのIntel® Core™ i7 / Intel® Core™ i5 / Intel® Core™ i3 プロセッサー、Intel® Pentium® / Celeron® プロセッサーファミリーに対応するLGA1150パッケー ジ用CPUソケットが搭載されてます。

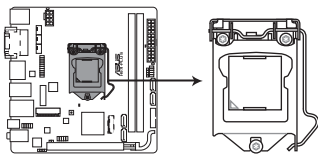

H97I-PLUS CPU socket LGA1150

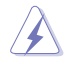

CPUを取り付ける際は、全ての電源ケーブルをコンセントから抜いてから作業を行ってください。

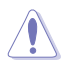

本製品は、LGA1150パッケージ以外のCPUをサポートしておりません。

- 本製品をご購入後、すぐにソケットキャップがCPUソケットに装着されているこ と、CPUソケットの接触部分(ピン)が曲がっていないことをご確認ください。ソケ ットキャップがCPUソケットに装着されていない場合やCPUソケットの接触部分、 マザーボードのコンポーネントに不足や損傷が見つかった場合は、すぐに購入店ま たは販売代理店のお客様相談窓口にお問い合わせください。不足や損傷の原因 が出荷及び運送に起因する場合に限り、当社は修理費を負担いたします。
- マザーボードを取り付けた後も、ソケットキャップを保存してください。ASUSはこの ソケットキャップが装着されている場合にのみ、RMA (保証サービス)を受け付けます。
- ・ 製品保証は、CPUやソケットキャップの間違った取り付け・取り外しや、ソケット キャップの紛失に起因する故障及び不具合には適用されません。

### 1.3.1 CPUを取り付ける

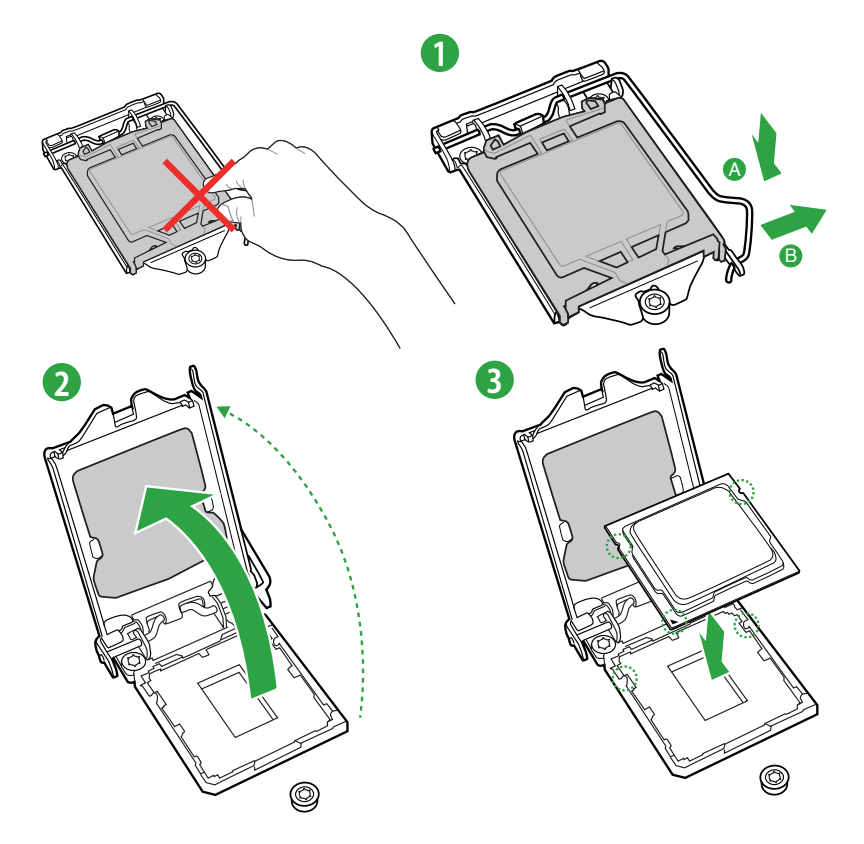

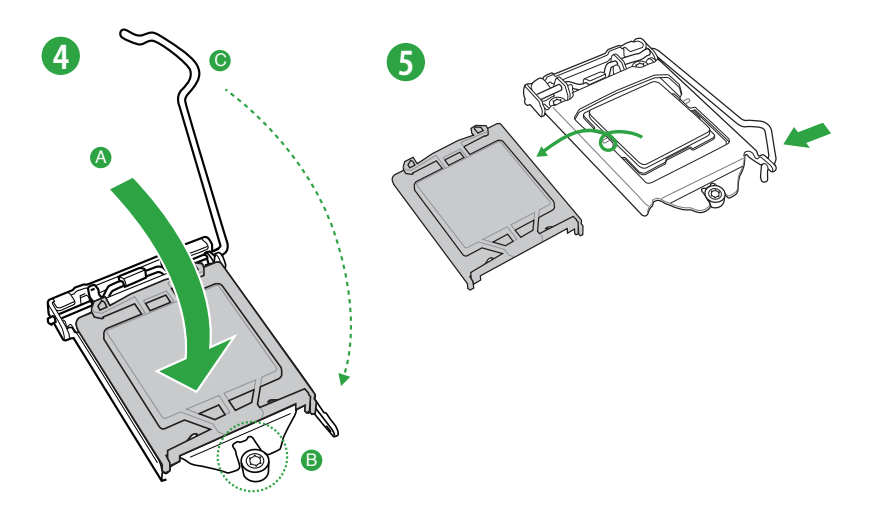

ĺ

# 1.3.2 CPUクーラーを取り付ける

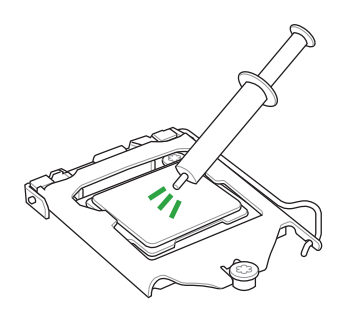

CPUクーラーを取り付ける前に、必ず CPUにサーマルグリス(シリコングリ ス)を塗布してください。CPUクーラー によってはサーマルグリスや熱伝導 体シートなどが購入時から塗付され ているものがあります。

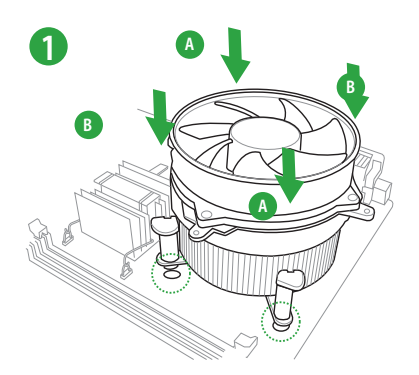

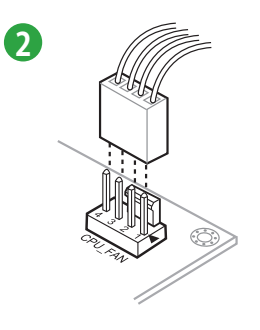

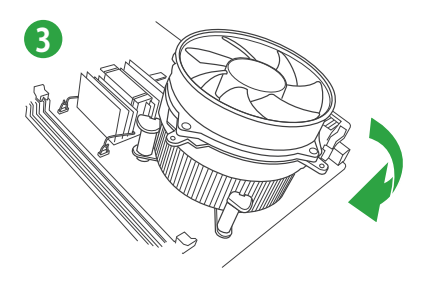

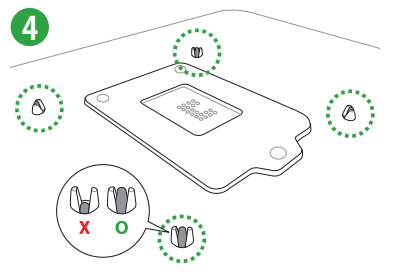

CPUクーラーの取り外し手順

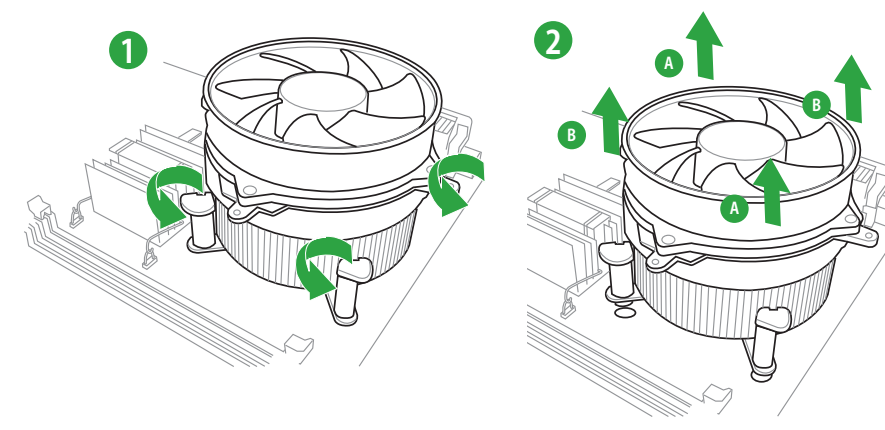

# 1.4 システムメモリー

### 1.4.1 概要

本製品には、DDR3 メモリーに対応したDIMMスロットが2基搭載されています。

DDR3メモリーはDDR2メモリーと同様の大きさですが、DDR2メモリースロットに誤って取り付けることを防ぐため、ノッチの位置は異なります。DDR3メモリーは電力消費を抑えて性能を向上させます。

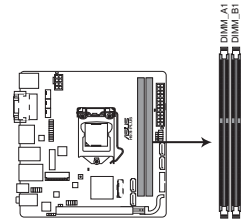

| チャンネル     | スロット    |
|-----------|---------|
| Channel A | DIMM_A1 |
| Channel B | DIMM_B1 |

H97I-PLUS 240-pin DDR3 DIMM sockets

# 1.4.2 メモリー構成

1GB、2GB、4GB、8GBのDDR3 Non-ECC Unbuffered DIMMをメモリースロットに取り付けることができます。

- 容量の異なるメモリーを Channel A と Channel Bに取り付けることができます。異なる 容量のメモリーをデュアルチャンネル構成で取り付けた場合、アクセス領域はメモリー 容量の合計値が小さい方のチャンネルに合わせて割り当てられ、容量の大きなメモリー の超過分に関してはシングルチャンネル用に割り当てられます。 1.65Vを招過する電圧の必要なメモリーを取り付けるとCPUが損傷することがあります。 1.65V未満の電圧を必要とするメモリーを取り付けることをお勧めします。 同じCASレイテンシを持つメモリーを取り付けてください。またメモリーは同じベンダーの 同じ製造週のものを取り付けることをお勧めします。 メモリーの割り当てに関する制限により、32bit Windows® OSでは4GB以上のシステムメ モリーを取り付けても、OSが実際に利用可能な物理メモリーは4GB未満となります。メモ リーリソースを効果的にご使用いただくため、次のいずれかのメモリー構成をお勧めします。 - Windows<sup>®</sup> 32bit OSでは、4GB未満のシステムメモリー構成にする - 4 GB以上のシステムメモリー構成では、64bit Windows® OSをインストールする 詳細はMicrosoft®のサポートサイトでご確認ください。 http://support.microsoft.com/kb/929605/ja 本製品は512 Mbit (64MB) 以下のチップで構成されたメモリーをサポートしていませ ん。512 Mbit のメモリーチップを搭載したメモリーモジュールは動作保証致しかねます。 (メモリーチップセットの容量はMegabitで表します。8 Megabit/Mb=1 Megabyte/MB) デフォルト設定のメモリー動作周波数はメモリーのSPDにより異なります。デフォルト設定 では、特定のメモリーはオーバークロックしてもメーカーが公表する値より低い値で動作 する場合があります。メーカーが公表する値、またはそれ以上の周波数で動作させる場合 は、「2.5 Ai Tweaker メニュー」を参照し手動で設定してください。 チップセットの仕様により、本製品に動作周波数1600MHzを超えるメモリーモジュールを 取り付けた場合、デフォルト設定では1600MHzとして動作します。
  - 最新のQVL(推奨ベンダーリスト)はASUSオフィシャルサイトをご覧ください。 (http://www.asus.com)

Chapter 1: 製品の概要

# 1.4.3 メモリーを取り付ける

メモリーを取り付ける

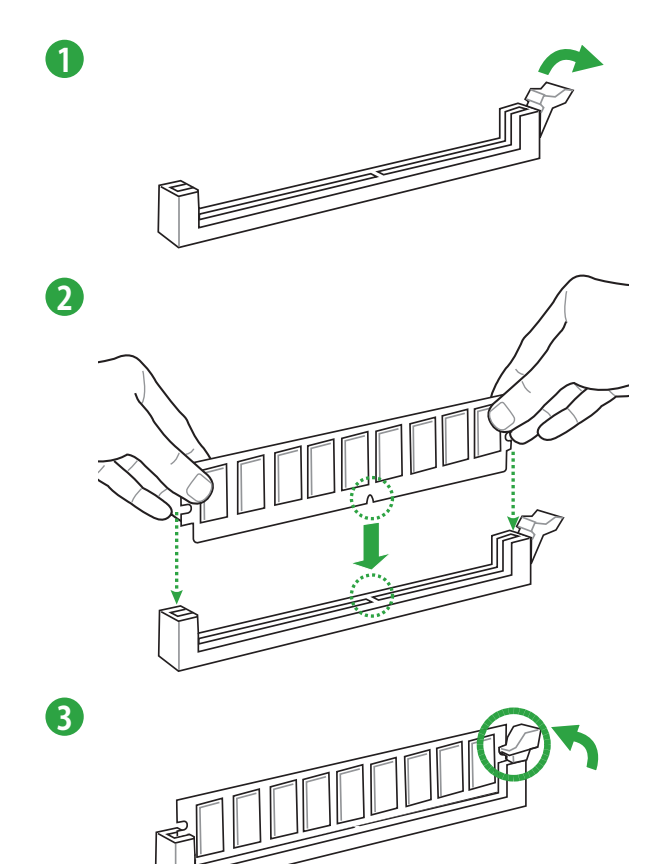

メモリーを取り外す

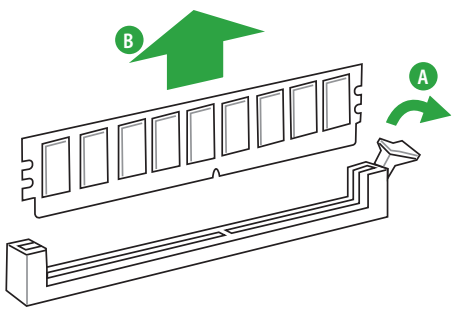

# 1.5 拡張スロット

拡張カードを取り付ける前に、本項に記載してある内容をよくお読みください。

拡張カードの追加や取り外しを行う前は、必ず電源をオフにし、電源コードを抜いてから行っ てください。電源コードを接続したまま作業をすると、負傷やマザーボードコンポーネントの損 傷の原因となります。

### 1.5.1 拡張カードを取り付ける

手順

- 1. 拡張カードを取り付ける前に、拡張カードに付属するマニュアルをよく読み、拡張カードの 使用に必要なハードウェアの設定を行ってください。
- 2. マザーボードをケースに取り付けている場合は、ケースのカバーを開けます。
- 3. 拡張カードを取り付けるスロットのブラケットカバーを取り外します。ネジは後で使用するので、大切に保管してください。
- 拡張カードの端子部分をスロットに合わせ、拡張カードがスロットに完全に固定されるまでしっかり挿し込みます。
- 5. 拡張カードのブラケット部をネジで固定します。
- 6. カバーを取り付け、ケースを閉じます。

### 1.5.2 拡張カードを設定する

拡張カードを取り付けた後、ソフトウェアの設定を行い拡張カードを使用できるようにします。

- 1. システムを起動し、必要に応じてUEFI BIOSの設定を行います。UEFI BIOS Utilityの詳細に ついては、Chapter 2 をご覧ください。
- 2. システム情報ツールなどを使用し、新しく追加された拡張カードにIRQ(割り込み要求)が割 り当てられていることを確認します。
- 3. 拡張カード用のデバイスドライバーやソフトウェアをインストールします。

le

PCIカードを共有スロットに挿入する際は、ドライバーがIRQの共有をサポートすること、または、カードが IRQ割り当てを必要としないことを確認してください。IRQ割り当てが正しく行われていないと、IRQを要求する2つのPCIグループが対立してシステムが不安定になり、拡張カードが動作しない場合があります。

# 1.5.3 PCI Express 3.0 x16 スロット

ビデオカード等のPCI Express 3.0規格準拠のx16スロットまでの拡張カードを取り付けることができます。

#### 割り込み要求(IRQ)の割り当て

|                     | A  | В  | С  | D  | E  | F  | G  | H  |
|---------------------|----|----|----|----|----|----|----|----|
| PCIEX16             | 共有 | 共有 | 共有 | 共有 | -  | -  | -  | -  |
| Intel I218V コントローラー | -  | -  | -  | -  | 共有 | -  | -  | -  |
| USB2.0 コントローラー 1    | -  | -  | -  | -  | -  | -  | -  | 共有 |
| USB2.0 コントローラー 2    | 共有 | _  | _  | _  | _  | _  | _  | -  |
| HD オーディオ            | -  | -  | -  | -  | -  | -  | 共有 | -  |
| SATA コントローラー 1      | -  | -  | -  | 共有 | -  | -  | -  | -  |
| SATA コントローラー 2      | -  | -  | -  | 共有 | -  | -  | -  | -  |
| XHCI コントローラー        | -  | -  | -  | -  | -  | 共有 | -  | -  |

# 1.6 ジャンパ

#### 1. Clear CMOS ジャンパ (2ピン CLRTC)

このジャンパは、CMOSのリアルタイムクロック (RTC) RAMを消去するためのものです。 CMOS RTC RAMを消去することにより、システム時計、システムパスワード、および設定 パラメータを工場出荷時の状態に戻すことができます。システムパスワードなどのシステ ム情報を含むCMOS RAM データの維持は、マザーボード上のボタン型電池により行われ ています。

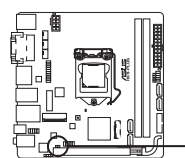

CLRTC CLRTC Clar CMOS Values (Open) (Short)

H97I-PLUS Clear RTC RAM

#### CMOS RTC RAMを消去する手順

- 1. コンピューターの電源をオフにし電源コードをコンセントから抜きます。
- 2. ドライバー等の金属製品を使用して、2つのピンに数秒間触れショートさせます。
- 3. 電源コードを差し込み、コンピューターの電源をオンにします。
- も動プロセスの間<F2>または<Delete>を押し、UEFI BIOS Utilityを起動しデータを再入力します。

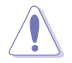

CMOS RTC RAMのデータを消去している場合を除き、CLRTCジャンパのキャップは取り外さないでください。システムの起動エラーの原因となります。

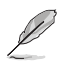

- 上記の手順を踏んでもCMOS RTC RAMのデータが消去できない場合は、マザーボードのボタン電池を取り外してから、再度ジャンパによる消去を行ってください。なお、消去が終了した後は、必ずボタン電池とジャンパキャップを元の位置に戻してください。
- オーバークロックによりシステムがハングアップした場合は、C.P.R. (CPU Parameter Recall) 機能をご利用いただけます。システムを停止して再起動すると、UEFI BIOSは自動的にパ ラメータ設定をデフォルト設定値にリセットします。

1.7 コネクター

1.7.1 パックパネルコネクター

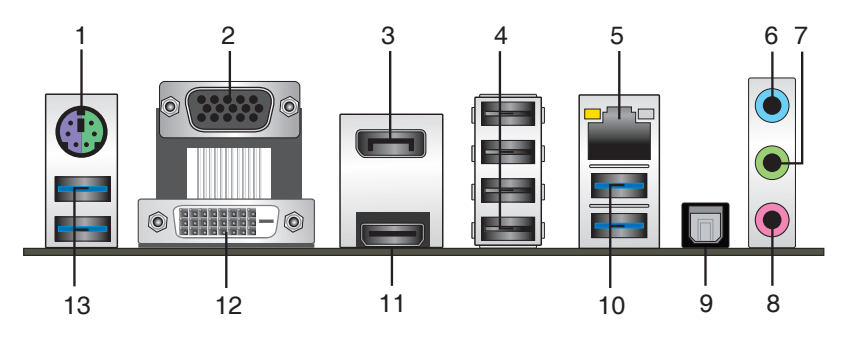

- 1. PS/2 マウスポート(グリーン): PS/2接続のマウスを接続します。
- 2. VGA出力ポート: VGAモニター等のVGA対応デバイスを接続します。
- 3. DisplayPort 出力ポート: 液晶ディスプレイなどのDisplayPortと互換のある、デジタルディ スプレイ装置を接続します。
- 4. USB 2.0ポート7~10: USB 2.0デバイスを接続することができます。
- 5. LAN ポート: LANケーブル(RJ-45規格)を接続します。LANポートLEDの表示内容は次の表を ご参照ください。

| アクティブリンク LED   |                 | スピードLED |          | アクティブリンク スピード |
|----------------|-----------------|---------|----------|---------------|
| 状態             |                 | 状態      | 説明       | LED           |
| オフ             | リンクなし           | オフ      | 10 Mbps  |               |
| オレンジ(点灯)       | リンク確立           | オレンジ    | 100 Mbps |               |
| オレンジ (点滅)      | データ送受信中         | グリーン    | 1 Gbps   |               |
| オレンジ<br>(常時点滅) | S5から起動可能な<br>状態 | -       | -        | LAN示一ト        |

LANポートLED

- 6. ライン入力ポート(ライトブルー):アナログオーディオソースを接続することで音声の入力/ 録音をすることができます。
- 7. ライン出力ポート (ライム): ヘッドホンやスピーカーなどのアナログ出力デバイスを接続し ます。4.1 / 5.1 / 7.1チャンネルのマルチチャンネルオーディオ出力の場合、このポートはフロ ントスピーカー出力となります。
- 8. マイクポート (ピンク):マイクなどの録音デバイスを接続します。

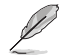

2.1/4.1/5.1/7.1チャンネル構成時のオーディオポートの機能については、次のオーディオ構成表を参考にしてください。

#### オーディオ構成表

| ポート               | ヘッドセット<br>2.1チャンネル | 4.1チャンネル    | 5.1チャンネル    | 7.1チャンネル    |
|-------------------|--------------------|-------------|-------------|-------------|
| ライトブルー<br>(リアパネル) | ライン入力              | リアスピーカー出力   | リアスピーカー出力   | リアスピーカー出力   |
| ライム(リアパネル)        | ライン出力              | フロントスピーカー出力 | フロントスピーカー出力 | フロントスピーカー出力 |
| ピンク(リアパネル)        | マイク入力              | マイク入力       | バス/センター     | バス/センター     |
| ピンク<br>(フロントパネル)  | -                  | -           | -           | サイドスピーカー出力  |

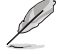

7.1チャンネルオーディオ出力の構成には、フロントパネルにHDオーディオモジュールが搭載されたケースをご使用ください。

- 9. 光デジタル S/PDIF 出力ポート: 光デジタルケーブル (TOS-Link) を使用して、オーディオシス テムやヘッドホンなどの光デジタル対応オーディオデバイスを接続します。
- 10. USB 3.0ポート3/4: USB 3.0デバイスを接続することができます。
- Ø
- Windows®7環境下では、Intel®チップセットのUSB 3.0ポートはドライバーをインストール した場合にのみUSB 3.0として動作します。
- xHCIコントローラーの制御するUSBポートに接続されたUSBデバイスは、UEFI BIOS Utility のIntel xHCI Mode 設定に従いxHCIモードまたはEHCIモードで動作することができます。
- USB 3.0 デバイスを最高のパフォーマンスでご使用いただくために、USB 3.0 対応デバイ スはUSB 3.0 ポートに接続してご使用いただくことをおすすめします。
- チップセットの仕様により、Intel® 9 series チップセットの制御するUSBポートに接続されたデバイスは、xHCIコントローラーにより制御されます。レガシーデバイスを接続する場合、互換性とパフォーマンスを最適化するためにデバイスファームウェアの更新が必要な場合があります。
- **11. HDMI出力ポート:** HDMIデバイスを接続します。著作権保護技術の1つである HDCP (High-bandwidth Digital Content Protection) にも対応していますので、HD DVD、Blu-ray、その他の著作権保護コンテンツを出力することができます。
- 12. DVI-D出力ポート: DVI-Dと互換性のあるデバイスを接続します。DVI-D信号をRGB信号に変換してCRTモニターに出力することはできません。また、DVI-DはDVI-Iとは互換性がありません。また、HDCP互換ですので、HD DVD やBlu-ray ディスク等の保護コンテンツを出力することができます。
  - ・ Windows®OS環境下で最大3台、BIOS環境下で最大2台、DOS環境下で最大1台のマルチディスプレイ環境をサポートします。
  - 統合型グラフィックスのディスプレイ・アーキテクチャーがサポートする最大ピクセルクロックは次のとおりです。
    - DVI-D出力ポート: 165 MHz
    - DisplayPort 出力ポート: 533 MHz
    - HDMI 出力ポート: 300 MHz
- 13. USB 3.0ポート5/6: USB 3.0デバイスを接続することができます。

# 1.7.2 内部コネクター

#### 1. Intel® H97 SATA 6 Gb/sポート(7ピン SATA6G\_1~4)

SATA 6Gb/s ケーブルを使用し、SATAストレージデバイスや光学ドライブを接続します。Intel® チップセットが制御するコネクターに接続したSATAストレージデバイスを使用して、RAID アレイ(0/1/5/10)を構築することも可能です。

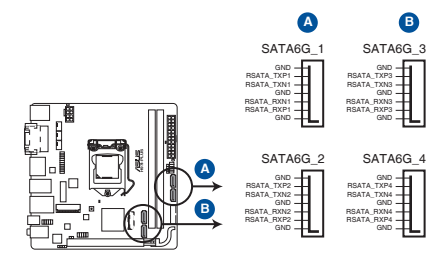

H97I-PLUS SATA 6.0Gb/s connectors

- SATA動作モードはデフォルト設定で[AHCI]に設定されています。SATA RAIDを構築する 場合は、UEFI BIOS Utilityで「SATA Mode Selection」を[RAID]に設定してください。詳細は 「2.6.3 PCHストレージ設定」をご参照ください。
- ホットプラグ機能とNCQ機能を使用する場合は、UEFI BIOS Utilityの「SATA Mode Selection」を[AHCI]または[RAID]に設定してください。詳細は「2.6.3 PCHス トレージ設定」をご参照ください。

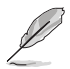

SATA 6Gb/sポート(SATA6G\_5/6)はM.2スロットと同じ帯域を使用しています。工場出荷時、接続されたデバイスは自動的に検出されるよう設定されており、同時にデバイスを取り付けた場合、M.2スロットが優先されます。詳しくは「2.6.3 PCHストレージ設定」をご覧ください。

#### 2. デジタルオーディオコネクター (4-1ピン SPDIF\_OUT)

S/PDIF出力モジュールを接続します。S/PDIF出力モジュールケーブルをこのコネクターに接続し、PCケースの後方にあるスロットにモジュールを設置します。

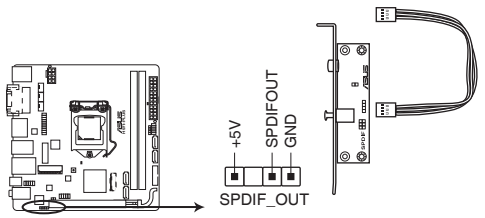

H97I-PLUS Digital audio connector

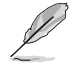

S/PDIF出力モジュール、S/PDIF出力モジュールケーブルは別途お買い求めください。

3. USB 3.0コネクター (20-1ピン USB3\_12)

USB 3.0ポート用コネクターです。USB 3.0の転送速度は理論値でUSB 2.0の約10倍となり、 プラグアンドプレイに対応しているので接続も非常に簡単です。ご利用のPCケースやデバ イスが9ピン+10ピンのピンヘッダーに対応したUSB 3.0 デバイスの場合は、このコネクタ ーに接続して利用することが可能です。

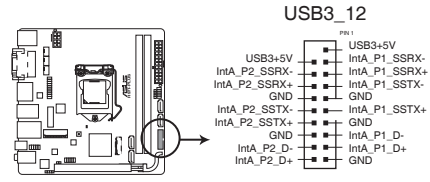

H97I-PLUS USB3.0 connector

- ・ USB 3.0 モジュールは別途お買い求めください。
- Windows®7環境下では、Intel®チップセットのUSB 3.0ポートはドライバーをインストー ルした場合にのみUSB 3.0として動作します。
- xHClコントローラーの制御するUSBポートに接続されたUSBデバイスは、UEFI BIOS Utility のIntel xHCl Mode 設定に従いxHClモードまたはEHClモードで動作することができます。

#### 4. USB 2.0コネクター (10-1ピン USB1112)

USB 2.0 ポート用コネクターです。 USB 2.0モジュールのケーブルをこれらのコネクターに接続します。 このコネクターは最大 480 Mbps の接続速度を持つUSB 2.0 規格に準拠しています。

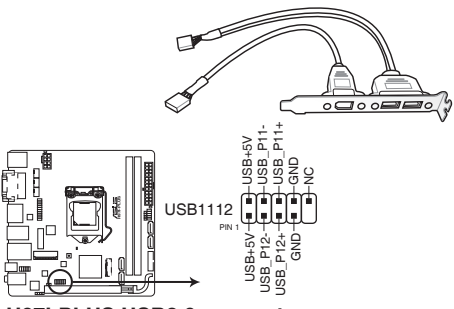

H97I-PLUS USB2.0 connector

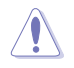

IEEE1394モジュールをUSBコネクターに接続しないでください。マザーボードが損傷する原因となります。

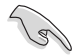

USB 2.0 モジュールは別途お買い求めください。

#### 5. CPU、ケース ファンコネクター(4ピン CPU\_FAN、4ピン CHA\_FAN1/2)

CPUクーラーなどの冷却ファンの電源ケーブルを接続します。接続する際は、電源ケーブルのグランドライン(GND)がコネクターのグランドピン(GND)に接続されていることをご確認ください。

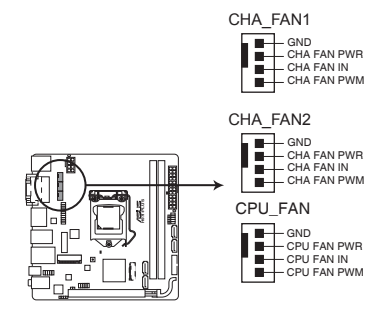

H97I-PLUS Fan connectors

- ・ PCケース内に十分な空気の流れがないと、マザーボードコンポーネントが損傷する恐れがあります。組み立ての際にはシステムの冷却ファン(吸)排気ファン)を必ず搭載してください、また、吸/排気ファンの電源をマザーボードから取得することで、エアフローをマザーボード側で効果的にコントロールすることができます。また、これはジャンパピンではありません。ファンコネクターにジャンパキャップを取り付けないでください。
- ・ 各ファンのケーブルが、コネクターにしっかり接続されていることをご確認ください。

1.3

- ・ CPU\_FAN コネクターは、最大1A(12W)までのCPUファンをサポートます。
- オンボードファンコネクターに取り付けられたファンはFan Xpert 2+で制御することができます。
- ケースファンコネクターは、DC制御とPWM制御をサポートしています。ケースファンの制 御方式は、UEFI BIOS Utilityの「Advanced Mode」→「Monitor」→「Chassis Fan Q-Fan Control」で設定することができます。
- 6. ビープスピーカーコネクター (4ピン SPEAKER)

システム警告スピーカー用4ピンコネクターです。スピーカーはその鳴り方でシステムの不 具合を報告し、警告を発します。

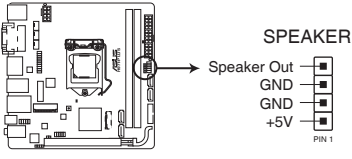

H97I-PLUS Speaker out connector

7. フロントパネルオーディオコネクター (10-1ピン AAFP)

PCケースのフロントパネルオーディオI/Oモジュール用コネクターで、HDオーディオ及び AC'97オーディオをサポートしています。オーディオ I/Oモジュールケーブルの一方をこの コネクターに接続します。

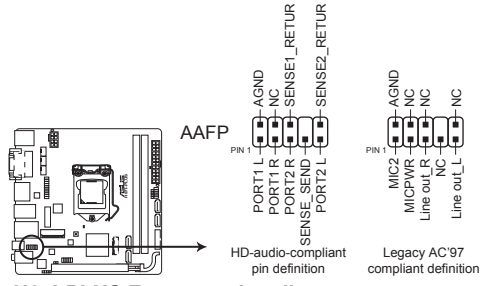

#### H97I-PLUS Front panel audio connector

- HDオーディオ機能を最大限に活用するため、HDフロントパネルオーディオモジュールを 接続することをお勧めします。
  - HDフロントパネルオーディオモジュールを接続する場合は、UEFI BIOS Utilityで「Front Panel Type」の項目を [HD Audio] に設定します。AC'97フロントパネルオーディオモジュ ールを接続する場合は、この項目を [AC97] に設定します。デフォルト設定は [HD Audio] に設定されています。

#### 8. M.2スロット (M.2)

M.2規格のSSDを取り付けることができます。本製品のM.2スロットは、SATAインターフェース、PCIeインターフェース両規格のSSDに対応しています。

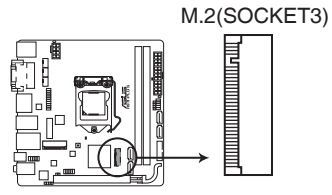

H97I-PLUS M.2(SOCKET3)

- S
- M.2スロットは、Type 2260/2280サイズのKey MのSocket3に対応します。
- PCIeインターフェースのM.2ストレージデバイスでIntel® Responsiveness Technologiesを 使用する場合は、必ず「SATA Mode Selection」を[RAID]にし、Windows®をUEFIモードで 起動してください。

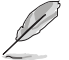

M.2 (NGFF) SSD モジュールは別途お買い求めください。

#### 9. ATX電源コネクター (24ピン EATXPWR、8ピン EATX12V)

ATX電源プラグ用のコネクターです。電源プラグは正しい向きでのみ取り付けられるように 設計されています。正しい向きでしっかりと挿し込んでください。

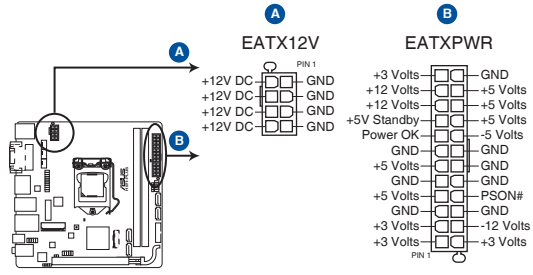

#### H97I-PLUS ATX power connectors

- システムの快適なご利用のために、容量 350W以上のATX 12V バージョン2.4規格以降の 電源ユニットを使用することをお勧めします。
- 最小構成として、24ピンメイン電源コネクターと4ピンATX12Vコネクターを接続することでも動作します。
- CPUへの安定した電流を確保するために8ピンのEPS12Vコネクターを[EATX12V]に接続 することを推奨します。8ピンのEPS12Vコネクターの有無は電源ユニットにより異なりま す。電源ユニットの仕様については、電源ユニット各メーカーまたは代理店にお問い合わ せください。
- 大量に電力を消費するデバイスを使用する場合は、高出力の電源ユニットの使用をお勧めします。電源ユニットの能力が不十分だと、システムが不安定になる、またはシステムが 起動できなくなる等の問題が発生する場合があります。

#### 10. TPMヘッダー (20-1ピン TPM)

TPM(Trusted Platform Module)を取り付けることができます。TPMはプラットフォームの 監視やデータの暗号化、電子証明書を保管といった高レベルなセキュリティ機能を備えて います。

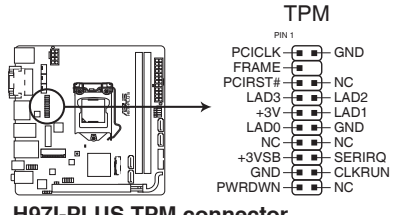

H97I-PLUS TPM connector

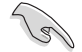

5

TPMは別途お買い求めください。

#### 11. システムパネルコネクター (10-1ピン PANEL)

このコネクターはPCケースに付属する各機能に対応しています。

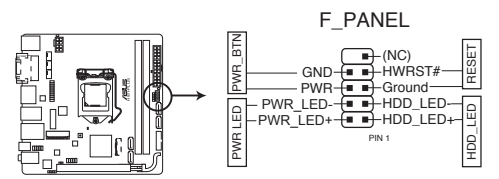

H97I-PLUS System panel connector

#### システム電源LED(2ピン PWR\_LED)

システム電源LED用2ピンコネクターです。PCケース電源LEDケーブルを接続してください。 システムの電源LEDはシステムの電源をオンにすると点灯し、システムがスリープモードに 入ると点滅します。

#### • ハードディスクドライブアクティビティ LED (2ピン HDD\_LED)

ハードディスクドライブアクティビティLED用2ピンコネクターです。ハードディスクドラ イブアクティビティLEDケーブルを接続してください。ハードディスクアクティビティLED は、SATAストレージドライブがデータの読み書きを行っているときに点灯、または点滅し ます。

#### 電源ボタン/ソフトオフボタン(2ピン PWR\_SW)

システムの電源ボタン用2ピンコネクターです。電源ボタンを押すとシステムの電源がオン になります。OSが起動している状態で、電源スイッチを押してから4秒以内に離すと、シス テムはOSの設定に従いスリープモード、または休止状態、シャットダウンに移行します。電 源スイッチを4秒以上押すと、システムはOSの設定に関わらず強制的にオフになります。

#### リセットボタン(2ピン RESET)

リセットボタン用2ピンコネクターです。システムの電源をオフにせずにシステムを再起動し ます。

#### 12. Mini PCI Express 2.0 スロット (Mini PCIe)

ハーフサイズのMini PCI Express 2.0 拡張カードを取り付けることができます。

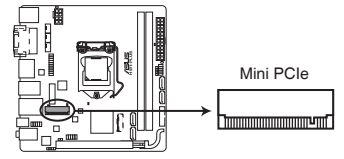

H97I-PLUS Mini PCIe slot

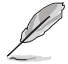

Mini PCI Express 2.0 拡張カードは別途お買い求めください。

# 1.8 オンボードボタン/スイッチ

ベアシステムまたはオープンケースシステムでの作業中に、パフォーマンスを微調整することができます。これらのボタンはシステムパフォーマンスを頻繁に変更するオーバークロッカーやゲーマーに理想的なソリューションです。

#### MemOK!ボタン (MemOK!)

本製品と互換性のないメモリーを取り付けると、システムが起動せず、DRAM\_LEDが点灯します。 起動時の自己診断テスト (POST) 中にMemOK! ボタンを押すとMemOK! 機能が実行され、互換性 を調整し起動する確率を上げることができます。

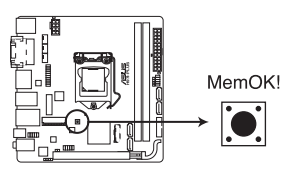

H97I-PLUS MemOK! button

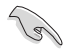

DRAM\_LEDの正確な位置は、「1.9オンボードLED」をご覧ください。

- DRAM\_LEDはメモリーが正しく取り付けられていない場合にも点灯します。MemOK!機能 を利用する前にシステムの電源をオフにし、メモリーが正しく取り付けられているか確認し てください。
- MemOK! ボタンはWindows® OS 上では機能しません。MemOKを機能させるには、電源 ボタンの代わりにMemOK! ボタンを長押しして電源をオンにします。
- 調整作業中は、システムはフェイルセーフメモリー設定をロードしテストを実行します。1つのフェイルセーフ設定のテストには約30秒かかります。テストに失敗した場合、システムは再起動し次のフェイルセーフ設定のテストを実行します。DRAM\_LEDの点滅が速くなった場合は、異なるテストが実行されていることを示します。
- メモリー調整を行うため、各タイミング設定のテスト実行時にシステムは自動的に再起動します。なお、調整作業が終了しても取り付けたメモリーで起動しない場合は、DRAM\_LEDが点灯し続けます。その場合はQVL(推奨ベンダーリスト)に記載のメモリーをご使用ください。QVLは本書またはASUSオフィシャルサイトでご確認ください。
- 調整作業中にコンピューターの電源をオフにする、またはメモリー交換するなどした場合、 システム再起動後にメモリー調整作業を続行します。調整作業を終了するには、コンピュ ーターの電源をオフにし、電源コードを5秒から10秒取り外してください。
- メモリーのオーバークロックによりシステムが正常に起動しなくなった場合は、POST中に MemOK! ボタンを押してメモリーを調整し、UEFI BIOS Utilityでデフォルト設定をロードし てください。
- MemOK! 機能をご利用の際は、事前にUEFI BIOSを最新バージョンに更新することをお勧めします。最新のBIOSファイルはASUSオフィシャルサイトにて公開しております。 (http://www.asus.co.jp)

# 1.9 オンボードLED

#### 1. スタンバイ電源LED (SB\_PWR)

本製品にはスタンバイ電源LEDが搭載されており、電力が供給されている間は緑のLEDが 点灯します(スリープモード、ソフトオフモードも含む)。マザーボードに各パーツの取り付 け・取り外しを行う際は、システムをオフにし、電源ケーブルを抜いてください。

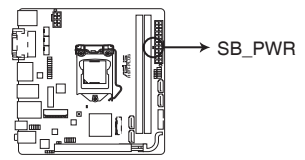

H97I-PLUS Onboard LED

#### 2. DRAM LED (DRAM\_LED)

システムは起動時にPOST (Power-on Self Test) と呼ばれる動作チェックを実行します。POST時 にメモリー周辺のチェックを行い、エラーが発見された場合DRAM\_LEDが点灯します。 DRAM\_LEDが点灯している場合、システムは正常に動作することができません。DRAM\_LEDは、 素早くエラーを発見することができる非常に便利な機能です。

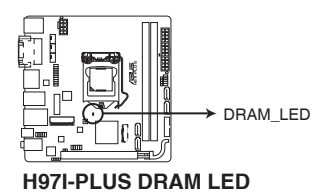

# 1.10 ソフトウェア

# 1.10.1 OSをインストールする

本製品は、Windows®7/Windows®8/Windows®8.1 オペレーティングシステムをサポートして います。ハードウェアの機能を最大限に活用するために、OSは定期的にアップデートを実行する ことをおすすめします。

本マニュアルで使用されているイラストや画面は実際とは異なる場合があります。

操作方法や設定方法はで使用のオペレーティングシステムにより異なる場合があります。 詳しい操作方法などは、ご利用のオペレーティングシステムマニュアルをご覧ください。

# 1.10.2 サポートDVD情報

マザーボードに付属のサポートDVDには、マザーボードを利用するために必要なドライバー、ア プリケーション、ユーティリティが収録されています。

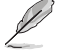

サポートDVDの内容は、予告なしに変更する場合があります。最新のドライバーやユーティリティなどは、ASUSオフィシャルサイトをご覧ください。(http://www.asus.com)

#### サポートDVDを実行する

サポートDVDを光学ドライブに挿入します。OSの自動実行機能(オートラン)が有効の場合は、メニューウィンドウが自動的に表示されます。メニュータブを選択し、インストールする項目を選択してください。

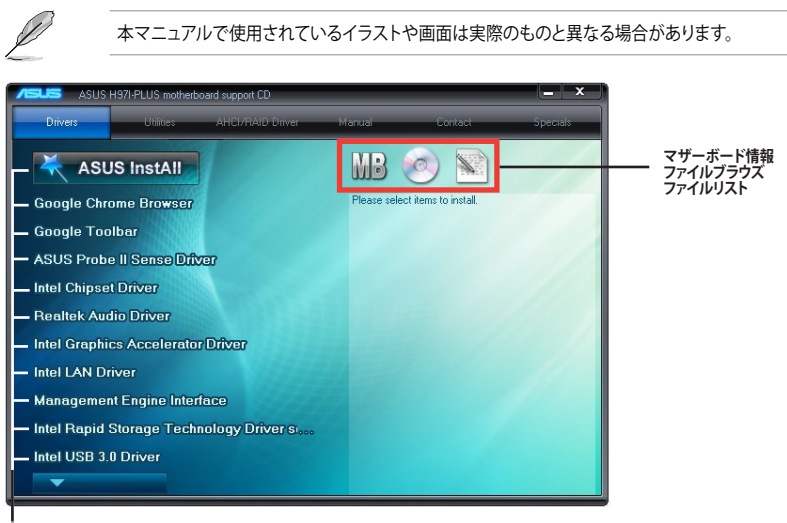

収録アイテム

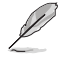

自動実行機能が有効でない場合は、サポートDVDのルートディレクトリーで「Setup.exe」を実行 してください、「Setup.exe」を実行することで、メニューウィンドウが表示されます。

EZ Update は、あなたのシステム更新をサポートします。このユーティリティを使用することで、ご 使用のマザーボードに対応した、ドライバー、ソフトウェア、UEFI BIOSの更新情報を確認し、簡単 にアップデートすることができます。また、保存されたBIOSファイルを使用して、ファイルから直接

### EZ Updateを起動する

**EZ Update** 

Al Suite 3のメニューバーで、「EZ Update」をクリックします。

UEFI BIOSを更新したり、起動画面を変更することも可能です。

| E2 (book addee you is manage and usade ibs land ADS) subinitiand drawn,<br>and BDS or land a look log when the gatery part is profit. When working the<br>Cruck usades from itemat:<br>Cruck there<br>Menually usades book log or 1000:<br>Series 4 develoaded 1000 file then uik. "MyLog" or "BDS (bases" | Contre 800<br>Wester 507 K<br>Versen 5312<br>Kelana Date: 01/94/0394 |
|----------------------------------------------------------------------------------------------------|----------------------------------------------------------------------|
| Check update from interest:<br>Dank flow                                                                                                    | Selected BUOS                                                        |
| Newality update door topo or 1005 ;<br>Beled a dowrinaded 1005 file then click "Pyrupy" or "1005 lipsteet"                                                                                                    |                                                                      |
| Nonuely update Book logo or 15051<br>Seet a zowinadod 1505 file then dick. "MyLogo" or "1505 Splater"                                                                                                    |                                                                      |
| Select a downloaded BIOS file then click "MyLogo" or "BIOS Update"                                                                                                    |                                                                      |
|                                                                                                    |                                                                      |
|                                                                                                    | Notare Herbite                                                       |
|                                                                                                    | WyLege Update                                                        |

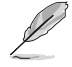

EZ Updateを使用するには、インターネット接続が必要です。

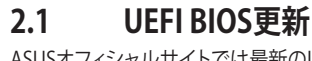

ASUSオフィシャルサイトでは最新のUEFI BIOSを公開しています。UEFI BIOSの更新により、システムの安定性、互換性、パフォーマンスの向上が期待できます。ただし、UEFI BIOSの更新には常にリスクが伴います。使用上、現在の状態で特に問題がない場合は**UEFI BIOSの更新を行わないでください**。不適切な更新はシステムが起動しない、または不安定になるといった問題の原因となります。UEFI BIOSの更新が必要な場合は、本書に記載の指示に従い、慎重に行ってください。

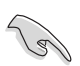

2.1.1

最新のBIOSファイルはASUSオフィシャルサイトからダウンロードすることができます。 (http://www.asus.com)

# UEFI BIOS設定

# 2.1.2 ASUS EZ Flash 2

ASUS EZ Flash 2 は起動ディスクやOSベースのユーティリティを起動することなくUEFI BIOSを短時間で更新することができます。

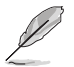

このユーティリティをご利用になる前に、最新のBIOSをASUSのオフィシャルサイトからダウンロードしてください。(http://www.asus.com)

ASUS EZ Flash 2を使用してUEFI BIOSを更新する手順

- 1. 最新のBIOSファイルを保存したUSBメモリーをシステムにセットします。
- 2. UEFI BIOS UtilityのAdvanced Mode を起動し、Tool メニューから「ASUS EZ Flash 2 Utility」を起動します。
- 3. Driverフィールドで最新のBIOSファイルが保存されているUSBメモリーを選択し<Enter>を押します。
- 4. Folderフィールドで更新に使用するBIOSファイルを選択し<Enter>を押します。
- 5. 読み込まれたBIOSファイルが正しいことを確認し、UEFI BIOSの更新を開始します。
- 6. UEFI BIOSの更新が完了したら、「OK」ボタンを押してシステムを再起動します。

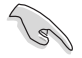

FAT32/16 ファイルシステムをもつ、シングルパーティションのUSBメモリーのみサポート します。

- UEFI BIOS更新中にシステムのシャットダウンやリセットを行わないでください。UEFI BIOSが破損、損傷しシステムを起動することができなくなるおそれがあります。UEFI BIOSアップデートに伴う不具合、動作不良、破損等に関しましては保証の対象外とな ります。
- ・ UEFI BIOS更新後はシステムの互換性/安定性の観点から、必ずUEFI BIOSの初期設定値を ロードすることをおすすめします。初期設定値のロードについて、詳しくは「2.10 終了メニ ュー」をご覧ください。

| ASUS EZ Flash 2 Utility v02.01             |                                      |                             |               |                  |
|--------------------------------------------|--------------------------------------|-----------------------------|---------------|------------------|
| Flash                                      | Version: 0312                        |                             |               | Date: 03/14/2014 |
| le Path: fs0:\Z97-K\                       |                                      |                             |               |                  |
| Drive                                      |                                      |                             |               |                  |
| fs0:\ [U58 7623 M8]                        | 03/27/2014 17:39<br>03/27/2014 14:22 | < <u>DIR&gt;</u><br>8390656 | <br>297-к.сар |                  |
| File<br>Model:                             | Version:                             |                             |               | Date:            |
| i) Help<br>[Enter] Select or Load [Up/Down | vPageUp/PageDown/Home/End]           | Move [ESC] Exit             |               |                  |

# 2.1.3 ASUS CrashFree BIOS 3

ASUS CrashFree BIOS 3 はUEFI BIOSの自動復旧ツールで、更新時に障害を起こした場合や破損したUEFI BIOSを復旧します。破損したUEFI BIOSはサポートDVD、またはBIOSファイルを保存したUSBメモリーを使用して復旧することができます。

サポートDVDに収録のBIOSファイルは最新のものではない場合もあります。最新バージョンのBIOSファイルは弊社サイトで公開しております。USBメモリーにダウンロードしてご使用ください。(http://www.asus.com)

本ユーティリティを使用する前にUSBメモリー内のBIOSファイルの名前を 「H97IPLUS.CAP」に変更してください。

#### **UEFI BIOSを復旧する**

手順

- 1. システムの電源をオンにします。
- 2. BIOSファイルを保存したUSBメモリーまたはサポートDVDをシステムにセットします。
- 3. USBメモリーまたはサポートDVDが正しく検出されると、BIOSファイルを読み込み、ASUS EZ Flash 2 が自動的に起動します。
- 4. UEFI BIOS Utility で初期設定値をロードするように指示が表示されます。UEFI BIOS Utility を起動し、初期設定値をロードして保存します。初期設定値のロードについて、詳しくは 「2.10 終了メニュー」をご覧ください。

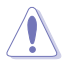

UEFI BIOSの更新や復旧中にシステムのシャットダウンやリセットを行わないでください。 UEFI BIOSが破損、損傷しシステムを起動することができなくなる恐れがあります。 UEFI BIOSアップデートに伴う不具合、動作不良、破損等に関しましては保証の対象外となり ます。

# 2.1.4 ASUS BIOS Updater

ASUS BIOS Updater は、DOS環境でUEFI BIOSファイルを更新するツールです。

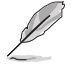

本マニュアルで使用されているイラストや画面は実際とは異なる場合があります。

#### 更新の前に

- 1. サポートDVDとFAT32/16 ファイルシステムをもつ、シングルパーティションのUSBメモリー を手元に準備します。
- 2. 最新のBIOSファイルとBIOS UpdaterをASUSオフィシャルサイトからダウンロードし、USBメモリーに保存します。(http://www.asus.com)

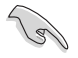

DOS環境ではNTFSはサポートしていません。BIOSファイルとBIOS Updaterは、必ずFAT32/16 ファイルシステムのUSBメモリーに保存してください。

- ・ DOS環境では、マウス操作を行なうことはできません。キーボードをご使用ください。
- 3. コンピューターをシャットダウンします。
- 4. コンピューターに光学ドライブを接続します。

#### DOS環境でシステムを起動する

- 1. 最新のBIOSファイルとBIOS Updater を保存したUSBメモリーをUSBポートに接続します。
- コンピューターを起動し、POST中に <F8>を押します。続いてBoot Device Select Menu が 表示されたらサポートDVDを光学ドライブに挿入し、カーソルキーで光学ドライブを選択 し<Enter>を押します。

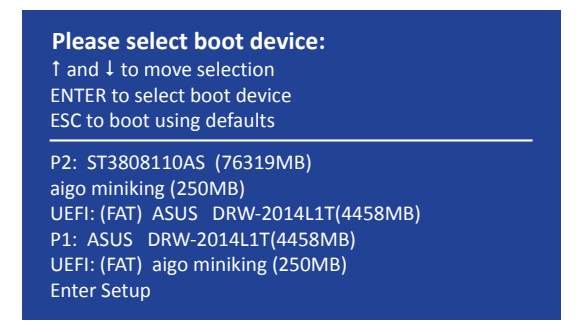

3. 画面に次のようなメッセージが表示されたら、5秒以内に<**Enter**>を押しFreeDOSを起動します。

```
ISOLINUX 3.20 2006-08-26 Copyright (C) 1994-2005 H. Peter Anvin
A Bootable DVD/CD is detected. Press ENTER to boot from the DVD/CD.
If no key is pressed within 5 seconds, the system will boot next priority
device automatically. boot:
```

 FreeDOSプロンプトで「d:」と入力し、<Enter>を押してドライブをDrive C(光学ドライブ) からDrive D(USBメモリー)に切り替えます。他のSATAストレージデバイスを接続している 場合ドライブパスが異なる場合があります。

Welcome to FreeDOS (http://www.freedos.org)! C:/> d: D:/>

#### UEFI BIOSを更新する

手順

1. FreeDOSプロンプトで、「**bupdater /pc /g**」と入力し、<Enter>を押します。

D:/> bupdater /pc /g

2. BIOS Updaterが起動し、次のような画面が表示されます。
|               | ASUST                                                     | aK BIOS Updater for DOS V1.30 [2014/01/01]                                           |               |
|---------------|-----------------------------------------------------------|--------------------------------------------------------------------------------------|---------------|
|               | BOARD: H971<br>VER: D201 (H<br>DATE: 03/13/2<br>PATH: C:\ | t ROM Update HOM -<br>EOARD : Diamono<br>:00 B :00)<br>UER: Unknown<br>DATE: Unknown |               |
| ドライバ ー<br>パネル | C:<br>D:                                                  | ROSMONICI COINC<br>H97IPLUS.CAP 8390656 2014-03-13 21:14:34                          | ー ファイル<br>パネル |
|               | Note                                                      | ar] Select or Load [Tab] Switch [V] Drive Info<br>Down/Home/End] Move [Esc] Exit     |               |

- <Tab>でパネルを切り替え、BIOSファイルの保存されたUSBメモリードライブを選択しくEnter>を押します。次に、カーソルキーで更新に使用するBIOSファイルを選択して<Enter>を押します。BIOS Updater は選択したBIOSファイルをチェックし、次のような確認画面が表示されます。
- BIOS Updater は選択したBIOSファイルをチェックします。正しいBIOSファイルが選択されると次のような確認画面が表示されます。

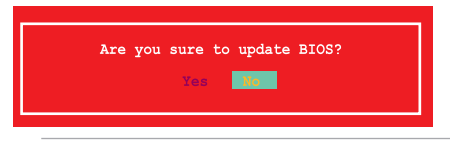

UEFIプラットフォームのBIOS (UEFI BIOS) には、Windows® セキュアブートのためのデジタル署 名が含まれています。セキュリティの関係上、このデジタル署名を含むUEFI BIOSはバックアップ することができません。

- 5. 更新を実行するには「Yes」を選択し<Enter>を押します。
- 6. UEFI BIOSの更新が完了したら<ESC>を押してBIOS Updaterを終了します。続いてコンピューターを再起動します。

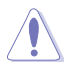

Je

UEFI BIOS更新中にシステムのシャットダウンやリセットを行わないでください。UEFI BIOSが 破損、損傷しシステムを起動することができなくなるおそれがあります。UEFI BIOSアップデー トに伴う不具合、動作不良、破損等に関しましては保証の対象外となります。

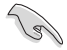

互換性と安定性の観点から、UEFI BIOSの更新後はUEFI BIOS Utilityの初期設定値をロードすることをおすすめします。初期設定値のロードについて、詳しくは「2.10 終了メニュー」をご覧ください。

# 2.2 UEFI BIOS Utility

UEFI BIOS Utilityでは各種パラメーターの調整やオンボード機能の有効/無効、UEFI BIOSの更新 などを行なうことができます。UEFI BIOS Utilityはグラフィカルなユーザーインターフェースを採用 しており、従来のキーボードだけでなくマウスでも操作することができるので、だれでも直感的に 操作することが可能です。

### コンピューターの起動時にUEFI BIOS Utilityを起動する

コンピューターの起動時にASUSロゴが表示されます。ASUSロゴが表示されている間、システム はPOST (Power on self test: 電源投入時の自己診断テスト)を行っています。このPOST中に<F2> または<Delete>を押すことでUEFI BIOS Utilityを起動することができます。

#### POST後にUEFI BIOS Utilityを起動する

手順

- PCケースまたはマザーボード上のリセットボタンを押す。
- PCケースまたはマザーボード上の電源ボタンを押してシステムをシャットダウンし、再度電 源ボタンを押してシステムをオンにする。

上記のいずれかの方法でコンピューターを再起動した後で、再度POST中に<F2>または<Delete> を繰り返し押します。

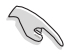

本マニュアルで使用されているイラストや画面は実際のものと異なる場合があります。

- マウスでUEFI BIOS Utilityの操作を行う場合は、USBマウスをマザーボードに接続してから システムの電源をONにしてください。
- 設定を変更した後システムが不安定になる場合は、デフォルト設定をロードしてください。 デフォルト設定に戻すには、、<F5>を押すか終了メニューの「Load Optimized Defaults」を 選択します。(詳細は「2.10 終了メニュー」参照)
- 設定を変更した後システムが起動しなくなった場合は、CMOSクリアを実行し、マザーボードのリセットを行ってください。Clear CMOSジャンパの位置は「1.6 ジャンパ」をご参照ください。
- ・ UEFI BIOS UtilityはBluetooth デバイスには対応していません。
- ・ UEFI BIOS Utility上で、キーボードは英語配列キーボードとして認識されます。
- UEFI BIOS Utilityの各項目の名称、設定値、デフォルト設定値は、ご利用のモデルやUEFI BIOS バージョン、取り付けたCPU/メモリーにより異なる場合があります。予めご了承ください。

### メニュー画面

UEFI BIOS Utilityには、EZ Mode とAdvanced Mode の2つのモードがあります。モードの切り替えは<F7>を押すか、画面右下の「Advanced Mode(F7)」/「EZ Mode(F7)」ボタンを押すことで簡単に切り替えることができます。

#### 2.2.1 EZ Mode

EZ Mode では、基本的なシステム情報の一覧が表示され、表示言語やシステムパフォーマンスモ ード、ブートデバイスの優先順位などが設定できます。Advanced Mode へ切り替えるには<F7> を押すか、画面右下の「Advanced Mode(F7)」ボタンを押すことで簡単に切り替えることができ ます。

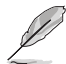

UEFI BIOS Utility起動時に表示する画面モードは変更することができます。詳細は「2.8 ブートメ ニュー」の「Setup Mode」をご参照ください。

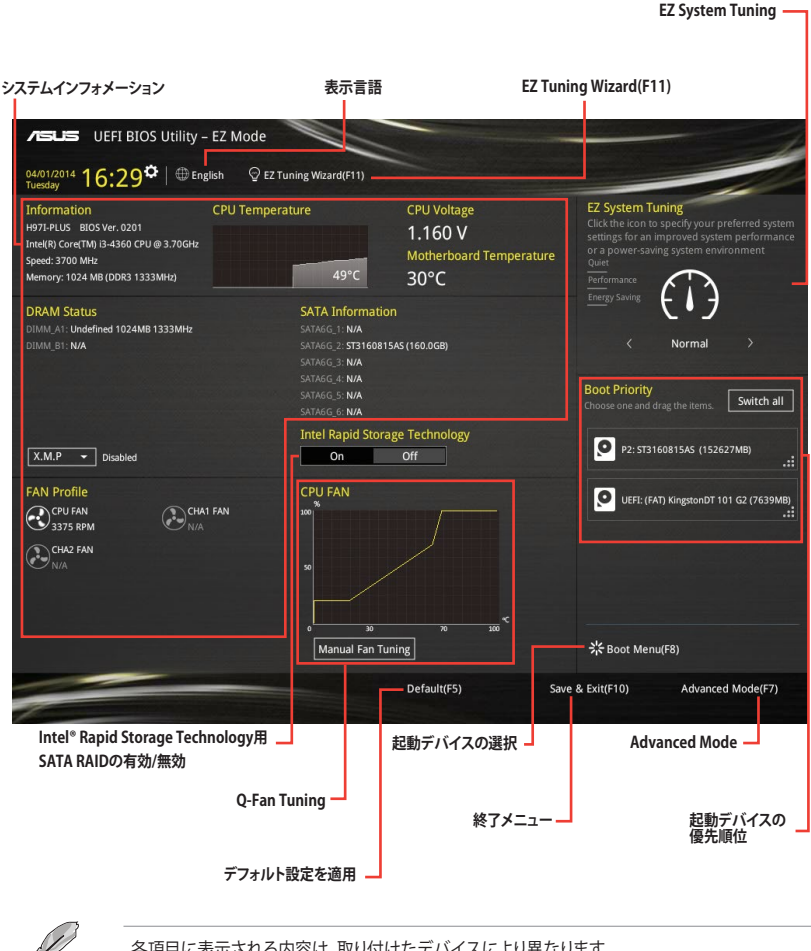

# 2.2.2 Advanced Mode

Advanced Modeでは、オーバークロックや各種電圧の調整から、オンボード機能の有効/無効な ど詳細な設定を行うことができます。Advanced Modeの各項目の詳細については、以降のページ をご覧ください。 Ø

Advanced ModeからEZ Modeへ切り替えるには<F7>を押すか、画面右下の「EZ Mode(F7)」ボ

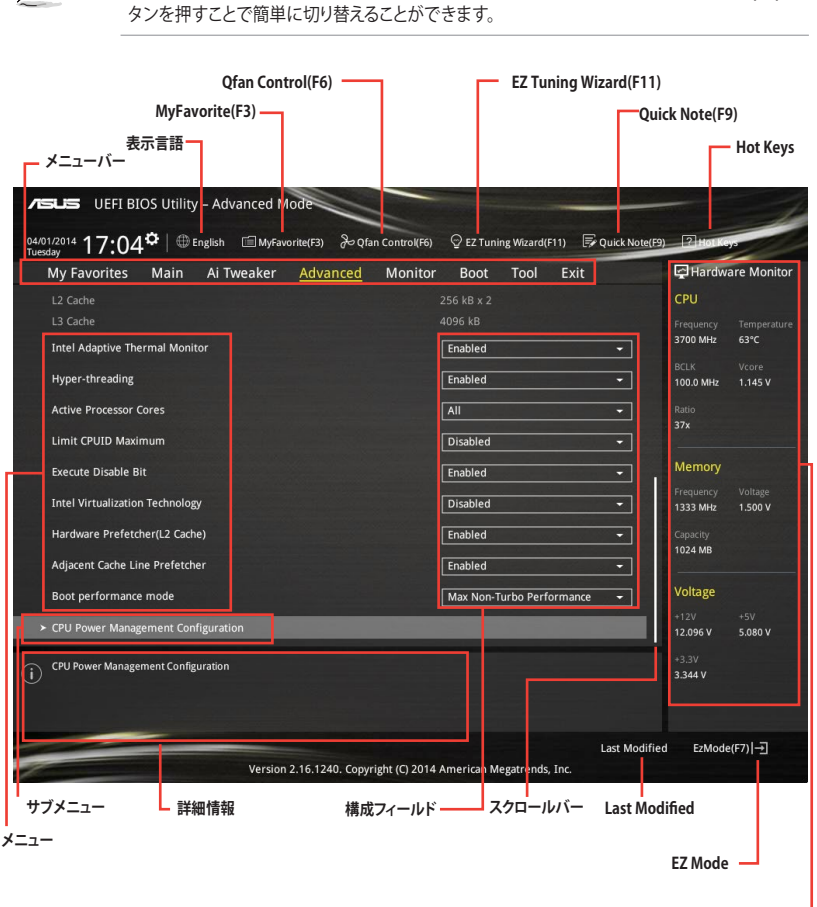

ハードウェアモニター

### メニューバー

画面上部のメニューバーには次の項目が表示されます。主な設定内容は以下のとおりです。

| My Favorites | 登録したお気に入り項目              |
|--------------|--------------------------|
| Main         | 基本システム設定                 |
| Ai Tweaker   | オーバークロック関連               |
| Advanced     | 拡張システム設定                 |
| Monitor      | システム温度/電力状態の表示、およびファンの設定 |
| Boot         | システム起動関連                 |
| Tool         | 独自機能                     |
| Exit         | 終了メニュー、及びデフォルト設定のロード     |

#### メニュー

メニューバーの各項目を選択することにより、各項目に応じた設定メニューが表示されます。例えば、メニューバーで「Main」を選択すると、「Main」の設定メニューが画面に表示されます。

メニューバーのMy Favorites、Main、Ai Tweaker、Advanced、Monitor、Boot、Tool、Exitには、それ ぞれ設定メニューがあります。

### サブメニュー

サブメニューが含まれる項目の前には、「>」マークが表示されます。サブメニューを表示するには、マウスで項目を選択するか、カーソルキーで項目を選択し、<Enter>を押します。

### 表示言語

UEFI BIOS Utility で表示する言語を選択することができます。

### MyFavorite (F3)

ツリーマップから頻繁に使用する項目をお気に入りとして登録することで、画面の切り替えなどの 面倒な操作をせずに一画面で各種設定を変更することができるようになります。

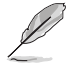

詳細は「2.3 My Favorites」をご覧ください。

# Qfan Control (F6)

Q-Fan Tuning画面を起動し、Q-Fan Control機能によるファンの調整を行うことができます。

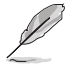

詳細は「2.2.3 Q-Fan Control」をご覧ください。

# EZ Tuning Wizard (F11)

設定ウィザードを使用して、用途に合わせてシステムを簡単にオーバークロックすることができます。また、EZ Tuning WizardにはRAIDアレイを構築するための設定ウィザードも備わっています。

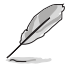

詳細は「2.2.4 EZ Tuning Wizard」をご覧ください。

# Quick Note(F9)

UEFI BIOSの設定状況や設定値など、メモを書き込むことができます。

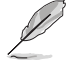

- 次のキーとキーボードショートカットは使用できません: <DEL>キー、切り取り(Ctrl + X)、 コピー(Ctrl + C)、貼り付け(Ctrl + V)
  - ・ 使用可能な言語は英語のみです。また、キーボードは英語配列キーボードとして認識されています。

### Hot Keys (操作ガイド)

UEFI BIOS Utilityを操作するためのキーボードの基本操作やショートカットの一覧を表示します。

### スクロールバー

設定項目が画面に収まりきらない場合は、スクロールバーがメニュー画面の右側に表示されます。マウスや カーソルキー、または <Page Up>/<Page Down> で、画面をスクロールすることが できます。

#### 詳細情報

選択した項目に関する詳細な情報を表示します。また、本製品では<F12>を押してUEFI BIOS Utility 画面のスクリーンショットを撮影し、USBメモリーに保存することができます。

### 構成フィールド

構成フィールドには各項目の現在設定されている状態や数値が表示されます。ユーザーによる変 更が可能でない項目は、選択することができません。

設定可能なフィールドは選択するとハイライト表示されます。フィールドの値を変更するには、そのフィルドをマウスで選択するか、表示されるナビゲーションキーに従い数値を変更し、<Enter>を押して決定します。

### Last Modified (最終更新内容)

前回保存したUEFI BIOS Utilityの変更内容を表示します。

# 2.2.3 Q-Fan Control

Q-Fan Controlでは、CPU温度にあわせて各ファンの回転数を制御することができます。また、環境 に合わせて既定の動作プロファイルを選択することも可能です。

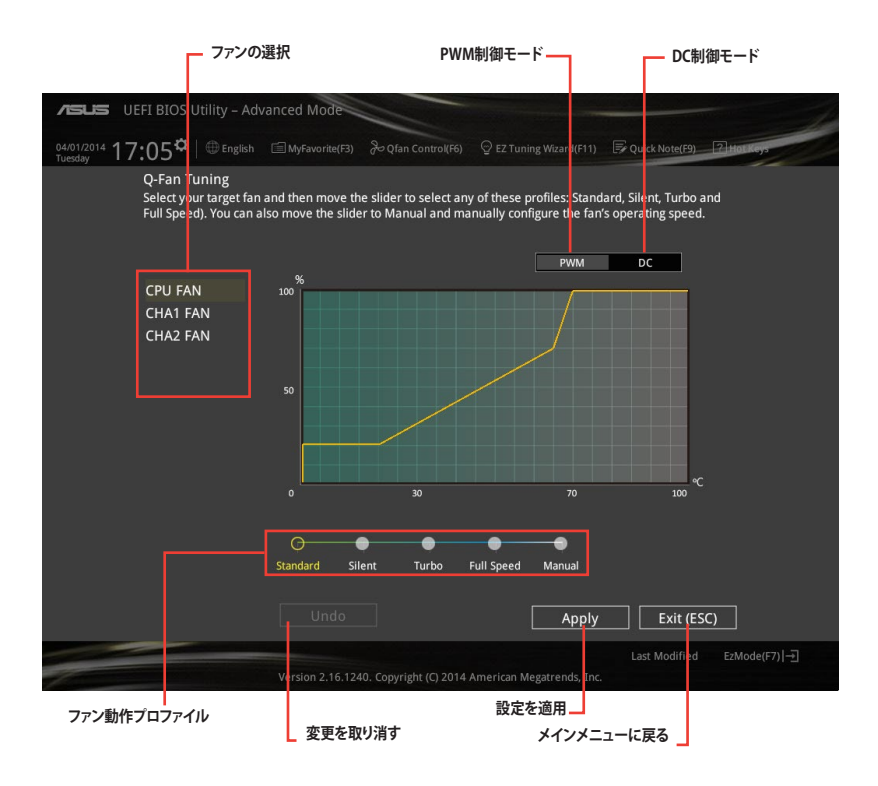

# ファンの回転数を手動で設定する

プロファイルの「Manual」を選択することで、ファンの回転数を手動で設定することができます。

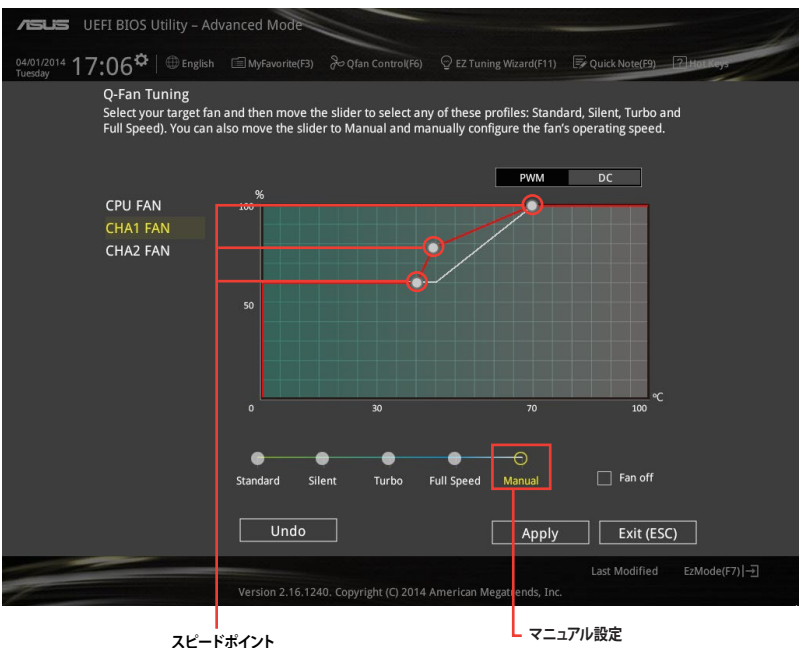

スピートホイン

手順

- 1. 設定を変更するファンを選択し、プロファイルの「Manual」を選択します。
- 2. スピードポイントをドラッグして、CPU温度に対するファンの回転数を設定します。
- 3. 「Apply」をクリックして設定を適用します。メインメニューへ戻るには「Exit (ESC)」をクリックします。

# 2.2.4 EZ Tuning Wizard

設定ウィザードを使用して、用途に合わせてシステムを簡単にオーバークロックすることができます。また、EZ Tuning WizardにはRAIDアレイを構築するための設定ウィザードも備わっています。

| <b>/SUS</b> UE             | FI BIOS Utility – Advanced Mod | 8                                         |                              | -                            |
|----------------------------|--------------------------------|-------------------------------------------|------------------------------|------------------------------|
| 26/09/2063 10<br>Wednesday | :26 <sup>♥</sup>   ⊕ English   | (F3) 🐺 Quick Note(F9) ? Hot Keys 🖟        | 🤉 Qfan Control(F6) 🛛 💇 EZ Tu | ning Wizard(ELL)             |
| <u>My Favori</u>           | <u>tes</u> Main Ai Tweaker A   |                                           | ool Exit                     | Hardware Monitor             |
|                            |                                |                                           |                              | CPU<br>Frequency Temperature |
|                            | Guide                          |                                           |                              |                              |
|                            | <u>oc</u> RAID                 |                                           |                              |                              |
|                            |                                | Current System Configuration              |                              |                              |
|                            | PC scenario                    | CPU                                       |                              |                              |
|                            | Main cooling system            | Ratio: 37x<br>BCLK: 100.0 MHz             |                              |                              |
|                            | estimation tuning result       | Temp: 69°C                                |                              |                              |
|                            |                                | DRAM<br>Freq: 1024 MB (DDR3 1333MHz)      |                              |                              |
|                            |                                |                                           |                              |                              |
|                            | Cancel                         | Next                                      |                              |                              |
| $\bigcirc$                 |                                |                                           |                              | +3.3V                        |
| U                          |                                |                                           |                              |                              |
|                            |                                |                                           |                              |                              |
| -                          | Version 2.16                   | .1240. Copyright (C) 2014 American Megatr | Last Modifie<br>rends, Inc.  | d EzMode(F7)  →]             |
|                            |                                |                                           |                              |                              |
| シン                         | ステム RAID・                      | セットアップ                                    |                              |                              |

# システム設定の調整

手順

- 1. キーボードの<F11>を押すか ♀EZTuning Wizard(F1) をクリックしEZ Tuning Wizardを起動しま す。次に、「OC」を選択し「Next」をクリックします。
- 2. 「Daily Computing」、「Gaming/Media Editing」のいずれかから、PCの利用環境を選択し、「Next」をクリックします。
- 「Box cooler(リファレンス/ストッククーラー)」「Tower cooler(大型/タワー型クーラー)」 「Water cooler(液冷)」の中から、取り付けられているCPUクーラーのタイプを選択し、 「Next」をクリックします。

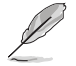

CPUクーラーのタイプが不明な場合は「I'm not sure(不明)」を選択してください。システムは自動的に適切なクーラータイプを検出します。

4. 「Estimation tuning result」の内容を確認し問題がなければ「Next」→「Yes」の順にクリックし自動調整を実行します。

# RAIDアレイの構築

手順(SATA Mode SelectionがRAIDに設定されている場合)

- 1. キーボードの<F11>を押すか ♀ EZ Tuning Wizard(F1) をクリックし、EZ Tuning Wizardを起動します。
- 2. 「RAID」を選択し「Next」をクリックします。
  - 取り付けられているSATAストレージデバイスに既存のRAIDボリュームが存在しないこと をご確認ください。
  - RAIDアレイを構築するSATAストレージは、Intel® チップセットが制御するSATAポートに接続してください。
  - SATA Mode SelectionがRAID以外に設定されている場合は、EZ Tuning Wizard上で動作 モードを[RAID]に変更することができます。
- 「Easy Backup」または「Super Speed」のいずれかから構築するRAIDアレイのタイプを選 択し、「Next」をクリックします。
  - a. Easy Backupを選択した場合 は、「Easy Backup (RAID1) 」または「Easy Backup (RAID10)」どちらかのRAIDレ ベルを選択します。

Easy Backup (RAID10) は、SATAストレージデバイ スを4台以上接続している場 合にのみ選択することがで きます。

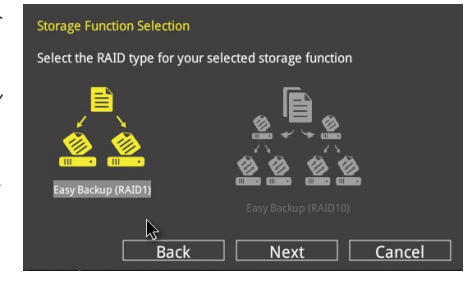

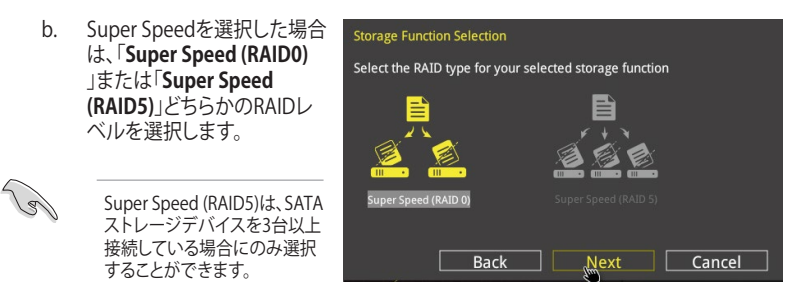

- 4. RAIDレベルを選択したら「Next」をクリックします。
- 5. 画面に指示に従いセットアップを完了します。

# 2.3 My Favorites

頻繁に使用する項目をお気に入りとして登録することで、画面の切り替えなどの面倒な操作をせずに一画面で各種設定を変更することができます。

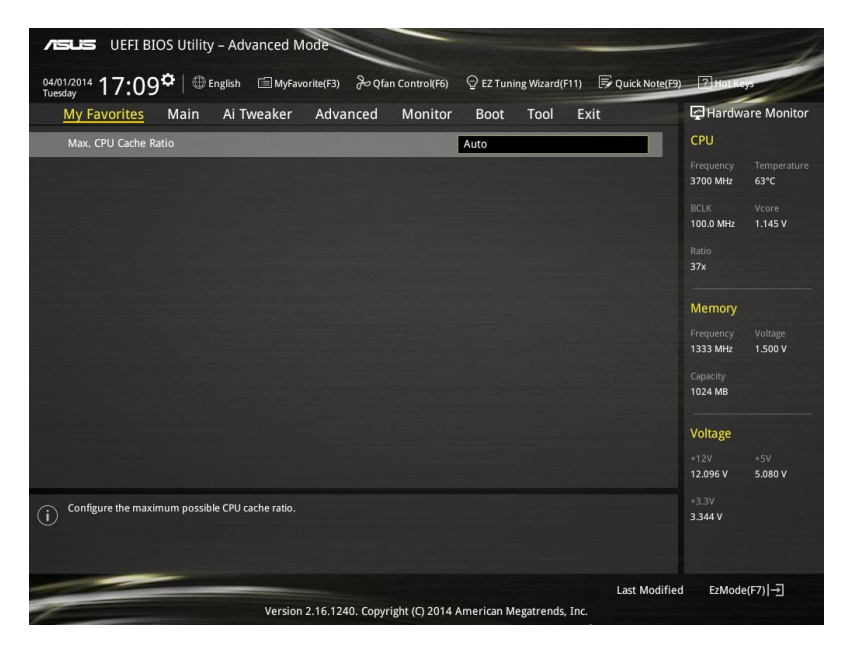

# お気に入り項目を追加する

手順

- 1. Advanced Modeでキーボードの<F3>を押すか **回(F3)MyFavorite** をクリックし、Setup Tree Mapを開きます。
- 2. Setup Tree Mapでお気に入りに登録したい項目を選択します。

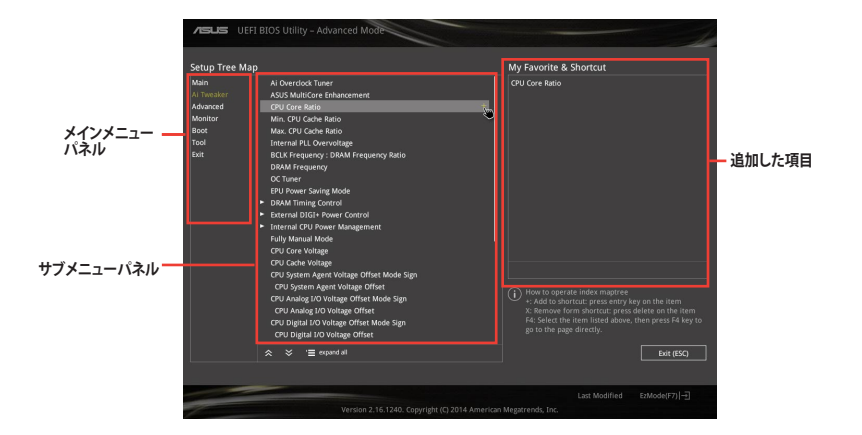

 まず、メインメニューパネルでカテゴリーを選択し、次にサブメニューパネルでお気に入り に追加したい項目を選択します。お気に入りに追加したい項目で<Enter>を押すか + を クリックして項目を追加します。

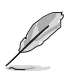

次の項目はお気に入りに追加することはできません:

- ユーザー管理項目(システム言語や起動デバイス優先順位など)
- ・ ユーザー設定項目(システム日付や時間など)
- 4. 「Exit (ESC)」をクリックするか、<ESC>を押してメインメニューに戻ります。
- 5. 登録した項目はメニューバー「My Favorites」から呼び出すことができます。

# 2.4 メインメニュー

Advanced Modeのメインメニューでは、マザーボード、CPU、メモリーの基本的な情報を表示する他に、表示言語やセキュリティの設定を行うことができます。

| Asus UEFI BIOS Utility - Advanced Mode                                                                    | -                            |  |  |
|----------------------------------------------------------------------------------------------------|------------------------------|--|--|
| 04/01/2014 17:09 🗘   🌐 English 🖆 MyFavorite(F3) 🏷 Qfan Control(F6) 🖓 EZ Tuning Wizard(F11) 🐺 Quick Note(F | 9) ? Hot Keys                |  |  |
| My Favorites <u>Main</u> Ai Tweaker Advanced Monitor Boot Tool Exit                                       | Hardware Monitor             |  |  |
| BIOS Information                                                                                          | CPU                          |  |  |
| BIOS Version 0201 x64                                                                                     |                              |  |  |
| Build Date 03/13/2014                                                                                     | 3700 MHz 63°C                |  |  |
| ME Version 9.1.0.1110                                                                                     |                              |  |  |
| South Bridge Stepping 00/A0                                                                               | 100.0 MHz 1.126 V            |  |  |
| CPU Information                                                                                           |                              |  |  |
| Intel(R) Core(TM) i3-4360 CPU @ 3.70GHz                                                                   |                              |  |  |
| Speed 3700 MHz                                                                                            |                              |  |  |
| Memory Information                                                                                        | Memory                       |  |  |
| Total Memory 1024 MB (DDR3)                                                                               |                              |  |  |
| Memory Frequency 1333 MHz                                                                                 | 1333 MHz 1.500 V             |  |  |
| Language English                                                                                          | Capacity<br>1024 MB          |  |  |
| System Date 04/01/2014                                                                                    |                              |  |  |
| System Time 17:09:53                                                                                      | Voltage                      |  |  |
| Access Level Administrator                                                                                | +12V +5V<br>12.096 V 5.080 V |  |  |
| Choose the default language.                                                                              | +3.3V                        |  |  |
| $\mathbb{U}$                                                                                              | 3.344 V                      |  |  |
|                                                                                                    |                              |  |  |
| Last Modifi                                                                                               | ed EzMode(F7) →              |  |  |
| Version 2.16.1240. Copyright (C) 2014 American Megatrends, Inc.                                           |                              |  |  |

# 2.4.1 Language [English]

UEFI BIOS Utility の表示言語を選択することができます。 設定オプション: [English] [Français] [Deutsch] [简体中文] [繁體中文] [日本語] [Español] [Русский][한국어]

# 2.4.2 Security

システムセキュリティ設定の変更が可能です。

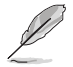

パスワードを忘れた場合、CMOSクリアを実行しパスワードを削除します。Clear CMOS ジャンパの位置はセクション「**1.6 ジャンパ**」をご参照ください。

パスワードを削除すると、画面上の「Administrator」または「User Password」の項目には デフォルト設定の「Not Installed」と表示されます。パスワードを再び設定すると、 「Installed」と表示されます。

### **Administrator Password**

管理者パスワードを設定した場合は、システムにアクセスする際に管理者パスワードの入力を要 求するように設定することをお勧めします。

#### 管理者パスワードの設定手順

- 1. 「Administrator Password」を選択します。
- 2. 「Create New Password」ボックスにパスワードを入力し、<Enter>を押します。
- 3. パスワードの確認のため、「Confirm New Password」ボックスに先ほど入力したパスワードと同じパスワードを入力し、[OK]ボタンをクリックします。

#### 管理者パスワードの変更手順

- 1. 「Administrator Password」を選択します。
- 2. 「Enter Current Password」ボックスに現在のパスワードを入力し、<Enter>を押します。
- 3. 「Create New Password」ボックスに新しいパスワードを入力し、<Enter>を押します。
- 4. パスワードの確認のため、「Confirm New Password」ボックスに先ほど入力したパスワードと同じパスワードを入力し、[OK]ボタンをクリックします。

管理者パスワードの消去も、管理者パスワードの変更時と同じ手順で行いますが、パスワードの作成/確認を要求された後、なにも入力せずに<Enter>を押します。パスワード消去後は、 「Administrator Password」の項目は「Not Installed」と表示されます。

#### User Password

ユーザーパスワードを設定した場合、システムにアクセスするときにユーザーパスワードを入力 する必要があります。

#### ユーザーパスワードの設定手順

- 1. 「User Password」を選択します。
- 2. 「**Create New Password**」にパスワードを入力し、<Enter>を押します。
- 3. パスワードの確認のため、「Confirm New Password」ボックスに先ほど入力したパスワードと同じパスワードを入力し、[OK]ボタンをクリックします。

#### ユーザーパスワードの変更手順

- 1. 「User Password」を選択し、<Enter>を選択します。
- 2. 「Enter Current Password」に現在のパスワードを入力し、<Enter>を押します。
- 3. 「Create New Password」に新しいパスワードを入力し、<Enter>を押します。
- 4. パスワードの確認のため、「Confirm New Password」ボックスに先ほど入力したパスワードと同じパスワードを入力し、[OK]ボタンをクリックします。

ユーザーパスワードの消去も、ユーザーパスワードの変更時と同じ手順で行いますが、パスワードの作成/確認を要求された後、なにも入力せずに<Enter>を押します。パスワード消去後は、「User Password」の項目は「Not Installed」と表示されます。

# 2.5 Ai Tweaker メニュー

オーバークロックに関連する設定を行なうことができます。

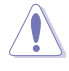

Ai Tweaker メニューで設定値を変更する際は十分ご注意ください。不適切な値を設定した場合、システムに誤作動や故障が発生する可能性があります。

Ø

本項目で表示される設定オプションは取り付けたCPUとメモリーにより異なります。

| ASLS UEFI BIOS Utility - Advanced Mode                                                                                                    |                       |
|----------------------------------------------------------------------------------------------------|-----------------------|
| 04/01/2014 17:10 🌣   🌐 English 🖆 MyFavorite(F3) 🏷 Qfan Control(F6) 🖓 EZ Tuning Wizard(F11) 🗊 Quick N                                                                                                | ote(F9) ? Hot Keys    |
| My Favorites Main <u>Ai Tweaker</u> Advanced Monitor Boot Tool Exit                                                                                                    | Hardware Monitor      |
| Target CPU Frequency : 3700MHz                                                                                                    | CPU                   |
| Target DRAM Frequency: 1333MHz                                                                                                    | Frequency Temperature |
| Target Cache Frequency: 3700MHz                                                                                                    | 3700 MHz 63°C         |
| Target DMI/PEG Frequency: 100MHz                                                                                                    | BCLK Vcore            |
| Target CPU Graphics Frequency: 1150MHz                                                                                                    | 100.0 MHz 1.145 V     |
| CPU Core Ratio                                                                                                    | Ratio<br>37x          |
| Min. CPU Cache Ratio                                                                                                    | _                     |
|                                                                                                    | Memory                |
| Max. CPU Cache Ratio                                                                                                    |                       |
| BCLK Frequency : DRAM Frequency Ratio                                                                                                    | 1333 MHz 1.500 V      |
| DRAM Frequency                                                                                                    |                       |
| New CDU Councilier Date                                                                                                    | 1024 MB               |
| Max. CPU Graphics Ratio                                                                                                    | Voltage               |
| GPU Boost Keep Current Settings 👻                                                                                                    | +12V +5V              |
| EPU Power Saving Mode                                                                                                    | 12.096 V 5.080 V      |
| [Auto]: The system will adjust all core ratios automatically.     [Sync All Cores]: Configure a core ratio limit to synchronize all cores.     [Per Core]: Configure the core ratio limit per core. | *3.3V<br>3.344 V      |
| Last Me                                                                                                    | odified EzMode(F7) →] |
| Version 2.16.1240. Copyright (C) 2014 American Megatrends, Inc.                                                                                                    |                       |

# 2.5.1 CPU Core Ratio [Auto]

CPUの動作倍率の同期方法を設定します。

[Auto] 自動的にすべてのコアの動作倍率を調整します。

[Sync All Cores] 1コア時の動作倍率上限を、すべてのコアの動作倍率として設定します。

[Per Core] アクティブなコア数毎に動作倍率の上限を設定します。

### 1-Core Ratio Limit [Auto]

1コア時の動作倍率上限を設定します。

[Auto] CPUの既定値を使用します。

[Manual] 1コア時の動作倍率上限を手動で設定します。設定値は[2-Core Ratio Limit] と同じか、またはそれ以上で設定する必要があります。

### 2-Core Ratio Limit [Auto]

2コア時の動作倍率上限を設定します。

[Auto] CPUの既定値を使用します。

[Manual] 2コア時の動作倍率上限を手動で設定します。設定値は[3-Core Ratio Limit] と同じか、またはそれ以上で設定する必要があります。さらに、[1-Core Ratio Limit]は[Auto]であってはなりません。

# 2.5.2 Min. CPU Cache Ratio [Auto]

CPUキャッシュ(リングバス)の最小作倍率を設定します。 設定範囲は取り付けたCPUにより異なります。

# 2.5.3 Max. CPU Cache Ratio [Auto]

CPUキャッシュ(リングバス)の最大動作倍率を設定します。 設定範囲は取り付けたCPUにより異なります。

# 2.5.4 BCLK Frequency: DRAM Frequency Ratio [Auto]

CPUの基準動作周波数(ベースクロック)に対するメモリー動作周波数の比率を設定します。

[Auto] 自動的に最適な値を割り当てます。

[100:133] 100:133の比率で動作させます。

[100:100] 100:100の比率で動作させます。

# 2.5.5 DRAM Frequency [Auto]

メモリーの動作周波数を設定することができます。設定可能なオプションは、ベースクロック周波 数の設定に応じて変化します。

設定オプション: [DDR3-800MHz] [DDR3-1066MHz] [DDR3-1333MHz] [DDR3-1600MHz]

[DDR3-1800MHz] [DDR3-1866MHz] [DDR3-2000MHz] [DDR3-2133MHz] [DDR3-2200MHz] [DDR3-2400MHz] [DDR3-2600MHz] [DDR3-2666MHz] [DDR3-2800MHz] [DDR3-2933MHz] [DDR3-3000MHz] [DDR3-3200MHz] [DDR3-3400MHz] [Auto]

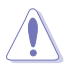

メモリーの動作周波数を変更するとシステムが不安定になる場合があります。不安定になった 場合は、デフォルト設定に戻してください。

# 2.5.6 Max. CPU Graphics Ratio [Auto]

CPU統合型グラフィックス(Intel HD Graphics)の最大動作倍率を設定します。

[Auto] CPUが内蔵するGPUの最大動作クロックを、システムの負荷状態に応じて自動的に最適化します。

[Manual] CPUが内蔵するGPUの最大動作クロックを、手動で設定します。数値の調節は <+> <->で行います。設定範囲は取り付けたCPUにより異なります。

# 2.5.7 GPU Boost [Keep Current Settings]

統合型グラフィックスの動作周波数とコア電圧を自動的に調整しオーバークロックします。

[Keep Current Settings] 現在の設定を維持します。

[Enabled] 統合型グラフィックスの動作周波数とコア電圧を自動で調整します。

# 2.5.8 EPU Power Saving Mode [Disabled]

省電力機能 EPU (Energy Processing Unit) の有効/無効を設定します。 設定オプション: [Disabled] [Enabled]

# 2.5.9 DRAM Timing Control

メモリーのアクセスタイミングに関する設定を行うことができます。

デフォルト設定に戻すには、キーボードで [auto] と入力し、 < Enter> を押します。

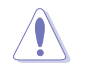

メモリーのアクセスタイミングを変更するとシステムが不安定になる場合があります。不安定に なった場合は、デフォルト設定に戻してください。

# 2.5.10 External DIGI+ Power Control

### CPU Load-Line Calibration [Auto]

CPUへの供給電圧を調整します。高い値を設定することでオーバークロックの限界を引き 上げることができますが、CPUとVRMの発熱量は増加します。 設定オプション: [Auto][Level 1]~[Level 9]

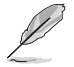

本項目の設定を変更する場合は、必ず適切な冷却装置を取り付けた上で行ってください。

### CPU VRM Switching Frequency [Auto]

CPU用VRMのスイッチング周波数の制御方法を設定します。周波数を高くすることでVRM の過渡応答を高めることができます。 設定オプション: [Auto] [Manual]

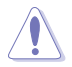

本項目の設定を変更する場合は、必ず適切な冷却装置を取り付けた上で行ってください。

次の項目は「CPU VRM Switching Frequency」を [Manual] にすると表示されます。

#### Fixed CPU VRM Switching Frequency (KHz) [300]

CPU用VRMのスイッチング周波数を設定します。数値の調節は <+> <->で行います。設定範囲は 300kHz ~ 500kHzで、50kHz刻みで調節します。

#### **CPU Power Phase Control [Auto]**

CPU用VRMの稼働フェーズ数の制御方法を設定します。[Auto]自動的に制御[Standard]CPUの電力情報に基づき制御[Optimized]ASUS独自の最適化プロファイルに基づき制御[Extreme]常に最大フェーズ数で制御[Power Phase Response]電流状態に基づき制御

本項目の設定を変更する場合は、必ず適切な冷却装置を取り付けた上で行ってください。

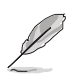

次の項目は「CPU Power Phase Control」を [Power Phase Response] にすると表示されます。

#### Power Phase Response [Fast]

CPU用VRMの応答速度を設定します。[Ultra Fast]に設定すると、負荷に対して もっとも鋭敏にフェーズ数を変動させるようになります。 設定オプション: [Ultra Fast] [Fast] [Medium] [Regular]

### CPU Power Duty Control [T.Probe]

CPU用VRMの制御方法を設定します。 [T. Probe] VRMの温度バランスを重視します。 [Extreme] VRMの出力電流バランスを重視します。

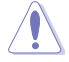

この設定を変更する場合は、必ず適切な冷却装置を取り付けた上で行ってください。

### **CPU Current Capability [Auto]**

CPUに供給する電流の上限値を設定します。オーバークロック時は高い値を設定すること で動作を安定させることができます。ただし、VRMの消費電力が上昇します。 設定オプション: [Auto] [100%] [110%] [120%] [130%] [140%]

#### CPU Power Thermal Control [120]

CPU用VRMの許容する上限温度を設定します。CPU用VRMがここで設定した値に達する と、VRMは温度を下げるために自動的にパフォーマンスを低下させます。 設定オプション: [120] - [141]

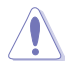

この設定を変更する場合は、必ず適切な冷却装置を取り付けた上で行ってください。

#### DRAM Current Capability [100%]

メモリーに供給する電流の上限値を設定します。オーバークロック時は高い値を設定する ことで動作を安定させることができます。ただし、VRMの消費電力が上昇します。 設定オプション: [100%] [110%] [120%] [130%]

#### DRAM Switching Frequency [Auto]

メモリー用VRMのスイッチング周波数の制御方法を設定します。スイッチング周波数を高 くすることでVRMの過渡応答を高めることができ、低くすることでシステムの安定性が向上 させることができます。

設定オプション: [Auto] [Manual]

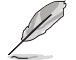

次の項目は「DRAM Switching Frequency」を [Manual] にすると表示されます。

#### Fixed DRAM Switching Frequency (KHz) [300]

メモリー用VRMのスイッチング周波数を設定します。 設定範囲は300kHz~500kHzで、50kHz刻みで調節します。

#### DRAM Power Phase Control [Auto]

| メモリー用VRMの稼働フェーズ数の制御方法を設定します。 |                        |  |  |
|------------------------------|------------------------|--|--|
| [Auto]                       | 自動的に制御                 |  |  |
| [Optimized]                  | ASUS独自の最適化プロファイルに基づき制御 |  |  |
| [Extreme]                    | 常に最大フェーズ数で制御           |  |  |

# 2.5.11 Internal CPU Power Management

CPUの動作倍率やEnhanced Intel SpeedStep®、Turbo Boostの設定をすることができます。

### Enhanced Intel SpeedStep Technology [Enabled]

CPUの負荷に応じて動作周波数や電圧を段階的に変化させることで消費電力と発熱を抑える、拡張版 Intel SpeedStep テクノロジー(EIST)の有効/無効を設定します。

[Disabled] CPUは定格速度で動作します。

[Enabled] OSが自動的にCPUの電圧とコア周波数を調節します。これにより電力消 費と発熱量を抑えることができます。

### Turbo Mode [Enabled]

この設定を有効にすることで、CPUにかかる負荷や発熱の状況に応じて動作クロックを変化 させる、Intel Turbo Boost Technologyを使用することができます。 設定オプション: [Disabled] [Enabled]

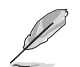

次の項目は「Turbo Mode」を [Enabled] にすると表示されます。

### **Turbo Mode Parameters**

#### Long Duration Package Power Limit [Auto]

Turbo Boost時に参照するCPUの電力値を設定します。 設定範囲は1~4096で、単位はW(ワット)です。

**Package Power Time Window [Auto]** CPUの電力値が設定値を超えた場合の、Turbo Boostによるブースト状態の維 持時間を設定します。 設定範囲は1~127で、単位はS(秒)です。

Short Duration Package Power Limit [Auto] Turbo Boost時の電力の上限値を設定します。

設定範囲は1~4096で、単位はW(ワット)です。

#### CPU Integrated VR Current Limit [Auto]

高負荷時の統合VRMの電流上限を設定します。この値を高く設定することで、 オーバークロック時のスロットリングによる周波数と電力の低下を防止するこ とができます。 設定範囲は 0.125 ~ 1023.875 で、0.125刻みで調節します。単位はA(アンペ ア)です。

### **CPU Internal Power Switching Frequency**

#### Frequency Tuning Mode [Auto]

統合VRMのスイッチング周波数の制御方法を設定します。[+] または [-]に設定することで、「Frequency Tuning Offset」の項目が表示され、0% ~ 6%の範囲でオフセット調整することができます。

### **CPU Internal Power Fault Control**

#### Thermal Feedback [Auto]

外部VRMの温度が既定値を超えた場合に、CPUへの供給電力を抑え動作周波数を下げ CPUの故障を防止する機能の有効/無効を設定します。 設定オプション: [Auto] [Disabled] [Enabled]

#### CPU Integrated VR Fault Management [Auto]

統合VRMが過電圧を検知した際に動作を停止する機能の有効/無効を設定します。オーバ ークロックを行う際は、この機能を無効に設定することをおすすめします。 設定オプション: [Auto] [Disabled] [Enabled]

#### **CPU Internal Power Configuration**

#### CPU Integrated VR Efficiency Management [Auto]

CPUが低電力状態にあるときの省電力性能を向上させる機能を設定します。この項目を [High Performance]に設定すると、統合電圧レギュレーターは常にCPUが高いパフォーマ ンスを発揮できるよう動作します。 設定オプション: [Auto] [High Performance] [Balanced]

#### Power Decay Mode [Auto]

アイドル時に統合VRMを省電力モードに切り替え、省電力パフォーマンスを向上させる機能の有効/無効を設定します。 設定オプション: [Auto] [Disabled] [Enabled]

#### Idle Power-in Response [Auto]

統合VRMのアイドル状態に移行する際のスルーレートを設定します。 設定オプション: [Auto] [Regular] [Fast]

#### Idle Power-out Response [Auto]

統合VRMがアイドル状態から復帰する際のスルーレートを設定します。 設定オプション: [Auto] [Regular] [Fast]

#### Power Current Slope [Auto]

統合VRMの電流スロープの傾斜レベルを設定します。 設定オプション: [Auto] [LEVEL -4] - [LEVEL 4]

#### Power Current Offset [Auto]

CPUが検出する出力電流をオフセット調整します。調整する場合は電流のしきい値を超過しない範囲で調整します。 設定オプション: [Auto] [100%] [87.5%] [75.0%] [62.5%] [50.0%] [37.5%] [25.0%] [12.5%] [0%] [-12.5%] [-25.0%] [-37.5%] [-50.0%] [-62.5%] [-75.0%] [-87.5%] [-100%]

#### Power Fast Ramp Response [Auto]

急激な負荷による変動が生じた際のVRMの応答速度を調整します。数値が大きいほど応 答速度は高速になります。 設定オプション: [Auto] [0.00] - [1.50]

### **CPU Internal Power Saving Control**

#### Power Saving Level 1 Threshold [Auto]

値を低く設定することで、オーバークロックの潜在能力を高めることができます。省電力性 能を高めるには値を高く設定します。数値の調節は <+> <->で行います。 設定範囲は 0A~80Aで、1A刻みで調節します。

#### Power Saving Level 2 Threshold [Auto]

値を低く設定することで、オーバークロックの潜在能力を高めることができます。省電力性 能を高めるには値を高く設定します。数値の調節は <+> <->で行います。 設定範囲は 0A~ 50Aで、1A刻みで調節します。

#### Power Saving Level 3 Threshold [Auto]

値を低く設定することで、オーバークロックの潜在能力を高めることができます。省電力性 能を高めるには値を高く設定します。数値の調節は <+> <->で行います。 設定範囲は 0A~30Aで、1A刻みで調節します。

# 2.5.12 Extreme Over-voltage [Disabled]

CPUに搭載されている過電圧保護回路の保護機能解除の有効/無効を設定します。この項目を [Enabled]に設定することで、極限までオーバークロックを行なうことができますが、CPUが破損す る可能性は非常に高くなります。 設定オプション: [Enabled] [Disabled]

# 2.5.13 CPU Core Voltage [Auto]

CPUコアに供給する電圧の調整方法を設定します。

設定オプション: [Auto] [Manual Mode] [Offset Mode]

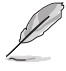

次の項目は「CPU Core Voltage」を [Manual] にすると表示されます。

# CPU Core Voltage Override [Auto]

CPUコアに供給する電圧を設定します。 設定範囲は 0.001V~1.920Vで、0.001V刻みで調節します。

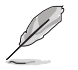

次の項目は「CPU Core Voltage」を [Offset Mode] にすると表示されます。

# Offset Mode Sign [+]

- [+] CPU Core Voltage Offsetで指定した値の電圧を上げます。
- [-] CPU Core Voltage Offsetで指定した値の電圧を下げます。

### **CPU Core Voltage Offset**

CPU Core Voltageのオフセット調整値を設定します。数値の調節は <+> <->で行います。 設定範囲は 0.001V~0.999Vで、0.001V刻みで調節します。

# 2.5.14 CPU Cache Voltage [Auto]

CPUキャッシュ(リングバス) に供給する電圧の制御方法を設定します。 設定オプション: [Auto] [Manual Mode] [Offset Mode]

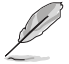

次の項目は「CPU Cache Voltage」を [Manual Mode] にすると表示されます。

# CPU Cache Voltage Override [Auto]

CPU Cache Voltageを手動で設定します。デフォルトでは取り付けたCPUの標準値が設定されています。数値の調節は <+> <-> で行います。 設定範囲は0.001V~1.920Vで、0.001V刻みで調節します。

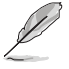

次の項目は「CPU Cache Voltage」を [Offset Mode] にすると表示されます。

# Offset Mode Sign [+]

[+] CPU Cache Voltage Offsetで指定した値の電圧を上げます。

[-] CPU Cache Voltage Offsetで指定した値の電圧を下げます。

# **CPU Cache Voltage Offset**

CPUキャッシュ(リングバス)に供給する電圧のオフセット調整値を設定します。 設定範囲は 0.001V~0.999Vで、0.001V刻みで調節します。

# 2.5.15 CPU Graphics Voltage [Auto]

統合型グラフィックスコアに供給する電圧の制御方法を設定します。 設定オプション:[Auto] [Manual Mode] [Offset Mode] [Adaptive Mode]

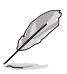

次の項目は「CPU Graphics Voltage」を [Manual] にすると表示されます。

設定オプションは取り付けたCPUにより異なります。

# CPU Graphics Voltage Override [Auto]

統合型グラフィックスコアに供給する電圧を設定します。 設定範囲は0.001V~1.920Vで、0.001V刻みで調節します。

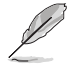

[+] [–] 次の項目は「CPU Graphics Voltage」を[Offset Mode]または[Adaptive Mode] にすると表示されます。

# Offset Mode Sign [+]

CPU Graphics Voltage Offsetで指定した値の電圧を上げます。

CPU Graphics Voltage Offsetで指定した値の電圧を下げます。

# CPU Graphics Voltage Offset [Auto]

統合型グラフィックスコアに供給する電圧のオフセット調整値を設定します。 設定範囲は 0.001V~0.999Vで、0.001V刻みで調節します。

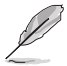

次の項目は「CPU Graphics Voltage」を [Adaptive Mode] にすると表示されます。

# Additional Turbo Mode CPU Graphics Voltage [Auto]

Turbo Boost時に統合型グラフィックスコアに供給する電圧を設定します。 設定範囲は 0.001V~1.920Vで、0.001V刻みで調節します。

# Total Adaptive Mode CPU Graphics Voltage [Auto]

「CPU Graphics Voltage Offset」と「Additional Turbo Mode CPU Graphics Voltage」の 合計値が表示されます。

# 2.5.16 CPU System Agent Voltage Offset Mode Sign [+]

[+] CPU System Agent Voltage Offsetで指定した値の電圧を上げます。

[-] CPU System Agent Voltage Offsetで指定した値の電圧を下げます。

# CPU System Agent Voltage Offset [Auto]

CPUのシステムエージェント部に供給する電圧をオフセット調整します。 設定範囲は 0.001V~0.999Vで、0.001V刻みで調節します。

# 2.5.17 CPU Analog I/O Voltage Offset Mode Sign [+]

- [+] CPU Analog I/O Voltage Offsetで指定した値の電圧を上げます。
- [-] CPU Analog I/O Voltage Offsetで指定した値の電圧を下げます。

# CPU Analog I/O Voltage Offset [Auto]

CPUのアナログインターフェース回路に供給する電圧をオフセット調整します。 設定範囲は 0.001V~0.999Vで、0.001V刻みで調節します。

# 2.5.18 CPU Digital I/O Voltage Offset Mode Sign [+]

[+] CPU Digital I/O Voltage Offsetで指定した値の電圧を上げます。

[-] CPU Digital I/O Voltage Offsetで指定した値の電圧を下げます。

# CPU Digital I/O Voltage Offset [Auto]

CPUのデジタルインターフェース回路に供給する電圧をオフセット調整します。 設定範囲は 0.001V~0.999Vで、0.001V刻みで調節します

# 2.5.19 SVID Support [Auto]

CPUと電圧レギュレーターコントローラー間での電源管理情報を送信するSVID(Serial Voltage IDentification)の有効/無効を設定します。 設定オプション: [Auto] [Disabled] [Enabled]

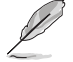

次の項目は「SVID Support」を [Enabled] にすると表示されます。

# SVID Voltage Override [Auto]

SVID電圧を設定します。 設定範囲は 0.001V~2.440Vで、0.001V刻みで調節します。

# 2.5.20 CPU Input Voltage(VCCIN) [Auto]

外部電圧レギュレーターによるプロセッサー用の入力電圧を設定します。デフォルトでは取り付けたCPUの標準値が設定されています。数値の調節は <+> <->で行います。 設定範囲は 0.800V~2.700Vで、0.010V刻みで調節します。

# 2.5.21 DRAM Voltage [Auto]

メモリーに供給する電圧を設定します。

設定範囲は1.2000V~1.9200Vで、0.0050V刻みで調節します。

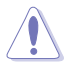

1.65Vを超過する電圧の必要なメモリーを取り付けるとCPUが損傷することがあります。1.65V 未満の電圧を必要とするメモリーを取り付けることをお勧めします。

# 2.5.22 PCH VLX Voltage [Auto]

チップセット内蔵インターフェースに供給する電圧を設定します。 設定範囲は1.1850V ~ 2.1350V で、0.0050V刻みで調節します。

# 2.5.23 PCH Core Voltage [Auto]

チップセット(PCH)に供給する電圧を設定します。 設定範囲は0.73500V ~1.50000Vで、0.00500V刻みで調節します。

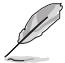

電圧を高く設定する場合は、冷却システムを増強することをお勧めします。

# 2.5.24 DRAM CTRL REF Voltage [Auto]

メモリーチャンネルごとのデータ信号の基準電圧の倍率を設定します。 設定範囲は0.3950V~0.6300Vで、0.0050V刻みで調節します。

# 2.5.25 DRAM DATA REF Voltage on CHA/CHB [Auto]

メモリーチャンネルごとのメモリー制御の基準となる電圧の倍率を設定します。 設定範囲は0.3950V ~ 0.6300Vで、0.0050V刻みで調節します。

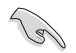

DRAM DATA REF Voltageを設定する際は、標準値の0.500000Vに近い値を設定することをお 勧めします。

# 2.5.26 CPU Spread Spectrum [Auto]

動作周波数を変調させることで信号伝送時の電磁波を低減させ、通常動作時の動作を安定させるスペクトラム拡散機能の有効/無効を設定します。

\*オーバークロック時には、この項目を[Disabled]に設定することで、システムの動作が安定する 場合があります。

[Auto] 自動設定します。

[Disabled] BCLK (ベースクロック)のオーバークロック性能を強化します。

[Enabled] EMIを制御します。

# 2.6 アドバンスドメニュー

CPU、チップセット、オンボードデバイスなどの詳細設定の変更ができます。

アドバンスドメニューの設定変更は、システムの誤動作の原因となることがあります。設定の 変更は十分にご注意ください。

| Asus UEFI BIOS Utility - Advanced Mode                                                                 | - 1                                    |
|----------------------------------------------------------------------------------------------------|----------------------------------------|
| 26/09/2063 13:36 🌣   🌐 English 🖆 MyFavorite(F3) 🗟 Quick Note(F9) 🝸 Hot Keys 🕹 Qfan Control(F6) 🖉 EZ Ti | uning Wizard(F11)                      |
| My Favorites Main Ai Tweaker <u>Advanced</u> Monitor Boot Tool Exit                                    | Hardware Monitor                       |
| ► CPU Configuration                                                                                    | CPU                                    |
| > PCH Configuration                                                                                    | Frequency Temperature<br>3200 MHz 71°C |
| ➤ PCH Storage Configuration                                                                            |                                        |
| ➤ System Agent Configuration                                                                           | 100.0 MHz 1.016 V                      |
| ► USB Configuration                                                                                    | Ratio<br>32x                           |
| ➤ Platform Misc Configuration                                                                          |                                        |
| ► Onboard Devices Configuration                                                                        | Memory                                 |
| > APM                                                                                                  | Frequency Voltage<br>1333 MHz 1.500 V  |
| Network Stack Configuration                                                                            | Capacity<br>1024(MB)                   |

# 2.6.1 CPU設定

CPUに関する設定をすることができます。

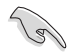

表示される項目は、取り付けたCPUにより異なります。

# Intel Adaptive Thermal Monitor [Enabled]

CPUの温度が上がりすぎた場合に自動で動作周波数を下げ故障を防ぐIntel®Adaptive Thermal Monitor機能の有効/無効を設定します。 設定オプション: [Disabled] [Enabled]

# Hyper-threading [Enabled]

1つのコアで2つのスレッドを同時に実行することができる、Intel® Hyper-Threading Technology の有効/無効を設定します。

[Enabled] 1つのコアで2つのスレッドを同時に実行することができます。 [Disabled] 有効なコア1つにつきスレッド1つのみが有効になります。

# Active Processor Cores [All]

有効にするコア数を設定します。 設定オプション: [All] [1] [2] [3]

|   | , | 4 | 1 | 3 |
|---|---|---|---|---|
|   | ĺ | / | / |   |
| / |   | - |   |   |

設定オプションは取り付けたCPUにより異なります。

# Limit CPUID Maximum [Disabled]

古いオペレーティングシステム向けの機能で、CPUID命令に対する戻り値に上限を設けて互換性 を向上させる機能の有効/無効を設定します。 設定オプション: [Disabled] [Enabled]

### Execute Disable Bit [Enabled]

不正なメモリ領域を使用して悪意のあるプログラムを実行可能にするバッファ・オーバーフロー脆弱性を防止するeXecute Disable Bit機能の有効/無効を設定します。設定オプション: [Disabled] [Enabled]

### Intel Virtualization Technology [Disabled]

CPUによる仮想化支援技術Intel® Virtualization Technologyの有効/無効を設定します。 設定オプション: [Disabled] [Enabled]

### Hardware Prefetcher(L2 Cache) [Enabled]

メインメモリーからCPUの2次キャッシュに先読みを行い、効率化を図るハードウェアプリフェッチ 機能の有効/無効を設定します。 設定オプション: [Enabled] [Disabled]

# Adjacent Cache Line Prefetch [Enabled]

メインメモリーからCPUの2次キャッシュに先読みを行なう際に、隣接したキャッシュラインのデータを先読みを行なう機能の有効/無効を設定します。 設定オプション: [Enabled] [Disabled]

### Boot Performance Mode [Max Non-Turbo Performance]

UEFIが起動してからOSに制御が渡されるまでのCPU動作モードを設定します。 [Max Non-Turbo Performance] CPUの仕様に基づき、最大動作倍率で動作します。 [Max Battery] CPUの仕様に基づき、最小動作倍率で動作します。 [Turbo Performance] CPUは性能を最優先にし動作します。

# **CPU Power Management Configuration**

CPUの動作倍率やEnhanced Intel SpeedStep®の設定をすることができます。

#### Enhanced Intel SpeedStep Technology [Enabled]

 CPUの負荷に応じて動作周波数や電圧を段階的に変化させることで消費電力と発熱を抑える、拡張版 Intel SpeedStep テクノロジー(EIST)の有効/無効を設定します。

 [Disabled]
 CPUは定格速度で動作します。

 [Enabled]
 OSが自動的にCPUの電圧とコア周波数を調節します。これにより電力消費と発熱量を抑えることができます。

#### Turbo Mode [Enabled]

この設定を有効にすることで、CPUにかかる負荷や発熱の状況に応じて動作クロックを変化させる、Intel®Turbo Boost Technologyを使用することができます。

[Enabled]CPUにかかる負荷や発熱の状況に応じて動作クロックを変化させる、Intel® Turbo Boost Technologyを有効にします。[Disabled]この機能を無効にします。

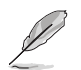

設定オプションは取り付けたCPUにより異なります。

### CPU C-States [Auto]

CPUの省電力機能Cステートの設定をします。 設定オプション: [Auto] [Disabled] [Enabled]

次の項目は「CPU C-States」を [Enabled] にすると表示されます。

#### Enhanced C1 state [Enabled]

アイドル状態にあるCPUを休止状態にして電力消費を抑える拡張C1ステート (C1E)の有効/無効を設定します。設定オプション: [Enabled] [Disabled]

#### CPU C3 Report [Enabled]

CPUがアイドル状態にあるときにクロック、バス、内部PLLを停止させディープ スリープ状態に移行するC3ステートの有効/無効を設定します。 設定オプション: [Disabled] [Enabled]

#### CPU C6 Report [Enabled]

CPUの1次キャッシュと2次キャッシュの内容をフラッシュし、CPUコア電圧を最 大限まで下げディープスリープ状態に移行するC6ステートの有効/無効を設 定します。 設定オプション: [Disabled] [Enabled]

#### C6 Latency [Short]

C6ステートのリクエストに対してCPUが応答するまでの遅延時間を設定します。 設定オプション: [Short] [Long]

#### CPU C7 Report [CPU C7s]

CPUの1次、2次、3次キャッシュの内容をフラッシュし、CPUコア電圧を最大限 まで下げディープスリープ状態に移行するC7ステートの有効/無効を設定を します。

設定オプション: [Disabled] [CPU C7] [CPU C7s]

#### C7 Latency [Long]

C7ステートのリクエストに対してCPUが応答するまでの遅延時間を設定します。 設定オプション: [Short] [Long]

#### Package C-States Support [Auto]

Intel®が仕様を定める省電力機能パッケージCステートの動作方法を設定します。

設定オプション: [Auto] [Enabled] [C0/C1] [C2] [C3] [C6] [CPU C7] [CPU C7s]

# 2.6.2 PCH設定

#### Intel Rapid Start Technology

#### Intel Rapid Start Technology [Disabled]

Intel<sup>®</sup> Rapid Start Technology の有効/無効を設定します。 設定オプション: [Enabled] [Disabled]

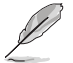

次の項目は「Intel Rapid Start Technology」を [Enabled] に設定すると表示されます。

#### Entry on S3 RTC Wake [Enabled]

S3ズテート(スリープ) に入った状態からIntel Rapid Start Technology (IRST) の制御す るS4ステート(ハイバネート)へ移行する機能の有効/無効を設定します。 設定オプション: [Enabled] [Disabled]

#### Entry After [0]

S3ステート(スリープ) に入った状態からIntel Rapid Start Technology (IRST) の制御す るS4ステート(ハイバネート)へ移行するまでの待機時間を設定します。 設定範囲は0~120分です。

#### Active Page Threshold Support [Enabled]

Intel® Rapid Start Technologyを動作させるためのパーティションサイズが十分でない場 合に、自動的にスリープモードに移行する機能の有効/無効を設定します。 設定オプション: [Enabled] [Disabled]

#### Active Memory Threshold [0]

Intel® Rapid Start Technology (IRST) を実行するために必要なキャッシュ用パーティシ ョンのしきい値を設定します。数値を[0]に設定した場合、システムはIRSTを実行するた めのパーティション容量のしきい値を、現在のシステムに合わせて自動的に適切な値を 割り当てます。

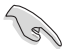

Intel® Rapid Start Technologyを使用するにはキャッシュ用パーティションの容量が搭載メモ リー容量よりも大きい必要があります。

#### Hybrid Hard Disk Support [Disabled]

ハイブリッドHDDによるIntel® Rapid Start Technologyサポートの有効/無効を設定します。 設定オプション: [Enabled] [Disabled]

### Intel Smart Connect Technology

#### Intel Smart Connect Technology Support [Disabled]

スケジュールされた時間にシステムを起動してネットワーク接続を再確立し、電子メール、 ソーシャルネットワーク、ニュースなどのクラウドコンテンツを自動更新する、Intel Smart Connect Technologyの有効/無効を設定します。 設定オプション: [Enabled] [Disabled]

#### 2.6.3 PCHストレージ設定

UEFI BIOS Utilityの起動中は、UEFI BIOSは自動的にシステムに取り付けられたSATAストレージ デバイスを検出します。SATAストレージデバイスが取り付けられていない場合はポート名の横に 「Empty」と表示されます。

### SATA Mode Selection [AHCI]

| Serial ATAインタ・ | ーフェースの動作モードを設定します。                                                                   |
|----------------|--------------------------------------------------------------------------------------|
| [Disabled]     | PCHのSATAコントローラーを無効にします。                                                              |
| [IDE]          | SATAデバイスをIDEデバイスとして認識させます。                                                           |
| [AHCI]         | SATAデバイス本来の性能を発揮させます。このモードを選択することによりホットプラグ機能とネイティブ・コマンド・キューイング (NCQ) をサポートすることができます。 |
| נסואס          | CATAデバイフでDAIDアレイを構筑することができます                                                         |

IKAIDI

アハイ人でKAID/レイを陠柴りることかでさより。

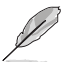

次の項目は「SATA Mode Selection」を [RAID] に設定すると表示されます。

### Pcie Nand Configuration [Auto]

PCle SSDによるIntel<sup>®</sup> Rapid Storage Technologyサポートの有効/無効を設定します。 設定オプション: [Auto] [Disabled] [Enabled]

### Aggressive LPM Support [Disabled]

アイドル時にSATA信号ケーブルを流れる電流を抑制し、消費電力を抑えるAggressive Link Power Management(ALPM) 機能の有効/無効を設定します。 設定オプション: [Disabled] [Enabled]

### S.M.A.R.T. Status Check[Enabled]

SSDやHDDなどの自己診断機能S.M.A.R.T. (Self-Monitoring Analysis and Reporting Technology) の有効/無効を設定します。SATAストレージドライブで読み込み/書き込みエラーが発生する と、POST実行中に警告メッセージが表示されます。 設定オプション: [Disabled] [Enabled]

### Hot Plug [Disabled] (SATA6G\_1 - SATA6G\_4)

この項目はSATA Mode Selectionを[AHCI]または[RAID]に設定すると表示されます。SATAポートのホットプラグ機能の有効/無効を設定することができます。 設定オプション: [Disabled] [Enabled]

# 2.6.4 システムエージェント設定

### CPU Display Audio [Enabled]

CPUが内蔵するオーディオ機能の有効/無効を設定します。 設定オプション: [Enabled] [Disabled]

### **DVI Port Audio [Disabled]**

DVIポートのオーディオ機能の有効/無効を設定します。 設定オプション: [Enabled] [Disabled]

### **Graphics Configuration**

統合型グラフィックス (iGPU) に関する設定をします。

#### Primary Display [Auto]

画面出力を行うデバイスの優先順位を設定します。 設定オプション: [Auto] [CPU Graphics] [PCIE]

#### **CPU Graphics Memory [Auto]**

統合型グラフィックスがメインメモリー上で確保するビデオメモリーの容量を設定します。 設定オプション: [Auto] [32M] ~ [512M]

#### Render Standby [Auto]

統合型グラフィックスの負荷状態に応じて自動的に節電モードへと移行し、消費電力を抑制 させることができるIntel® Graphics Render Standby Technologyの有効/無効を設定します。 設定オプション: [Auto] [Disabled] [Enabled]

### CPU Graphics Multi-Monitor [Disabled]

CPU統合型グラフィックスのマルチディスプレイ機能の有効/無効を設定します。統合型グラフィックスとビデオカードによるマルチディスプレイシステムを構築する場合は、この項目を[Enabled]にした場合、統合型グラフィックスのメモリーサイズは64MBに固定されます。 設定オプション: [Disabled] [Enabled]

# **DMI Configuration**

DMI (direct media interface) に関する設定をします。

### DMI Gen 2 [Enabled]

DMIの速度を設定します。PCI Express 2.0ベースの速度で動作させるには、この項目を有効 に設定します。設定オプション: [Enabled] [Disabled]

### **NB PCI-E Configuration**

PCI Expressインターフェースに関する設定をします。

#### PCIEx16\_1 Link Speed [Auto]

CPUに接続されているPCIEX16スロットの動作モードを設定します。 設定オプション: [Auto] [Gen1] [Gen2] [Gen3]

### **Memory Configuration**

メモリーに関する設定をします。

### Memory Scrambler [Enabled]

動作周波数の高いメモリーにおける安定性を向上させることができる、メモリースクランブ ラー機能の有効/無効を設定します。 設定オプション: [Enabled] [Disabled]

#### Memory Remap [Enabled]

64bit オペレーティングシステムにおいて4GB以上のアドレス空間を再割り当て(リマッピン グ)する機能の有効/無効を設定します。 設定オプション: [Enabled] [Disabled]

# 2.6.5 USB 設定

USB関連の機能を変更することができます。

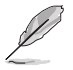

「USB Devices」の項目は、USBストレージデバイスが接続されている場合にのみ表示されます。

# Legacy USB Support [Enabled]

[Enabled] レガシーOS用にUSBデバイスのサポートを有効にします。
 [Disabled] USBデバイスはUEFI BIOS Utility でのみ使用できます。
 [Auto] 起動時にUSBデバイスを検出します。USBデバイスが検出されると、USBコントローラーのレガシーモードが有効になり、検出されないとレガシーUSBのサポートは無効になります。

# Intel xHCI Mode [Smart Auto]

チップセットのxHClコントローラーが制御するUSBポートの動作モードを設定します。

[Smart Auto]動作モードを自動的に切り替えます。[Auto]DOS上で常にEHClとして動作します。ただし、OS上ではxHClとして動作します。[Enabled]常にxHClとして動作します。[Disabled]常にEHClとして動作します。

# EHCI Hand-off [Disabled]

[Enabled] EHCIハンドオフ機能に対応していないOSでも問題なく動作させることができます。 [Disabled] この機能を無効にします。

# Mass Storage Devices [Auto]

接続されたUSBデバイスのエミュレーションモードを設定します。 設定オプション: [Auto] [Floppy] [Forced FDD] [Hard Disk] [CD-ROM]

### **USB Single Port Control**

個々にUSBポートの有効/無効を設定することができます。

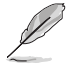

USBポートの位置は「1.2.3 マザーボードのレイアウト」をご参照ください。

# 2.6.6 プラットフォーム関連設定

PCH (Platform Controller Hub) に関する設定をすることができます。

### PCI-E Native Power Management [Disabled]

この項目を有効に設定することで、PCI Expressの省電力機能を強化し、OS環境下でASPMを実行 することが可能になります。 設定オプション: [Disabled] [Enabled]

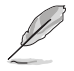

次の項目は「PCI-E Native Power Management」を [Enabled] に設定すると表示されます。

#### Native ASPM [Disabled]

| [Enabled]  | ACPI 3.0 準拠のOSで、デバイスのASPMサポートを制御します。 |
|------------|--------------------------------------|
| [Disabled] | BIOSでのみ、デバイスのASPMサポートを制御します。         |

### **PCH - PCI Express**

### DMI Link ASPM Control [Disabled]

システムエージェントおよびチップセット(PCH) に適用するASPM (Active State Power Management) レベルを設定します。 設定オプション: [Disabled] [Enabled]

#### ASPM Support [Disabled]

省電力機能Active State Power Management(ASPM)の有効/無効を設定します。 設定オプション: [Disabled] [L0s] [L1] [L0sL1] [Auto]

# **SA - PCI Express**

### DMI Link ASPM Control [Disabled]

システムエージェントおよびチップセット(PCH) に適用するASPM (Active State Power Management) レベルを設定します。ASPMによる制御を行うには、CPU側とチップセット側の両 方でASPM機能を有効に設定する必要があります。

設定オプション: [Disabled] [L0s] [L1] [L0sL1]

### PEG ASPM Support [Disabled]

PCI Express接続のビデオカードに対する省電力機能「ASPM(Active State Power Management)」を設定します。

設定オプション: [Disabled] [L0s] [L1] [L0sL1] [Auto]

# 2.6.7 オンボードデバイス設定

# HD Audio Controller [Enabled]

オンボードサウンド機能の有効/無効を設定します。

[Enabled] オンボードサウンド機能を有効にします。

[Disabled] コントローラーを無効にします。

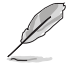

次の項目は「HD Audio Controller」の項目を [Enabled] にすると表示されます。

### Front Panel Type [HD Audio]

フロントパネル用音声入出力端子の動作モードを選択します。

[HD Audio] HDモードで動作します。

[AC97] AC'97モードで動作します。

# SPDIF Out Type [SPDIF]

 S/PDIF端子からの出力信号タイプを設定します。

 [SPDIF]
 S/PDIFモードで出力します。

 [HDMI]
 HDMIモードで出力します。

### Depop [Enabled]

ポップノイズを低減するデポップ機能の有効/無効を設定します。 設定オプション: [Disabled] [Enabled]

# Intel LAN Controller [Enabled]

Intel® LAN コントローラー の有効/無効を設定します。

設定オプション: [Disabled] [Enabled]

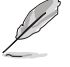

次の項目は「Intel LAN Controller」の項目を [Enabled] に設定すると表示されます。

# Charging USB devices in Power State S5 [Disabled]

コンピューターがオフ状態(S5)でもUSB ポートに電力を供給し、USBデバイスを充電をすることが できる機能の有効/無効を設定します。 設定オプション: [Enabled] [Disabled]

# 2.6.8 APM

# Deep S4 [Disabled]

S4状態におけるさらなる消費電力の削減を設定します。この設定を有効にした場合、S4状態で USBデバイスとPS/2デバイスはオフになります。これにより、USBデバイスとPS/2デバイスによるシ ステムの復帰は行えません。 設定オプション: [Disabled] [Enabled]

# Restore AC Power Loss [Power Off]

停電などにより、コンピューターへの電力が突然遮断されたしまった場合、再度通電した際の動 作を設定します。

[Power On] 電源オンにします。

[Power Off] 電源オフの状態を維持します。

[Last State] 電源遮断時の状態に戻します。

# Power On By PS/2 Keyboard [Disabled]

 
 [Disabled]
 PS/2 キーボードで電源をオンにする機能を無効にします。

 [Space Bar]
 PS/2 キーボードのスペースキー (スペースバー) でシステムをオンにします。

 [Ctrl-Esc]
 PS/2 キーボードの <Ctrl+Esc>でシステムをオンにします。

 [Power Key]
 PS/2 キーボードのPower キーでシステムをオンにします。この機能を利用する には、+5VSBラインに最低1Aを供給するATX電源を必要とします。

### Power On By PS/2 Mouse [Disabled]

[Disabled] この機能を無効にします。

[Enabled] PS/2 マウスで電源をONにする機能を有効にします。この機能を利用するに は、+5VSBラインに最低1Aを供給するATX電源を必要とします。

### Power On By PCI-E [Disabled]

[Disabled] この機能を無効にします。 [Enabled] オンボードLANデバイスおよびPCI/PCI Expressデバイスで起動信号を受信した際のWake-On-LAN機能を有効にします。

### Power On By Ring [Disabled]

[Disabled] この機能を無効にします。

[Enabled] 外部モデムが起動信号を受信した場合のウェイクアップ機能を有効にします。

### Power On By RTC [Disabled]

[Disabled] RTCによるウェイクアップ機能を無効にします。

[Enabled] 「RTC Alarm Date (Days)」と「Hour/Minute/Second」の項目がユーザー設定可 能になります。

# 2.6.9 Network Stack設定

# Network Stack [Disabled]

PXE(Pre-Boot eXecution Environment) によるUEFI ネットワーク・スタックの有効/無効を設定します。

設定オプション: [Disable] [Enable]

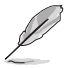

次の項目は「Network Stack」の項目を [Enabled] にすると表示されます。

# Ipv4 / Ipv6 PXE Support [Enabled]

IPv4/IPv6を使用したPXEによるネットワークブートの有効/無効を設定します。 設定オプション: [Disabled] [Enabled]

# 2.7 モニターメニュー

システムの温度、電源状態、ファン回転数を確認することができます。また、この項目では取り付けられたファンの制御を行なうことができます。

| Asus UEFI BIOS Utility - Advanced Mode                             |                                                  |                                        |
|--------------------------------------------------------------------|--------------------------------------------------|----------------------------------------|
| 04/01/2014 18:01 C Briglish (MyFavorite(F3)                        | ↔ Qfan Control(F6) 🛛 🖓 EZ Tuning Wizard(F11) 🐺 🕻 | Quick Note(F9) ? Hot Keys              |
| My Favorites Main Ai Tweaker Advanc                                | ed <u>Monitor</u> Boot Tool Exit                 | Hardware Monitor                       |
| ≻ Qfan Tuning                                                      |                                                  | СРО                                    |
| CPU Temperature                                                    | +64°C / +147°F                                   | Frequency Temperature<br>3700 MHz 64°C |
| MB Temperature                                                     | +33°C / +91°F                                    | BCLK Vcore                             |
| CPU Fan Speed                                                      | 3375 RPM                                         | 100.0 MHz 1.126 V                      |
| Chassis Fan 1 Speed                                                | N/A                                              | Ratio<br>37x                           |
| Chassis Fan 2 Speed                                                | N/A                                              | Memony                                 |
| CPU Input Voltage(VCCIN)                                           | +1.728 V                                         | Frequency Voltage                      |
| CPU Core Voltage                                                   | +1.145 V                                         | 1333 MHz 1.500 V                       |
| 2 21/ Voltage                                                      | 12 244 14                                        | Capacity                               |
| 5.5V Voltage                                                       | *5.344 V                                         | 1024 MB                                |
| 5V Voltage                                                         | +5.080 V                                         | Voltage                                |
| 12V Voltage                                                        | +12.096 V                                        |                                        |
|                                                                    |                                                  | 12.096 V 5.080 V                       |
| Click to automatically detect the lowest speed and configure the r | ninimum duty circle for each fan.                | +3.3V<br>3.344 V                       |

# 2.7.1 Qfan Tuning

マザーボードに取り付けられたファンの最低回転数を計測し、各ファンの最小デューティサイクルを自動で設定します。

# 2.7.2 CPU/ MB Temperature [xxx°C/xxx°F]

オンボードハードウェアモニターはシステムの温度を自動検出し摂氏/華氏で表示します。温度の 検出を停止する場合は[**Ignore**]に設定します。

# 2.7.3 CPU / Chassis Fan Speed [xxxx RPM]

オンボードハードウェアモニターは各ファンのスピードを自動検出し、RPMの単位で表示します。 マザーボードにファンが接続されていない場合は、[N/A]と表示されます。回転数の検出を停止す る場合は[Ignore]に設定します。

# 2.7.4 CPU Input (VCCIN) / CPU Core / 3.3V / 5V / 12V Voltage

オンボードハードウェアモニターは電圧レギュレータを介して電圧出力を自動検出しその値を表示します。電圧の検出を停止する場合は[**Ignore**]に設定します。

# 2.7.5 CPU Q-Fan Control [Enabled]

CPUファンの制御方法を選択します。

[Disabled] この機能を無効にします。

[Enabled] CPUファンの Q-Fan コントロール機能を有効にします。

#### CPU Fan Speed Low Limit [200 RPM]

CPUファンの最低回転数を設定します。CPUファンの回転数がこの値を下回ると警告が発せられます。

設定オプション: [Ignore] [200 RPM] [300 RPM] [400 RPM] [500 RPM]

#### **CPU Fan Profile [Standard]**

CPUファンの動作モードを設定します。

- [Standard] 温度により自動調整します。
- [Silent] 常時低速回転で動作します。
- [Turbo] 常時最高速回転で動作します。

[Manual] 温度とデューティサイクルを手動で設定します。

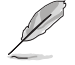

次の項目は「CPU Fan Profile」を [Manual] にすると表示されます。

#### CPU Upper Temperature [70]

CPU温度の上限温度を設定します。CPU温度がこの上限値に達すると、CPUファンはデューティサイクルの最大値で動作します。 設定範囲は20℃~75℃です。

#### CPU Fan Max. Duty Cycle(%) [100]

CPUファンのデューティサイクルの最大値を設定します。設定値は中間デュー ティサイクル以上である必要があります。設定可能な範囲はQfan Tuningの結 果により異なります。

#### CPU Middle Temperature [25]

CPU温度の中間温度を設定します。CPU温度がこの温度に達すると、CPUファンは中間デューティサイクルで動作します。

#### CPU Fan Middle Duty Cycle(%) [20]

CPUファンの中間デューティサイクルを設定します。設定値は、最小デューティ サイクル以上である必要があります。設定可能な範囲はQfan Tuningの結果に より異なります。

#### CPU Lower Temperature [20]

CPU温度の下限温度を設定します。CPU温度がこの下限値を下回ると、CPUファンはデューティサイクルの最小値で動作します。設定値はCPU温度の中間温度以下である必要があります。 設定範囲は20℃~75℃です。

#### CPU Fan Min. Duty Cycle(%) [20]

CPUファンのデューティサイクルの最小値を設定します。設定値は中間デュー ティサイクル以下である必要があります。設定可能な範囲はQfan Tuningの結 果により異なります。

### 2.7.6 Chassis Fan Q-Fan Control [DC Mode]

ケースファンの制御方法を選択します。

- [Disabled] この機能を無効にします。
- [DC Mode] 3ピンタイプのケースファンをDC制御します。
- [PWM Mode] 4ピンタイプのケースファンをPWM制御します。

#### Chassis Fan Q-Fan Source [CPU]

選択した熱源の温度状態によりファンを制御します。 設定オプション: [CPU] [MB]

#### Chassis Fan Speed Low Limit [600 RPM]

ケースファンの最低回転数を設定します。ケースファンの回転数がこの値を下回ると警告 が発せられます。

設定オプション: [Ignore] [200 RPM] [300 RPM] [400 RPM] [500 RPM] [600 RPM]

#### **Chassis Fan Profile [Standard]**

ケースファンの動作モードを設定します。

[Standard] 温度により自動調整します。

[Silent] 常時低速回転で動作します。

[Turbo] 常時最高速回転で動作します。

[Manual] 温度とデューティサイクルを手動で設定します。

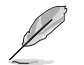

次の項目は「Chassis Fan Profile」を [Manual] にすると表示されます。

#### Chassis Fan Upper Temperature [70]

熱源温度の上限温度を設定します。熱源温度がこの上限値に達すると、ケースフ アンはデューティサイクルの最大値で動作します。 設定範囲は40℃~75℃です。

#### Chassis Fan Max. Duty Cycle(%) [100]

ケースファンのデューティサイクルの最大値を設定します。設定値は中間デュー ティサイクル以上である必要があります。設定可能な範囲はQfan Tuningの結果 により異なります。

#### Chassis Fan Middle Temperature [45]

熱源温度の中間温度を設定します。熱源温度がこの温度に達すると、ケースファンは中間デューティサイクルで動作します。

#### Chassis Fan Middle Duty Cycle(%) [60]

ケースファンの中間デューティサイクルを設定します。設定値は、最小デューティサイクル以上である必要があります。設定可能な範囲はQfan Tuningの結果 により異なります。

#### Chassis Fan Lower Temperature [40]

熱源温度の下限温度を設定します。熱源温度がこの下限値になると、ケースファンはデューティーサイクルの最小値で動作します。設定値は熱源温度の中間温度 以下である必要があります。

#### Chassis Fan Min. Duty Cycle(%) [60]

ケースファンのデューティサイクルの最小値を設定します。設定値は中間デュ ーティサイクル以下である必要があります。設定可能な範囲はQfan Tuningの 結果により異なります。

# 2.7.7 Anti-Surge Support [Enabled]

落雷などにより瞬間的に異常電圧(サージ電圧)が発生した場合に、回路を保護する機能の有効/ 無効を設定します。設定オプション: [Disabled] [Enabled]
# 2.8 ブートメニュー

システムをブートする際のオプションを変更します。

| ASLES UEFI BIOS Utility - Advanced Mode                                                                                                    | -                                      |
|----------------------------------------------------------------------------------------------------|----------------------------------------|
| 04/01/2014 18:18 🗘 🖶 English 🖆 MyFavorite(F3) 🖉 Qfan Control(F6) 🔮 EZ Tuning Wizard(F11) 🐺 Quick I                                                    | Note(F9) ? Hot Keys                    |
| My Favorites Main Ai Tweaker Advanced Monitor <u>Boot</u> Tool Exit                                                                                   | Hardware Monitor                       |
| Fast Boot                                                                                                    | СРО                                    |
| SATA Support All Devices -                                                                                                    | Frequency Temperature<br>3700 MHz 64°C |
| USB Support Partial Initialization -                                                                                                    | BCLK Vcore<br>100.0 MHz 1.112 V        |
| PS/2 Keyboard and Mouse Support Auto 🗸                                                                                                    | ] Ratio                                |
| Network Stack Driver Support Disabled 👻                                                                                                    | ] <sup>37</sup> x                      |
| Next Boot after AC Power Loss Normal Boot -                                                                                                    | ] Memory                               |
| Boot Logo Display Auto 👻                                                                                                    | Frequency Voltage                      |
| POST Delay Time 3 sec 👻                                                                                                    |                                        |
| Boot up NumLock State Enabled -                                                                                                    | 1024 MB                                |
| Wait For 'F1' If Error Enabled 🗸                                                                                                    | Voltage                                |
| Option ROM Messages Enabled -                                                                                                    | +12V +5V<br>12.096 V 5.080 V           |
| [Enable]: Remember current settings for a faster system boot when there is no important hardware change.     [Disable]: Return to normal system boot. | +3.3V<br>3.344 V                       |

# 2.8.1 Fast Boot [Enabled]

## Fast Boot [Enabled]

[Enable] [Disable] 起動時の初期化作業を短縮し、システムを素早く起動します。 通常のブートプロセスを実行します。

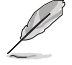

次の項目は、「Fast Boot」を[Enabled]に設定することで表示されます。

#### SATA Support [All Devices]

| [All Devices]     | SATAポートに接続されたすべてデバイスはPOST時に利用可能で   |
|-------------------|------------------------------------|
|                   | す。POST完了までの時間は遅くなります。              |
| [Hard Drive Only] | SATAポートに接続されたHDD/SSDのみPOST時に検出します。 |
| [Boot Drive Only] | SATAポートに接続された起動ドライブのみPOST時に検出します。  |

#### USB Support [Partial Initialization]

| [Disabled]               | すべてのUSBデバイスはOSが実行されるまで無効状態になります。  |
|--------------------------|-----------------------------------|
|                          | 最も早くPOSTを完了することが可能です。             |
| [Full Initialization]    | すべてのUSBデバイスはシステム起動時から利用可能です。POST完 |
|                          | 了までの時間は遅くなります。                    |
| [Partial Initialization] | POST時間を短縮するためにキーボードとマウスを接続したUSBポー |
|                          | トのみをPOSTで検出します。                   |

## PS/2 Keyboard and Mouse Support [Auto]

| Fast Bootを有効に設定した     | 場合のPOST時のPS/2キーボードとマウスの動作を設定します。                                                            |
|-----------------------|---------------------------------------------------------------------------------------------|
| [Auto]                | 起動時に接続されているPS/2デバイスをNVRAMに記憶し、起動時間を早くします。                                                   |
| [Full Initialization] | PS/2デバイスはシステム起動時からに利用可能となり、システムを<br>完全にコントロールすることができます。この設定はPOSTに時間が<br>かかります。              |
| [Disabled]            | オペレーティングシステムが実行されるまでPS/2デバイスを無効状<br>態にします。PS/2デバイスでUEFI BIOS Utilityを起動または操作する<br>ことはできません。 |

### Network Stack Driver Support [Disabled]

[Disabled] この機能を無効にします。

[Enabled] システム起動時にネットワーク・スタック用ドライバーを読み込みます。

### Next Boot after AC Power Loss [Normal Boot]

停電などでシステムが不正終了した場合、次回の起動方法を設定します。

[Normal Boot] Fast Boot設定を解除し、通常の起動プロセスを実行します。

[Fast Boot] 不正終了後もFast Boot設定が維持されます。

## 2.8.2 Boot Logo Display [Auto]

起動ロゴの表示方法を設定します。

[Auto] Windows®の要件を満たすよう起動ロゴのサイズを自動調整する。

[Full Screen] 常に起動ロゴを最大サイズで表示する。

[Disabled] 起動ロゴを表示しない。

## POST Delay Time [3 sec]

指定した秒数をPOSTプロセスに追加し、UEFI BIOS Utilityの起動受付時間を延長します。 設定オプション: [0 sec] - [10 sec]

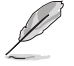

この機能は通常の起動時のみ利用することができます。

## Post Report [5 sec]

POST画面を表示する時間を設定します。[Until Press ESC]に設定した場合、<ESC>キーを押すま でPOST画面で停止します。 設定オプション: [1 sec] ~ [10 sec] [Until Press ESC]

## 2.8.3 Bootup NumLock State [Enabled]

システム起動時、キーボードのNumLock 機能の有効/無効を設定します。 設定オプション: [Disabled] [Enabled]

## 2.8.4 Wait For 'F1' If Error [Enabled]

POSTプロセス中にエラーが発生した際、<F1>キーを押すまでシステムを待機させる機能の有効/無効を設定します。 設定オプション: [Disabled] [Enabled]

# 2.8.5 Option ROM Messages [Enabled]

[Enabled] サードパーティのROMメッセージをブートシーケンス時に強制的に表示させ ます。

[Disabled] アドオンデバイスの設定に従い、サードパーティROMメッセージを表示させます。

## 2.8.6 Interrupt 19 Capture [Disabled]

RAIDやSCSIカードなど、複数の拡張カードにオプションROMが搭載されている場合、この項目を 有効に設定することで拡張カードに接続したドライブから起動することができます。 設定オプション: [Disabled] [Enabled]

## 2.8.7 Above 4G Decording [Disabled]

64bit 対応デバイスで4GBを超えるアドレス空間へデコードする機能の有効/無効を設定します。 システムが64bit PCI デコーディングをサポートしている場合のみ、この設定を利用することができます。

設定オプション: [Disabled] [Enabled]

## 2.8.8 Setup Mode [EZ Mode]

```
UEFI BIOS Utility起動時の初期動作モードを選択します。
設定オプション: [Advanced Mode] [EZ Mode]
```

## 2.8.9 CSM (Compatibility Support Module)

CSM (Compatibility Support Module)のパラメータ設定です。この設定によってUEFIドライバーを持たないデバイスとの互換性を向上することが可能です。

#### Launch CSM [Enabled]

[Auto]システムは自動的に起動可能デバイスと追加デバイスを検出します。[Enabled]CSMを有効にし、Windows® UEFIモード、またはUEFIドライバーを持たない追加デバイスを完全にサポートし互換性を高めます。[Disabled]Security Firmware UpdateとSecure Bootを完全にサポートするためにCSMを無効にします。

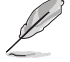

次の項目は、「Launch CSM」を[Enabled]に設定することで表示されます。

### Boot Devices Control [UEFI and Legacy OPROM]

起動を許可するデバイスタイプを選択します。 設定オプション: [UEFI and Legacy OPROM] [Legacy OPROM only] [UEFI only]

**Boot from Network Devices [Legacy OPROM first]** 起動に使用するネットワークデバイスの優先タイプを選択します。起動時間を 短縮する場合は[**Ignore**] を選択します。 設定オプション: [Legacy OPROM first] [UEFI driver first] [Ignore]

**Boot from Storage Devices [Legacy OPROM first]** 起動に使用するストレージデバイスの優先タイプを選択します。起動時間を短 縮する場合は[Ignore] を選択します。 設定オプション: [Both, Legacy OPROM first] [Both, UEFI first] [Legacy OPROM first] [UEFI driver first] [Ignore]

**Boot from PCI-E/PCI Expansion Devices [Legacy OPROM first]** 起動に使用するPCI Express/PCI 拡張デバイスの優先タイプを選択します。 設定オプション: [Legacy OPROM first] [UEFI driver first]

## 2.8.10 Secure Boot

システム起動時に許可されていないファームウェア、オペレーティングシステム、UEFIドライバー (オプションROM)が実行されないようにするWindows®のSecure Bootに関する設定を行うこ とができます。

#### OS Type [Windows UEFI mode]

セキュアブートの動作モードを設定します。 [Windows UEFI mode] セキュアブートによる署名チェックを実行します。Windows® UEFIモード、またはMicrosoft® Secure Bootに対応するOSの場合はこのオ プションを選択します。 [Other OS] 非UEFIモード、またはMicrosoft® Secure Bootに対応していないOS を使用する場合は、このオプションを選択することで機能を最適化し ます。

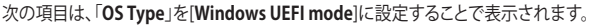

#### **Key Management**

Secure Bootキーの管理を行います。

#### Install Default Secure Boot keys

プラットフォームキー (PK)、キー交換キーデータベース (KEK)、署名データベース (db)、失効した署名データベース (dbx)、すべてのセキュアブートの規定値を読み込みます。すべてのセキュアブートキーの状態は未読み込みとなり、設定はシステムの再起動後に適用されます。

#### **Clear Secure Boot keys**

すべてのセキュアブートキーを削除します。すべてのセキュアブートキーの状態は未読み込みとなり、設定はシステムの再起動後に適用されます。

#### Save Secure Boot Keys

すべてのセキュアブートキーをUSBストレージデバイスに保存します。

#### **PK Management**

プラットフォームキー (PK) は、許可されていないファームウェアの変更からコンピューター を保護します。コンピューターがOSを起動する前にシステムはPKを確認します。

#### Delete PK

プラットフォームキー (PK) を削除します。PKを削除した場合、Secure Bootは利用できません。

設定オプション: [Yes] [No]

#### Load Default PK

システムにPKをロードします。[Yes]を選択すると、システムのデフォルトのPK がロードされます。 特定のカスタマイズされたUEFI実行ファイルの実行を禁止するため、USBスト

特定のカスタマイスされたUEFI実行ファイルの実行を禁止するため、USBスト レージデバイスからPKをロードするには[No]を選択します。

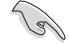

ロードするファイルは時間ベース認証変数を使用するUEFI可変構造でフォーマットされている 必要があります。

#### **KEK Management**

KEK(キー交換キーデータベース、またはキー登録キーデータベース)は、署名データベース (db)と失効した署名データベース (dbx)の更新に使用されます。

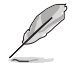

キー交換キーデータベース (KEK) はMicrosoft" キー登録キーデータベース (KEK) を示します。

#### Delete the KEK

キー交換キーデータベース (KEK) を削除します。

設定オプション: [Yes] [No]

Load Default KEK

システムにKEKをロードします。[Yes]を選択すると、システムのデフォルトのKEK がロードされます。 特定のカスタマイズされたKEKをUSBストレージデバイスからロードするには [No]を選択します。

#### Append Default KEK

システムにKEKを追加します。[Yes]を選択すると、システムのデフォルトのKEKが 追加されます。 db/dbxの管理用にUSBストレージデバイスからKEKを追加するには[No]を選 択します。

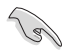

ロードするファイルは時間ベース認証変数を使用するUEFI可変構造でフォーマットされている 必要があります。

#### **DB** Management

署名データベース (db) は、署名者、または個別のコンピューター上で読み込みが許可される UEFI アプリケーション、オペレーティング システム ローダー、UEFI ドライバーのイメージ ハッシュが登録されています。

#### Delete the db

署名データベース (db) を削除します。

設定オプション: [Yes] [No]

#### Load Default db

システムにdbをロードします。[Yes]を選択すると、システムのデフォルトのdb がロードされます。特定のカスタマイズされたdbをUSBストレージデバイスか らロードするには[No]を選択します。

#### Append Default db

システムにdbを追加します。[Yes]を選択すると、システムのデフォルトのdbが 追加されます。特定のカスタマイズされたdbをUSBストレージデバイスから追 加するには[No]を選択します。

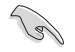

ロードするファイルは時間ベース認証変数を使用するUEFI可変構造でフォーマットされている 必要があります。

#### **DBX Management**

失効した署名データベース (dbx) は、信頼されなくなったために読み込みが許可されない アイテムの、失効したイメージが登録されています。

Delete the dbx

失効した署名データベース (dbx) を削除します。

#### Load Default dbx

システムにdbxをロードします。[Yes]を選択すると、システムのデフォルトのdbx がロードされます。特定のカスタマイズされたdbxをUSBストレージデバイスか らロードするには[No]を選択します。

#### Append Default dbx

システムにdbxを追加します。[Yes]を選択すると、システムのデフォルトのdbx が追加されます。特定のカスタマイズされたdbxをUSBストレージデバイスか ら追加するには[No]を選択します。

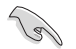

Igi

ロードするファイルは時間ベース認証変数を使用するUEFI可変構造でフォーマットされている 必要があります。

## 2.8.11 Boot Option Priorities

使用可能なデバイスから、起動デバイスの起動優先順位を指定します。画面に表示される デバイスの数は、起動可能なデバイスの数に依存します。

- ・ システム起動中に起動デバイスを選択するには、POST時に<F8>を押します。
  - Windows®7をセーフモードで起動するには、POSTの後に<F8>を押します。起動デバイスの選択画面が表示されてしまう場合は、ブートデバイスの選択画面で<ESC>を押した後にすばや<F8>を押すことで詳細ブートオプションを起動することが可能です。
  - Windows<sup>®</sup> 8/8.1 をセーフモードで起動するには、<Shift>を押しながら再起動をクリックし、「トラブルシューティング」→「詳細オプション」→「スタートアップ設定」→「再起動」の順にクリックしシステムを再起動します。次に、数字キーの<4>を押しセーフモードを有効にします。

## 2.8.12 Boot Override

起動デバイスを選択し起動します。画面に表示されるデバイスの項目の数は、システムに接続されたデバイスの数により異なります。項目(デバイス)を選択すると、選択したデバイスからシステムを起動します。

# 2.9 ツールメニュー

ASUS独自機能の設定をします。マウスで項目を選択するか、キーボードのカーソルキーで項目を 選択し、<Enter>を押して各機能を起動することができます。

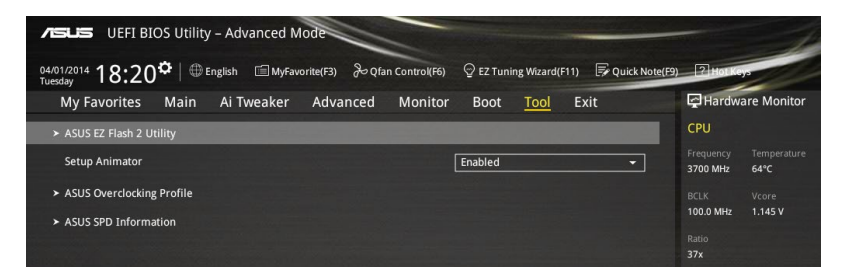

# 2.9.1 ASUS EZ Flash 2 Utility

UEFI BIOS更新ツール「**ASUS EZ Flash 2 Utility**」を起動します。このユーティリティはカーソル キーと<Enter>を使用して操作します。

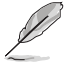

詳細は「2.1.2 ASUS EZ Flash 2」をご参照ください。

# 2.9.2 Setup Animator [Enabled]

UEFI BIOS Utilityの画面切り替えアニメーション効果の有効/無効を設定します。 設定オプション: [Disabled] [Enabled]

## 2.9.3 ASUS Overclocking Profile

ASUS Overclocking Profileでは、設定をプロファイルとして複数保存することができ、呼び出すことができます。

### Load from Profile

USBストレージデバイスを使用して、UEFI BIOS設定のインポート/エクスポートをすることができます。

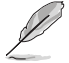

- 設定をロード中はシステムのシャットダウンやリセットを行わないでください。システム 起動エラーの原因となります。
- 設定をロードする場合は、保存された設定の構成時と同一のハードウェア(CPU、メモリーな ど)とUEFIBIOSバージョンでのご使用をお勧めします。異なったハードウェアやBIOSバージョン 設定をロードすると、システム起動エラーやハードウェアが故障する可能性がございます。

### **Profile Name**

プロファイル名を入力します。設定したプロファイルが分かりやすいように、ご希望の名前を英数 字で入力してください。

### Save to Profile

現在の設定をプロファイルとして保存します。キーボードで1から8の数字を入力しプロファイル番号を割り当て、<Enter>を押し「Yes」を選択します。

#### Load/Save Profile from/to USB Drive.

USBストレージデバイスを使用して、UEFI BIOS設定のインポート/エクスポートをすることができます。

# 2.9.4 ASUS SPD Information

## DIMM Slot number [DIMM\_A1]

選択されたスロットに取り付けられたメモリーのSPD (Displays the Serial Presence Detect) 情報 を表示します。 設定オプション: [DIMM\_A1] [DIMM\_B1]

# 2.10 終了メニュー

設定の保存や取り消しのほか、デフォルト設定の読み込みを行います。

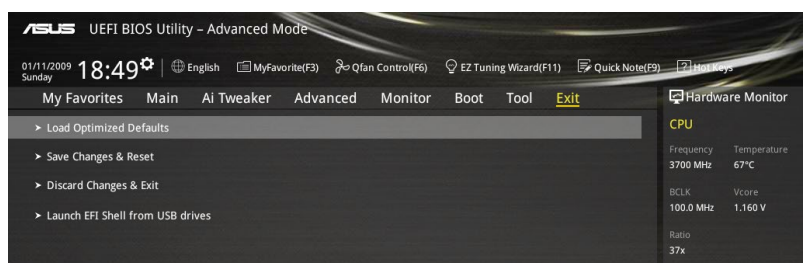

### Load Optimized Defaults

すべての設定を初期設定値に戻します。<F5>を押すことで同じ動作を行なうことができます。

### Save Changes & Reset

設定した変更を保存し、セットアップを終了します。再起動後、設定した値が適用されます。<**F10**> を押すことで同じ動作を行なうことができます。

### **Discard Changes & Exit**

設定した変更を保存せず、セットアップを終了します。再起動後、設定は変更前の状態に戻ります。

#### Launch EFI Shell from USB drives

EFI Shell アプリケーション (shellx64.efiなど) を保存したUSBメモリーから、EFI Shellを起動します。

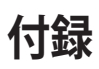

# ご注意

## **Federal Communications Commission Statement**

This device complies with Part 15 of the FCC Rules. Operation is subject to the following two conditions:

- · This device may not cause harmful interference.
- This device must accept any interference received including interference that may cause undesired operation.

This equipment has been tested and found to comply with the limits for a Class B digital device, pursuant to Part 15 of the FCC Rules. These limits are designed to provide reasonable protection against harmful interference in a residential installation. This equipment generates, uses and can radiate radio frequency energy and, if not installed and used in accordance with manufacturer's instructions, may cause harmful interference to radio communications. However, there is no guarantee that interference will not occur in a particular installation. If this equipment does cause harmful interference to radio or television reception, which can be determined by turning the equipment off and on, the user is encouraged to try to correct the interference by one or more of the following measures:

- · Reorient or relocate the receiving antenna.
- · Increase the separation between the equipment and receiver.
- Connect the equipment to an outlet on a circuit different from that to which the receiver is connected.
- · Consult the dealer or an experienced radio/TV technician for help.

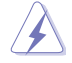

The use of shielded cables for connection of the monitor to the graphics card is required to assure compliance with FCC regulations. Changes or modifications to this unit not expressly approved by the party responsible for compliance could void the user's authority to operate this equipment.

## IC: Canadian Compliance Statement

Complies with the Canadian ICES-003 Class B specifications. This device complies with RSS 210 of Industry Canada. This Class B device meets all the requirements of the Canadian interference-causing equipment regulations.

This device complies with Industry Canada license exempt RSS standard(s). Operation is subject to the following two conditions: (1) this device may not cause interference, and (2) this device must accept any interference, including interference that may cause undesired operation of the device.

Cut appareil numérique de la Classe B est conforme à la norme NMB-003 du Canada. Cet appareil numérique de la Classe B respecte toutes les exigences du Règlement sur le matériel brouilleur du Canada.

Cet appareil est conforme aux normes CNR exemptes de licence d'Industrie Canada. Le fonctionnement est soumis aux deux conditions suivantes :

(1) cet appareil ne doit pas provoquer d'interférences et

(2) cet appareil doit accepter toute interférence, y compris celles susceptibles de provoquer un fonctionnement non souhaité de l'appareil.

## **Canadian Department of Communications Statement**

This digital apparatus does not exceed the Class B limits for radio noise emissions from digital apparatus set out in the Radio Interference Regulations of the Canadian Department of Communications.

This class B digital apparatus complies with Canadian ICES-003.

## VCCI: Japan Compliance Statement

## **VCCI Class B Statement**

この装置は、クラスB情報技術装置です。この装置は、家庭環境で使用することを 目的としていますが、この装置がラジオやテレビジョン受信機に近接して使用される と、受信障害を引き起こすことがあります。 取扱説明書に従って正しい取り扱いをして下さい。

VCCI-B

## **KC: Korea Warning Statement**

B급 기기 (가정용 방송통신기자재) 이 기기는 가정용(B급) 전자파적합기기로서 주로 가정에서 사용하는 것을 목적으로 하며,모든 지역에서 사용할 수 있습니다.

#### \*당해 무선설비는 전파훈신 가능성이 있으므로 인명안전과 관련된 서비스는 할 수 없습 니다.

Complying with the REACH (Registration, Evaluation, Authorisation, and Restriction of Chemicals) regulatory framework, we published the chemical substances in our products at ASUS REACH website at <a href="http://csr.asus.com/english/REACH.htm">http://csr.asus.com/english/REACH.htm</a>.

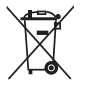

DO NOT throw the motherboard in municipal waste. This product has been designed to enable proper reuse of parts and recycling. This symbol of the crossed out wheeled bin indicates that the product (electrical and electronic equipment) should not be placed in municipal waste. Check local regulations for disposal of electronic products.

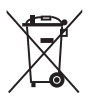

DO NOT throw the mercury-containing button cell battery in municipal waste. This symbol of the crossed out wheeled bin indicates that the battery should not be placed in municipal waste.

# ASUS Recycling/Takeback Services

ASUS recycling and takeback programs come from our commitment to the highest standards for protecting our environment. We believe in providing solutions for you to be able to responsibly recycle our products, batteries, other components as well as the packaging materials. Please go to http://csr.asus.com/english/Takeback.htm for detailed recycling information in different regions.

# ASUSコンタクトインフォメーション

## ASUSTeK COMPUTER INC.

住所: 電話(代表): ファックス(代表): 電子メール(代表): Webサイト: 15 Li-Te Road, Peitou, Taipei, Taiwan 11259 +886-2-2894-3447 +886-2-2890-7798 info@asus.com.tw http://www.asus.com

### テクニカルサポート

電話: ファックス: オンラインサポート: +86-21-3842-9911 +86-21-5866-8722 ext. 9101# http://support.asus.com/techserv/techserv.aspx

## ASUS COMPUTER INTERNATIONAL (アメリカ)

住所: 電話: ファックス: Webサイト: 800 Corporate Way, Fremont, CA 94539, USA +1-510-739-3777 +1-510-608-4555 http://www.asus.com/us/

### テクニカルサポート

サポートファックス: 電話: オンラインサポート: +1-812-284-0883 +1-812-282-2787 http://www.service.asus.com/

## ASUS COMPUTER GmbH (ドイツ・オーストリア)

住所: ファックス: Webサイト: オンラインコンタクト: Harkort Str. 21-23, D-40880 Ratingen, Germany +49-2102-959931 <u>http://www.asus.com/de</u> <u>http://eu-rma.asus.com/sales</u>

## テクニカルサポート

電話: サポートファックス: オンラインサポート: +49-2102-5789555 +49-2102-959911 http://www.asus.com/de/support/

| DECLARATION OF CONFORMITY<br>Per FCC Part 2 Section 2. 107(a)                                                                                                   | EC Declar                                                                                                    | ation of Conformity <b>NEARCH OF INCREDIBLE</b>                                                                                  |   |
|----------------------------------------------------------------------------------------------------|----------------------------------------------------------------------------------------------------|----------------------------------------------------------------------------------------------------|---|
|                                                                                                    | Manufacturer:                                                                                                    | ASUSTeK COMPUTER INC.                                                                                                    | _ |
|                                                                                                    | Address:                                                                                                    | 4F, No. 150, LI-TE Rd., PEITOU, TAIPEI 112, TAIWAN                                                                               | _ |
|                                                                                                    | Authorized representative in Europe:                                                                                        | ASUS COMPUTER GmbH<br>HARKORT STR 21-22 4 0680 B ATNGEN                                                                          | _ |
|                                                                                                    | Country:                                                                                                    | GERMANY STILLET-26, 40000 PATINGER                                                                                               | _ |
| Responsible Party Name: Asus Computer International                                                                                                    | declare the following apparatus:                                                                                            |                                                                                                    | _ |
|                                                                                                    | Product name :                                                                                                    | Motherboard                                                                                                    | _ |
| Address: 800 Corporate Way, Fremont, CA 94539.                                                                                                    | Model name :                                                                                                    | H971-PLUS                                                                                                    | _ |
| Phone/Fax No: (510)739-3777/(510)608-4555                                                                                                    | conform with the essential requirements of<br>X[2004/108/EC-EMC Directive                                                   | the following directives:                                                                                                    |   |
| hereby declares that the product                                                                                                    | X EN 55022:2010+AC:2011<br>X EN 61000-3-2:2006-A22:009<br>C EN 55013:2001+A1:2003-A22:006                                   | EN 55024 2010<br>EN 55002 -32000<br>EN 555002 -007-411:2011                                                                      |   |
| Drodinet Name - Mathematical                                                                                                    | □1999/5/EC-R&TTE Directive                                                                                                  |                                                                                                    | _ |
|                                                                                                    | EN 300 328 V1.7.1(2006-10)     EN 300 440-1 V1.6.1(2010-08)                                                                 | E EN 301 489-1 V1.9.2(2011-09)<br>E EN 301 489-3 V1.4.1(2002-08)                                                                 |   |
| Model Number : H97I-PLUS                                                                                                    | EN 300 440-2 VI 4.1(2010-08)<br>EN 301 511 V9.0.25003-03)<br>EN 301 5051 V6 3 17041 451                                     | EN 301 489-4 V1.4.1(2009-05)<br>EN 301 489-7 V1.3.1(2006-1)<br>EN 301 489-7 V1.3.1(2007-1)                                       |   |
| Conforms to the following specifications:                                                                                                    | E E 301 908-2 V5.2.(2011-07)<br>E E 301 938-2 V5.2.(2011-07)<br>E E 301 833 V1.6.1(2011-11)<br>E E 302 542 V1.1.1.(2009-01) | EX 001 489-57 V122 (12072-0)<br>EN 001 489-24 V12 (12012-0)<br>EN 012 585-24 V12 22 (2010-0)<br>CH 23 002 585-24 V12 22 (2010-0) |   |
| ECC Part 15, Subpart B, Unintentional Radiators                                                                                                    | E EN 302 623 V1.1.1(2009-01)<br>E EN 50360:2001<br>E EN 62479:2010                                                          | EN 302 226: 3 VI 3 1(2007-09)<br>EN 301 37-2 VI 4.1 (2008-11)<br>U 81 302 281-1 VI .1 (2005-07)                                  |   |
| Supplementary Information:                                                                                                    | EN 5035:2002                                                                                                    | EN 302 291-2 VI.1.1(2005-07)                                                                                                    |   |
| This device condition with near 15 of the PCC Bullet. One of the state of the                                                                                   | ZUU6/95/EC-LVD Directive                                                                                                    | EN 20025 2003 (A 13-0014                                                                                                    | _ |
| fulls device complies with part 1.5 of the FCC Kutes. Operation is subject to the following two conditions: (1) This device may not cause harmful interference, | 2009/125/EC-ErP Directive                                                                                                   |                                                                                                    |   |
| and (2) this device must accept any interference received, including interference                                                                               | Regulation (EC) No. 1 275/2008                                                                                              | Regulation (EC) No. 278/2009                                                                                                    |   |
| ura may cause unuestreu operation.                                                                                                    | Regulation (EC) No. 642/2009                                                                                                | Regulation (EC) No. 617/2013                                                                                                    | _ |
| Representative Person's Name : <u>Steve Chang / President</u>                                                                                                   | ⊠2011/65/EU-RoHS Directive<br>⊠CE marking                                                                                   | Ver. 14031                                                                                                    |   |
| Stune Change                                                                                                    |                                                                                                    | EC conformity marking)                                                                                                    |   |
| 1 mm                                                                                                    |                                                                                                    | Position : CEO                                                                                                    |   |
| Signature :                                                                                                    |                                                                                                    | Name : Jerry Shen                                                                                                    |   |
| Date : Apr. 17, 2014                                                                                                    |                                                                                                    | Jen                                                                                                    |   |
| Ver. 140331                                                                                                    | Declaration Date: 17/04/2014<br>Year to begin affixing CE marking: 2                                                        | 014 Signature :                                                                                                    |   |
|                                                                                                    |                                                                                                    |                                                                                                    |   |